InTouch® Critical Care Bed Version 4.0 with Isolibrium<sup>™</sup> (2971) support surface REF FL27 (2151/2152/2157/2158)

# Stryker

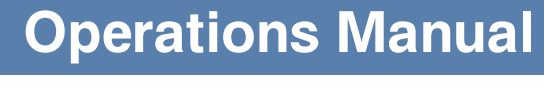

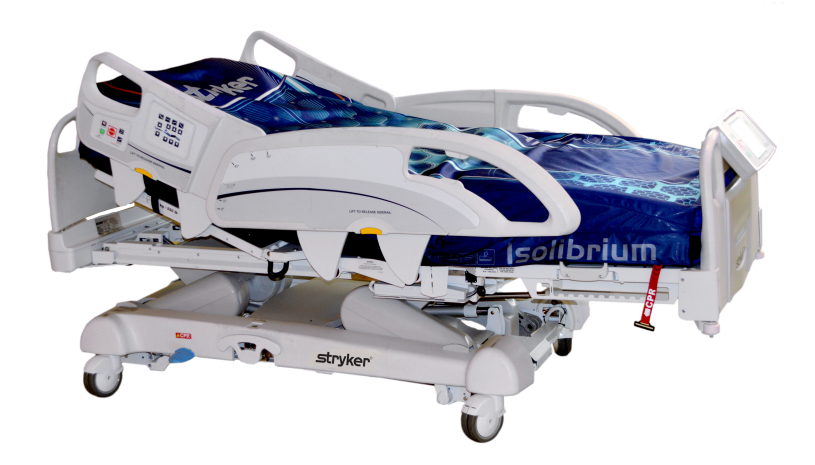

# Symbols

|               | General warning                                                                                                    |
|---------------|----------------------------------------------------------------------------------------------------|
| $\wedge$      | Caution                                                                                                    |
|               | Consult instructions for use                                                                                                    |
| REF           | Catalogue number                                                                                                    |
| SN            | Serial number                                                                                                    |
|               | Manufacturer                                                                                                    |
| $[ \  \  ]$   | Date of manufacture                                                                                                    |
|               | Safe working load                                                                                                    |
| ~             | Alternating current                                                                                                    |
| 4             | Dangerous voltage                                                                                                    |
| Å             | Unit provides terminal for connection of a potential equalization conductor. The potential equalization conductor provides direct connection between the unit and potential equalization busbar of the electrical installation.                                                                                            |
|               | Protective Earth terminal                                                                                                    |
| IPX4          | Protection from liquid splash                                                                                                    |
| Ŕ             | Type B applied part                                                                                                    |
| CULUS<br>87VL | Medical Equipment Classified by Underwriters Laboratories Inc. With Respect to Electric Shock, Fire, and Mechanical Hazards Only in Accordance with ANSI/AAMI ES60601-1: 2005 and CAN/CSA-C22.2 No. 60601-1:08.                                                                                                    |
| X             | In accordance with European Directive 2012/19/EU on Waste Electrical and Electronic Equipment, this symbol indicates that the product must not be disposed of as unsorted municipal waste, but should be collected separately. Refer to your local distributor for return or collection systems available in your country. |

| (((•))) | Non-ionizing radiation           |
|---------|----------------------------------|
|         | Support surface call maintenance |

| Warning/Caution/Note Definition                                                                                                    | 4  |
|----------------------------------------------------------------------------------------------------|----|
| Introduction                                                                                                    | 5  |
| Product description                                                                                                    | 5  |
| Intended use: InTouch Critical Care bed                                                                                            | 5  |
| Expected service life                                                                                                    | 6  |
| Contraindications                                                                                                    | 6  |
| Specifications                                                                                                    | 6  |
| Product illustration                                                                                                    | 9  |
| Contact information                                                                                                    | 10 |
| Serial number location                                                                                                    | 10 |
| Specification label location                                                                                                    | 10 |
| Summary of safety precautions                                                                                                    | 11 |
| Setup                                                                                                    | 15 |
| Installation                                                                                                    | 16 |
| Installing the Isolibrium support surface (optional)                                                                               | 16 |
| Operation                                                                                                    | 17 |
| Battery modes                                                                                                    | 17 |
| Applying or releasing the manual brake                                                                                             | 18 |
| Applying or releasing the electric brakes                                                                                          | 20 |
| Transporting InTouch with steer lock (Model 2151)                                                                                  | 20 |
| Transporting InTouch by using the Zoom motorized drive (Model 2152) (option)                                                       | 21 |
| Activating the CPR release pedal                                                                                                   | 23 |
| Locating the foley bag hooks                                                                                                    | 24 |
| Locating the patient restraint strap tie-ins                                                                                       | 25 |
| Operating nurse call (option)                                                                                                    | 26 |
| Connecting peripheral equipment to the built-in 110 volt auxiliary power outlet (optional) and the auxiliary<br>mattress connector | 26 |
| Removing or replacing the headboard                                                                                                | 27 |
| Removing or replacing the footboard                                                                                                | 28 |
| Raising or lowering the siderails                                                                                                  | 29 |
| Motion control panel (outside siderail)                                                                                            | 30 |
| Brake control panel (outside siderail)                                                                                             | 32 |
| Patient control pendant (optional)                                                                                                 | 33 |
| Head end control panel (optional)                                                                                                  | 34 |
| Footboard control panel                                                                                                    | 35 |
| Footboard LED indicators                                                                                                    | 36 |
| Accessing functions and features with the touch screen display and navigation bar                                                  | 37 |
| Main menu: Patient information                                                                                                    | 38 |
| Clearing and entering new patient information                                                                                      | 39 |
| Configuring the visibility of patient information                                                                                  | 40 |
| Main menu: Bed controls                                                                                                    | 41 |
| Main menu: Scale                                                                                                    | 42 |
| Recording patient weight with a delay                                                                                              | 43 |

|     | Setting the scale to zero                                        | 44 |
|-----|------------------------------------------------------------------|----|
|     | Viewing weight history                                           | 45 |
|     | Changing the patient weight                                      | 46 |
|     | Measuring weight gain or loss                                    | 47 |
|     | Main menu: Chaperone Bed exit                                    | 48 |
|     | Arming or disarming Chaperone Bed exit                           | 49 |
|     | Setting the alarm tones                                          | 50 |
|     | Connecting a support surface to InTouch                          | 51 |
|     | Main menu: Surfaces                                              | 51 |
|     | Isolibrium support surface (optional)                            | 52 |
|     | Preparing Isolibrium for a new patient                           | 53 |
|     | Positioning a patient on the support surface                     | 54 |
|     | Preparing for Lateral Rotation                                   | 58 |
|     | Activating and resetting CPR                                     | 63 |
|     | Viewing and clearing history                                     | 64 |
|     | Main menu: Options                                               | 65 |
|     | Setting the time and date                                        | 66 |
|     | Configuring Smart TV (optional)                                  | 66 |
|     | Changing the displayed screen language                           | 67 |
|     | Viewing parameter history                                        | 68 |
|     | Changing the control panel LED backlight intensity               | 70 |
|     | Viewing general maintenance status information                   | 71 |
|     | Viewing advanced alarm options                                   | 72 |
|     | Main menu: Lockouts                                              | 73 |
|     | Enabling or disabling lockouts                                   | 74 |
|     | Main menu: <i>i</i> Bed (optional)                               | 75 |
|     | Configuring /Bed Awareness                                       | 76 |
|     | Acknowledging the event manager                                  | 78 |
|     | Setting a protocol reminder                                      | 79 |
|     | Accessing the in-screen calculator                               | 82 |
|     | Accessing the in-screen converter                                | 82 |
|     | Reading and listening to translated clinical phrases             | 83 |
|     | Taking the Braden Scale for Predicting Pressure Sore Risk survey | 84 |
|     | Viewing logged information using Documentation (optional)        | 86 |
|     | Playing music using sound therapy (optional)                     | 87 |
|     | Creating or editing a playlist using sound therapy (optional)    | 88 |
| Acc | essories                                                         | 89 |
|     | Installing the optional bed extender                             | 90 |
|     | Installing the optional single two-stage IV pole                 | 91 |
|     | Operating the optional single two-stage IV pole                  | 92 |
|     | Installing the optional dual two-stage IV pole                   | 93 |
|     | Operating the optional dual two-stage IV pole                    | 94 |
|     | Installing the optional line management clip                     | 95 |
|     |                                                                  |    |

| Installing the optional patient control pendant clip96          |
|-----------------------------------------------------------------|
| Installing the optional monitor tray97                          |
| Operating the optional monitor tray98                           |
| Installing the optional upright oxygen bottle holder            |
| Installing the optional right fit oxygen bottle holder 100      |
| Installing the optional patient control pendant 10 <sup>-</sup> |
| Installing the optional traction sleeves                        |
| Installing the optional wall saver                              |
| Installing the optional X-ray cassette holder 104               |
| Cleaning                                                        |
| Cleaning a support surface                                      |
| Preventive Maintenance                                          |
| Varranty                                                        |
| Limited warranty                                                |
| Warranty exclusion and damage limitations 108                   |
| To obtain parts and service                                     |
| Return authorization                                            |
| Damaged product                                                 |
| International warranty clause                                   |

The words WARNING, CAUTION, and NOTE carry special meanings and should be carefully reviewed.

# 

Alerts the reader about a situation which, if not avoided, could result in death or serious injury. It may also describe potential serious adverse reactions and safety hazards.

# 

Alerts the reader of a potentially hazardous situation which, if not avoided, may result in minor or moderate injury to the user or patient or damage to the product or other property. This includes special care necessary for the safe and effective use of the device and the care necessary to avoid damage to a device that may occur as a result of use or misuse.

Note: Provides special information to make maintenance easier or important instructions clearer.

This manual assists you with the operation or maintenance of the Stryker Model FL27 (2151/2152) **InTouch**® Critical Care bed. Read this manual thoroughly before operating or maintaining this product. Set methods and procedures to educate and train your staff on the safe operation or maintenance of this product.

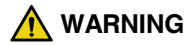

- Improper usage of the product can cause injury to the patient or operator. Operate the product only as described in this manual.
- Do not modify the product or any components of the product. Modifying the product can cause unpredictable operation resulting in injury to patient or operator. Modifying the product also voids its warranty.

#### Notes

- This manual should be considered a permanent part of the product and should remain with the product even if the product is subsequently sold.
- Stryker continually seeks advancements in product design and quality. Therefore, while this manual contains the
  most current product information available at the time of printing, there may be minor discrepancies between your
  product and this manual. If you have any questions, contact Stryker Customer Service or Technical Support at 1–
  800–327-0770.

# **Product description**

**InTouch** is an AC-powered, adjustable hospital bed designed to position human patients for procedures, therapy, and recovery in a healthcare environment, and transport patients between bays and procedural rooms. **InTouch** measures and displays patient weight. The scale output is not intended to be used to determine diagnosis or treatment. The nurse call allows patients to alert an operator when the patient requires assistance. There is a 30° head of bed (HOB) button that puts the patient at a 30° angle that is calculated relative to the base to assist in ventilator-associated pneumonia (VAP) prevention. When the Chaperone bed exit system is active, it monitors a chosen zone, and alerts the operator of a deliberate or non-deliberate bed exit. **InTouch** has 39 prerecorded clinical phrases in 24 languages, and a sound feature that offers various environmental and musical selections.

# Intended use: InTouch Critical Care bed

**InTouch** is intended for use by patients in an acute care setting. The safe working load (the sum of the patient, the mattress, and accessory weight) for **InTouch** is 550 lb (249 kg).

**InTouch** is intended to support a human patient. The frame can come in contact with human skin, but a patient should never be on the frame without a support surface in use.

**InTouch** is intended for use in acute care. These settings may include critical care, step down, progressive care, med/surg, sub-acute care, and post anesthesia care unit (PACU), or other locations, as prescribed. Intended operators are healthcare professionals (nurses, nurse aids, doctors) that can use all bed operations (such as bed motion functions, nurse call, siderail communications, bed exit, therapy options), patient and bystander that can use bed motion functions, nurse call and siderail communications, and trained professionals for installation, service, and calibration.

The product is intended for use in a healthcare environment, including hospitals, surgery centers, long term acute care centers, and rehabilitation centers.

The product is compatible with 35 in. x 84 in. support surfaces, the facility nurse call system, standard med/surg equipment, and the facility infrastructure. **InTouch** is intended for use with a 6 in. to 8.5 in. support surface. You may use a support surface or overlay greater than 6 in. that offers therapeutic value with added patient supervision.

The Chaperone bed exit system is intended only to aid in the detection of a patient exiting the product. It is not intended to replace patient monitoring protocol.

# **Expected service life**

InTouch has a 10 year expected service life under normal use conditions and with appropriate periodic maintenance.

# Contraindications

InTouch is not intended to:

- · be used without a support surface
- · use the scale output to determine diagnosis or treatment
- · be used with an oxygen tent
- support more than one individual at a time
- · be used with patients that are 35 in. or less
- · be used with patients that weigh 50 lb or less
- · be used on patient less than two years old
- · be used in a home healthcare environment
- · be used in the presence of flammable anesthetics

# **Specifications**

|                | Safe working load<br>Note: Safe working load indicates the<br>sum of the patient, mattress, and<br>accessory weight                                              | 550 lb                                                                                                    | 249 kg                                                                                                    |
|----------------|----------------------------------------------------------------------------------------------------|----------------------------------------------------------------------------------------------------|----------------------------------------------------------------------------------------------------|
| Product weigh  | t                                                                                                    | 750 lb                                                                                                    | 340,2 kg                                                                                                    |
| Product length | I                                                                                                    | 90 in.                                                                                                    | 228,6 cm                                                                                                    |
| Product        | Siderails up                                                                                                    | 42 in.                                                                                                    | 106,7 cm                                                                                                    |
| width          | Siderails down                                                                                                    | 40 in.                                                                                                    | 102,9 cm                                                                                                    |
| Base           | Under product clearance                                                                                                    | 5 in.                                                                                                    | 12,7 cm                                                                                                    |
| Litter         | Patient surface <ul> <li>Width</li> <li>Length</li> <li>Length (with optional bed extender)</li> </ul> Seat depth Foot <ul> <li>Length</li> <li>Angle</li> </ul> | <ul> <li>35 in.</li> <li>84 in.</li> <li>90 in.</li> <li>18.5 in.</li> <li>29 in.</li> <li>0° to 50° (± 5°)</li> </ul> | <ul> <li>88,9 cm</li> <li>213,4 cm</li> <li>228,6 cm</li> <li>47 cm</li> <li>73,7 cm</li> <li>0° to 50° (± 5°)</li> </ul> |
|                | Fowler width                                                                                                    | 36 in.                                                                                                    | 91,4 cm                                                                                                    |
|                | Fowler length                                                                                                    | 34 in. to 35 in.                                                                                                    | 86,4 cm - 88,9 cm                                                                                                    |
|                | Fowler angle                                                                                                    | <ul> <li>0° to 70°</li> <li>(0°-40° and 50°-70° ± 3°)</li> <li>(40°-50° ± 5°)</li> </ul>                               | <ul> <li>0° to 70°</li> <li>(0°-40° and 50°-70° ± 3°)</li> <li>(40°-50° ± 5°)</li> </ul>                                  |

# **Specifications (Continued)**

|                                                         | Gatch<br>• Width<br>• Length<br>• Angle                                                                                                    | <ul> <li>18 in.</li> <li>34 in. to 35 in.</li> <li>0° to 15° (± 3°)</li> </ul>                                                                                                    | <ul> <li>45,7 cm</li> <li>86,4 cm - 88,9 cm</li> <li>0° to 15° (± 3°)</li> </ul> |
|---------------------------------------------------------|----------------------------------------------------------------------------------------------------|----------------------------------------------------------------------------------------------------|----------------------------------------------------------------------------------|
|                                                         | Cardiac chair position <ul> <li>Standard</li> <li>Enhanced</li> </ul>                                                                                                    | <ul> <li>Head: 65°, Seat: 17°, Foot: 30°, Trend: 3°</li> <li>Head: 70°, Seat: 19°, Foot: 47°, Trend: 3°</li> </ul>                                                                       |                                                                                  |
| Fowler                                                  | Length                                                                                                    | 36.5 in.                                                                                                    | 92,7 cm                                                                          |
|                                                         | Height (high) to top of litter                                                                                                    | 33 in.                                                                                                    | 83,8 cm                                                                          |
| Lift system                                             | Height (low) to top of litter                                                                                                    | 16 in.                                                                                                    | 40,6 cm                                                                          |
| Lift System                                             | Trendelenburg/Reverse Trendelenburg                                                                                                    | 12° (± 2°)                                                                                                    |                                                                                  |
|                                                         | Product lift time                                                                                                    | 35 seconds maximum from lowest to highest position                                                                                                    |                                                                                  |
|                                                         | Capacity                                                                                                    | 550 lb                                                                                                    | 249 kg                                                                           |
| Scale<br>system                                         | Accuracy:<br>• For weight from 100 lb to 550 lb<br>• For weight from 100 lb to 550 lb<br>• For weight under 100 lb<br>• For weight under 100 lb                                       | <ul> <li>± 2% when in Trendelenburg or Reverse Trendelenburg</li> <li>± 2% when flat</li> <li>± 2 lb when in Trendelenburg or Reverse Trendelenburg</li> <li>± 2 lb when flat</li> </ul> |                                                                                  |
| CPR system                                              | <ul><li>Speed to level product from any position</li><li>Fowler</li><li>Foot and seat</li></ul>                                                                                       | <ul> <li>15 seconds</li> <li>60 seconds</li> </ul>                                                                                                    |                                                                                  |
| Zoom®<br>motorized<br>drive (Model<br>2152)<br>(option) | Speed<br>• Forward<br>• Backward                                                                                                    | <ul> <li>2.98 mph</li> <li>1.79 mph</li> </ul>                                                                                                    | <ul> <li>4.8 km/h</li> <li>2.88 km/h</li> </ul>                                  |
| Maximum<br>currency<br>consumption                      | Without optional auxiliary outlet (120 V $\sim$ only)                                                                                                    | 4.0 Amps                                                                                                    |                                                                                  |
|                                                         | With optional auxiliary outlets (120 V $\sim$ only)                                                                                                    | 9.8 Amps                                                                                                    |                                                                                  |
| Electrical requirements                                 | All electrical requirements meet CSA<br>C22.2 No. 601.1, UL 60601-1 and IEC<br>60601-1.60601-2-38 specifications                                                                      | 230 V $\sim$ , 50-60Hz, 4.0 A (with auxiliary outlet) - Two 250 V, 10A fuses                                                                                                    |                                                                                  |
| Battery                                                 | 2 V, 17.6 Ahr, sealed lead-acid battery (part number QDF9188)<br>0 V 220mAh lithium battery, size 20mm - Varta Int. CR2032<br>oin cell PC battery holder, size 20mm - MDP Int. BA2032 |                                                                                                    |                                                                                  |

Note: For Isolibrium specifications, see the Isolibrium operations/maintenance manual.

# **Specifications (Continued)**

| Recommended Mattress Size                                                    | 35 in. x 84 in. x 6 in.        | 88,9 cm x 213,4 cm x 15,2 cm              |
|------------------------------------------------------------------------------|--------------------------------|-------------------------------------------|
| With Bed Extender DM64196<br>( <b>Isolibrium™</b> ) (35 in. x 6 in. x 4 in.) | 35 in. x 90 in. x 4 in.        | 88,9 cm x 228,6 cm x 10,1 cm              |
|                                                                              |                                |                                           |
| Recommended air mattress size                                                | 35 in. x 84 in. x 6 in 8.5 in. | 88,9 cm x 213,4 cm x 15,2 cm - 21,6<br>cm |
| With Bed Extender DM64196<br>(Isolibrium™) (35 in. x 6 in. x 4 in.)          | 35 in. x 90 in. x 4 in.        | 88,9 cm x 228,6 cm x 10,1 cm              |

| Environmental conditions              | Operation                             | Storage and transportation   |
|---------------------------------------|---------------------------------------|------------------------------|
| Ambient temperature                   | 104 °F<br>(40 °C)<br>50 °F<br>(10 °C) | 158 °F<br>-40 °F<br>(-40 °C) |
| Relative humidity<br>(Non-condensing) | 30%                                   | 10%                          |
| Atmospheric pressure                  | 700 hPa                               | 500 hPa                      |
| Scale accuracy                        | 77 °F<br>(25 °C)<br>64 °F<br>(18 °C)  |                              |

Specifications listed are approximate and may vary slightly from product to product or by power supply fluctuations.

Stryker reserves the right to change specifications without notice.

# **Product illustration**

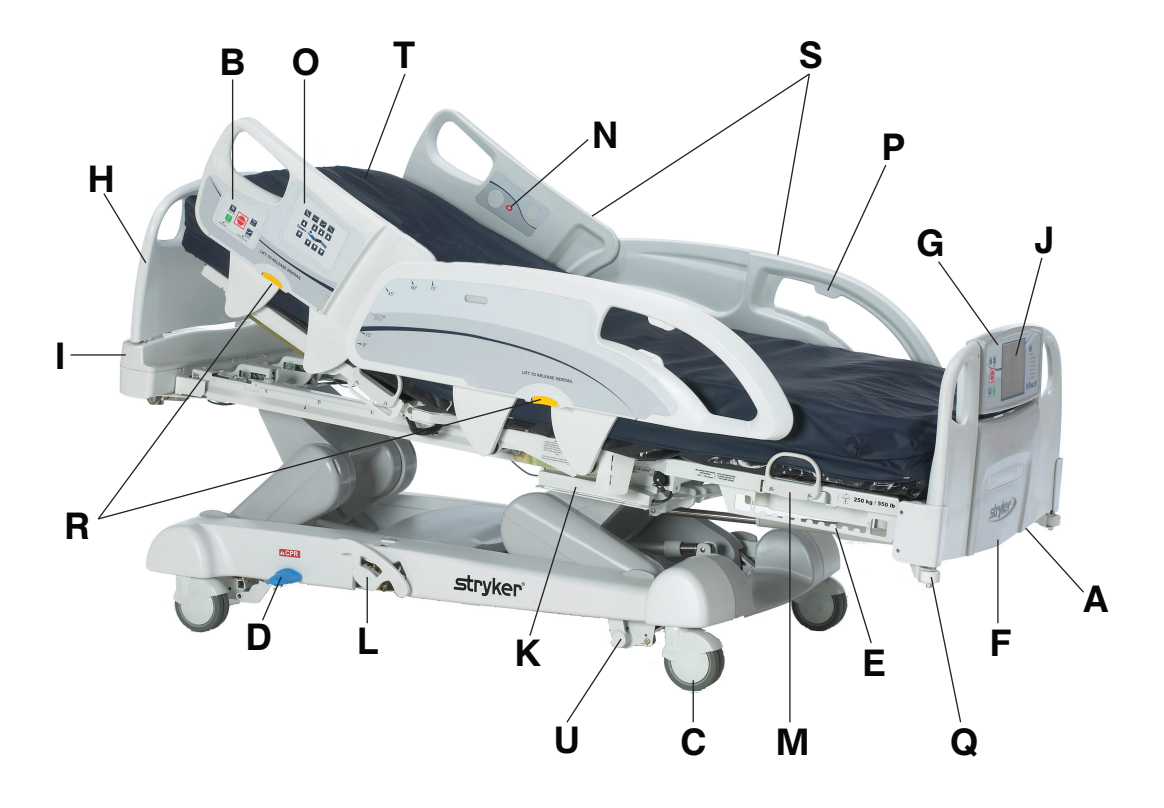

Figure 1: InTouch Critical Care bed

| А | 110V outlet (optional)                 |
|---|----------------------------------------|
| В | Brake control panel (outside siderail) |
| С | Caster                                 |
| D | CPR release pedal                      |
| Е | Foley bag hooks                        |
| F | Footboard                              |
| G | Footboard control panel                |
| Н | Headboard                              |
| I | Head end control panel (optional)      |
| J | InTouch touch screen                   |
| K | Isolated foley bag hooks               |

| L | Manual backup brake                        |
|---|--------------------------------------------|
| М | Mattress retainer                          |
| Ν | Nurse call (inside siderail) (option)      |
| 0 | Motion control panel (outside siderail)    |
| Р | Pendant holder                             |
| Q | Roller bumpers                             |
| R | Siderail release levers                    |
| S | Siderails                                  |
| Т | Support surface (optional)                 |
| U | Zoom motorized drive (Model 2141) (option) |
|   |                                            |

# **Contact information**

Contact Stryker Customer Service or Technical Support at: 1-800-327-0770.

Stryker Medical 3800 E. Centre Avenue Portage, MI 49002 USA

To view your operations or maintenance manual online, see https://techweb.stryker.com/.

Have the serial number (A) of your Stryker product available when calling Stryker Customer Service or Technical Support. Include the serial number in all written communication.

# **Serial number location**

You can find the serial number plate behind the patient right siderail near the foot end of the product.

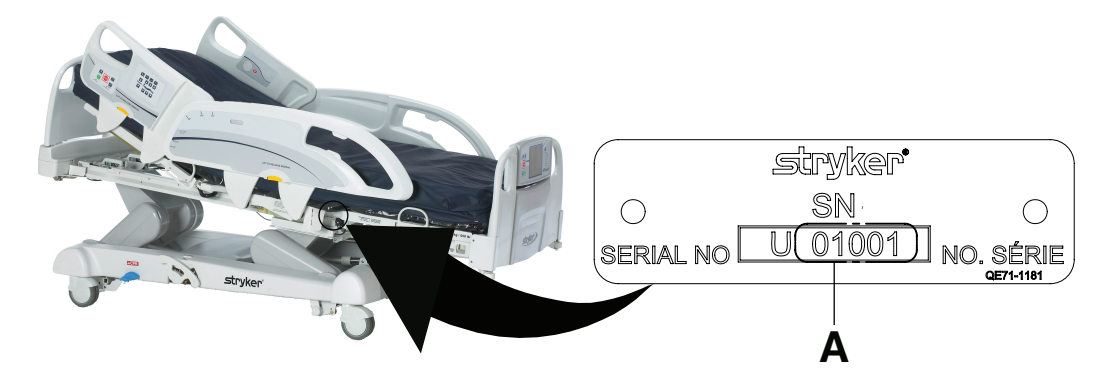

Figure 2: Serial number location

# **Specification label location**

You can find the specification label behind the head end cover on the patient right side of the product.

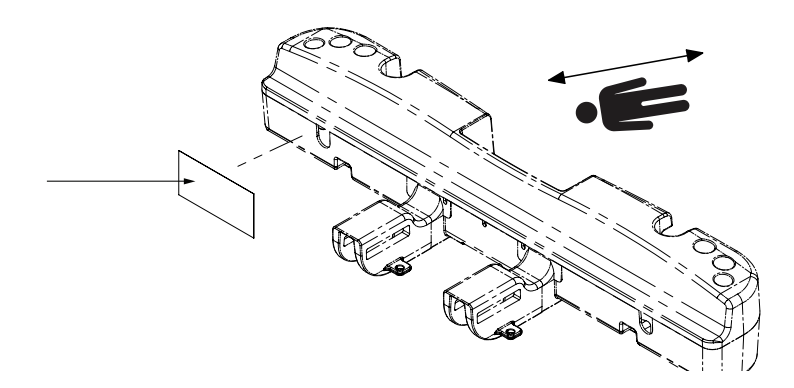

Figure 3: Specification label location

Always read and strictly follow the warnings and cautions listed on this page. Service only by qualified personnel.

# 🔥 WARNING

- Improper usage of the product can cause injury to the patient or operator. Operate the product only as described in this manual.
- Do not modify the product or any components of the product. Modifying the product can cause unpredictable operation resulting in injury to patient or operator. Modifying the product also voids its warranty.
- Always allow the product to reach room temperature before conducting any setup or testing functional operations to
  prevent permanent product damage.
- · Always operate the product when all operators are clear of the mechanisms.
- Always plug the product directly into a properly grounded, three-prong receptacle. You can only achieve grounding
  reliability when you use a hospital-grade receptacle. This product is equipped with a hospital-grade plug for
  protection against electric shock hazard.
- Always properly handle the power cord to avoid the risk of entanglement, damage to the power cord, or potential shock hazards. If the power cord is damaged, immediately remove the product from service and contact the appropriate maintenance personnel.
- Do not attach the power cord to any moving parts of **InTouch**.
- Always unplug the power cord, turn the battery switch to the OFF (O) position, press the N/Brake Off button, and call maintenance if unanticipated motion occurs.
- Always unplug the product power cord from the wall when using oxygen administering equipment. Possible fire
  hazard exists when this product is used with oxygen administering equipment other than nasal, mask type, or half
  bed-length tent type.
- Always wash your hands after handling a battery. Battery posts, terminals and related accessories contain lead and lead compounds, chemicals known to the State of California to cause cancer and birth defects or other reproductive harm. Properly dispose of batteries when required.
- Power save mode activates after one hour on battery power with no motion release switch activation. Bed exit, scale, and product motion stops operating when the product enters the power save mode.
- Always keep feet clear from the area above the base cover or below the base cover when lowering the product or when applying the brakes or releasing the brakes.
- Always apply the brakes when a patient is getting in the product or out of the product to avoid instability.
- · Always apply the brakes when the patient is unattended.
- Do not apply the brake to slow or stop the product while it is in motion.
- Always lock the siderails in the full up position with the sleep surface horizontal in the lowest position when transporting a patient.
- Do not use the Zoom motorized drive when the batteries become discharged. Press N/Brake Off to place the drive wheel in neutral and push the product manually. Recharge the batteries before using the Zoom motorized drive again to avoid the risk of battery damage and the drive wheel getting stuck in the down position.
- Use caution while maneuvering the product with the drive wheel activated. Always make sure that there are no obstacles near the product while the **Zoom** motorized drive is activated. Injury to the patient, user or bystanders or damage to the frame or surrounding equipment could occur if you collide with an obstacle.
- Make sure that the brakes are completely released before attempting to move the product. Attempting to move the product with the brakes applied could result in injury to the patient or operator.
- Do not attempt to move the product manually when you activate the Zoom motorized drive. Always place the drive wheel into the neutral position and release the brakes before attempting to move the product manually.
- Do not attempt to move the product laterally after you apply the **Zoom** motorized drive. The the **Zoom** motorized drive cannot swivel.
- Always make sure that all persons and equipment are away from the area below and around the product before you activate the CPR release. The CPR release is for emergency use only.

# 

- Always determine the proper use of the restraint straps and restraint strap locations. Improperly adjusted restraint
  straps can cause serious injury to a patient. Stryker is not responsible for the type or use of restraint straps on any
  of Stryker's products.
- Only use hospital-grade electric equipment consuming 5A or less with the auxiliary power outlet (optional). The use of standard electric equipment may bring the current leakage to a level unacceptable for hospital equipment.
- Always lock the siderails in the full up position with the sleep surface horizontal in the lowest position. Always lock the siderails unless a patient's condition requires extra safety measures.
- Do not use siderails as restraint devices to keep the patient from exiting the product. The design of the siderails
  keep the patient from rolling off the product. The operator must determine the degree of restraint necessary to
  make sure that the patient is safe. Failure to use the siderails as intended could result in serious patient injury.
- · Always keep the siderails outside of the oxygen tent.
- The scale system is intended to assist in the monitoring of the patient's weight variation. Under no circumstances should its reading be used as sole reference for medical treatment.
- Bed exit is intended only to aid in the detection of a patient exiting **InTouch**. It is not intended to replace patient monitoring protocol.
- Bed exit is not designed to be used with patients weighing less than 50 lb (23 kg).
- Do not use extension cords with support surfaces. Support surfaces are only intended to be powered by **InTouch** with the power cord supplied.
- Do not route cables between the support surface and InTouch.
- Always center the patient on the support surface. Align the patient's head toward the headboard before starting functions. Check the patient frequently to make sure that you maintain the proper positioning.
- Always make sure that the tubing and wiring that is connected to the patient is long enough, stable, and secure during Lateral Rotation or Turn Assist.
- · Always raise all of the InTouch bed siderails before starting Turn Assist or Lateral Rotation functions.
- Do not exceed the safe working load of the **Isolibrium** support surface. Excess weight could cause unpredictable safety and performance of this system.
- Always use extra caution when reading radiology images taken of a patient on a support surface because internal components can cause artifacts and distort readings.
- Do not extubate or intubate patients during Lateral Rotation or Turn Assist. The functions could interfere with the
  performance of the ancillary devices.
- Do not zero the bed scales or weigh the patient with Lateral Rotation or Turn Assist active. Motion from the support surface functions may adversely affect the scale system performance.
- Do not arm bed exit with Lateral Rotation or Turn Assist active. The patient motion and position that results from the support surface may adversely affect bed exit system performance.
- · Do not leave the patient unattended during Turn Assist.
- Always deflate the **Isolibrium** support surface before beginning CPR.
- Always lock the control panel when you leave the patient unattended. Always lock the control panel when the patient's condition requires extra safety measures.
- Do not use *i*Bed<sup>®</sup> Awareness as a lock indicator for siderails. *i*Bed<sup>®</sup> Awareness is only intended to detect the position of the siderails. It is not intended to replace patient monitoring protocol.
- The *i*Bed<sup>®</sup> Awareness LED light bars are only intended to monitor the product status and parameter conditions. It is not intended to replace patient monitoring protocol.
- You must physically verify that the siderails are locked before arming *i*Bed® Awareness.
- Always securely set the footboard connector on the optional bed extender into the footboard connector slot at the foot end of the product.

# WARNING (CONTINUED)

- · Do not pinch the power cord or cables when installing the optional bed extender.
- · Do not sit on the optional bed extender. This may cause the product to tip.
- Do not allow the optional line management clip to interfere with a mechanical or electronic mechanism of the product.
- Do not pinch tubes inside the clip.
- Do not clean the clip with a liquid solution.
- Always adjust the scale or bed exit system if an option is added while the scale or bed exit system is armed.
- Do not place objects that exceed 40 lb (18 kg) onto the optional monitor tray.
- Do not exceed the 150 lb (68 kg) load capacity for the tray support pole.
- Do not clean, service, or perform maintenance while the product is in use.
- Always unplug the power cord and turn the battery switch to the OFF (O) position before cleaning, servicing, or performing maintenance.
- Always immediately unplug the power cord from the wall outlet when large spills occur near the circuit boards, cables, and motors. Remove the patient from the product, clean up the fluid, and have service personnel completely inspect the product. Fluids can cause unpredictable operation and decreased functionality of any electrical product. Do not return the product to service until it is completely dry and has been thoroughly tested for safe operation.

# 

- Always plug the product into a wall outlet (regulated AC power source) when not in use to maintain a sufficient battery charge and to maximize product performance while operating on battery power.
- Always immediately replace batteries that have corrosion at the terminals, display cracking, have expanded or bulging sides, or no longer can maintain a full charge.
- Always use only Stryker authorized batteries when replacing the batteries. Use of non-Stryker batteries may lead to unpredictable system performance.
- Upon a Battery Low alarm (Battery Low LED on Footboard and audible beep), stop using the **Zoom** motorized drive and recharge the batteries immediately. Ignoring the Battery Low alarms may cause your batteries to degrade quicker than normal and may decrease battery life.
- Always clean Velcro<sup>®</sup> after each use. Saturate Velcro with disinfectant and allow disinfectant to evaporate. Appropriate disinfectant for nylon Velcro should be determined by the hospital.
- Do not move footboards from one product to another. Individual products may have different options. Mixing footboards could result in unpredictable operation of the product.
- Do not use the siderails to move the product. Always move the product using the integrated handles in the headboard and footboard.
- Do not use pencils, pen caps, pen tips, or other pointed objects to tap the touch screen display. Using excessive pressure may damage the footboard control panel and the touch screen display.
- Do not allow sharp objects to come into contact with the support surface that could puncture, tear, or cut the cover.
- Do not allow sharp edges from the X-ray plate to come in contact with the support surface cover. The recommendation is you cover the X-ray plate with a pillow case or other device before placement under the patient. If damaged, remove the support surface cover from service immediately to prevent cross contamination.
- Make sure that you set the desired product parameters before enabling *i*Bed® Awareness.
- · Do not use accessories that cover the footboard and outside siderail LED light bars.
- Do not turn off the *i*Bed<sup>®</sup> Awareness alarm. You will lose access to the event manager that displays the compromised parameter condition.

# 

- Do not hang IV bags that exceed 22 lb (10 kg) onto the IV pole.
- Always make sure that the IV pole is at a low height to pass safely through door openings.
- Do not use the IV pole as a push/pull device.
- Always make sure that the clip is stable when installed.
- Do not inset tubes that are larger than 0.75 in. into the line management clip.
- Always sterilize the clip after each use.
- · Always make sure that the clip is stable when installed.
- Always unplug the product before cleaning or servicing.
- Always unplug the product, set the brakes, and place blocks under the litter frame for support when working under the product.
- Always make sure that you wipe each product with clean water and thoroughly dry each product after cleaning. Some cleaning products are corrosive in nature and may cause damage to the product if you use them improperly. If you do not properly rinse and dry the product, a corrosive residue may be left on the surface of the product that could cause premature corrosion of critical components. Failure to follow these cleaning instructions may void your warranty.
- Do not steam clean, pressure wash, ultrasonically clean, or immerse any part of the product in water. Exposure to
  water may damage the internal electric parts. These methods of cleaning are not recommended and may void this
  product's warranty.

To unpack your product, see the unpacking instructions that are attached to the product inside of the shipping crate.

# 🕂 WARNING

- Always allow the product to reach room temperature before conducting any setup or testing functional operations to
  prevent permanent product damage.
- Always operate the product when all operators are clear of the mechanisms.
- Always plug the product directly into a properly grounded, three-prong receptacle. You can only achieve grounding
  reliability when you use a hospital-grade receptacle. This product is equipped with a hospital-grade plug for
  protection against electric shock hazard.
- Always properly handle the power cord to avoid the risk of entanglement, damage to the power cord, or potential shock hazards. If the power cord is damaged, immediately remove the product from service and contact the appropriate maintenance personnel.
- Do not attach the power cord to any moving parts of **InTouch**.
- Always unplug the power cord, turn the battery switch to the OFF (O) position, press the N/Brake Off button, and call maintenance if unanticipated motion occurs.

To turn on the product:

- 1. Plug the power cord into a properly grounded, hospital-grade wall outlet.
- 2. Turn the battery switch to the ON () position.

Before placing the product into service, make sure that these components are working properly:

- 1. Visually inspect the product for any signs of shipping damage.
- 2. Flip down and depress the manual brake pedal and make sure that the neutral, drive, and brake functions of the manual brake pedal hold.
- 3. Press **BRAKE** on each control panel and make sure that the neutral, drive, and brake functions of the electric brake hold.
- 4. Test the Zoom motorized drive (Model 2141) (option).
- 5. Raise and lower the siderails to make sure that they move smoothly and lock securely in the full up position.
- 6. Press each button on the head end control panel (optional), motion control panel, brake control panel, footboard control panel, and patient control pendant (optional) to make sure that each function operates properly.
- 7. Make sure that the footboard operates properly.
- 8. Make sure that the scale system operates properly.
- 9. Make sure that the bed exit system operates properly.
- 10. Make sure that the CPR release pedal operates properly.
- 11. Make sure that the support surface operates properly (optional).
- 12. Make sure that optional accessories are properly installed and operate as described.

#### 

Always unplug the product power cord from the wall when using oxygen administering equipment. Possible fire hazard exists when this product is used with oxygen administering equipment other than nasal, mask type, or half bed-length tent type.

# Installing the Isolibrium support surface (optional)

To install the **Isolibrium** support surface option onto **InTouch**, see the installation instructions in the **Isolibrium** support surface operations manual.

# **Battery modes**

**InTouch** is equipped with two batteries that charge when the product is plugged in to a wall outlet. The battery modes begin when the product is unplugged, or during a power failure. The **InTouch** battery back-up functionality activates when you unplug the product.

# 🕂 WARNING

- Always wash your hands after handling a battery. Battery posts, terminals and related accessories contain lead and lead compounds, chemicals known to the State of California to cause cancer and birth defects or other reproductive harm. Properly dispose of batteries when required.
- Power save mode activates after one hour on battery power with no motion release switch activation. Bed exit, scale, and product motion stops operating when the product enters the power save mode.

# 

- Always plug the product into a wall outlet (regulated AC power source) when not in use to maintain a sufficient battery charge and to maximize product performance while operating on battery power.
- Always immediately replace batteries that have corrosion at the terminals, display cracking, have expanded or bulging sides, or no longer can maintain a full charge.
- Always use only Stryker authorized batteries when replacing the batteries. Use of non-Stryker batteries may lead to unpredictable system performance.
- Upon a Battery Low alarm (Battery Low LED on Footboard and audible beep), stop using the **Zoom** motorized drive and recharge the batteries immediately. Ignoring the Battery Low alarms may cause your batteries to degrade quicker than normal and may decrease battery life.

**Note:** The settings for lockout controls, scale calibration data, and bed exit are preserved when the product is unplugged, or during a power failure.

The InTouch batteries cycle through various modes of operation:

| Mode                   | Operation                                                                                                    |
|------------------------|----------------------------------------------------------------------------------------------------|
| Sleep                  | Occurs if no power is being supplied to the product, if no control panel or touch screen activity has been detected within five minutes, or if no product activity is detected while on DC power within one hour                                                                                           |
| Alarm mode before dead | Occurs if the batteries are weak, bed exit is armed during sleep mode, or if no control panel activity is detected within four hours                                                                                                    |
| Dead                   | Occurs if power is not restored to the product or no control panel activity has been detected within 15 minutes after the product has been in alarm mode before dead mode, if the batteries are weak, bed exit is not armed during sleep mode, or if no control panel activity is detected within one hour |
| Power up               | Occurs if power is restored to the product. The product exits dead mode and enters power up mode if the batteries are charging. After the batteries are fully charged, the product returns to normal mode.                                                                                                 |
| Normal                 | Occurs if power is restored to the product, control panel activity is detected, or the touch screen is not in calibration mode                                                                                                    |

# Applying or releasing the manual brake

# 

- Always keep feet clear from the area above the base cover or below the base cover when lowering the product or when applying the brakes or releasing the brakes.
- · Always apply the brakes when a patient is getting in the product or out of the product to avoid instability.
- Always apply the brakes when the patient is unattended.
- Do not apply the brake to slow or stop the product while it is in motion.

InTouch is equipped with both a manual and an electric braking system.

You can find the manual brake pedal on the patient right side of the product.

To apply the manual brakes:

- 1. Flip down the brake pedal (A) (Figure 5 on page 19).
- Fully depress the brake pedal (A) until Brake appears in the brake pedal window (B) (Figure 6 on page 19).
   Note: The Brake button and Brake Set LED illuminate when you apply the brakes.

To release the manual brakes, depress the pedal until **Neutral** or **Drive** appears in the brake pedal window (B) (Figure 6 on page 19).

Note: If you set the brakes manually, they can be released electronically.

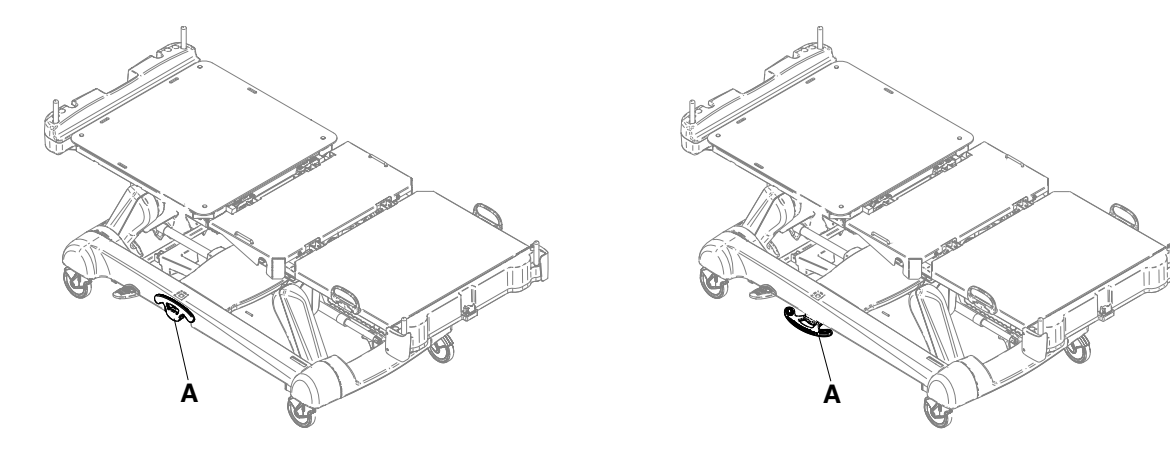

# Applying or releasing the manual brake (Continued)

Figure 4: Manual brake pedal

Figure 5: Flipped manual brake pedal

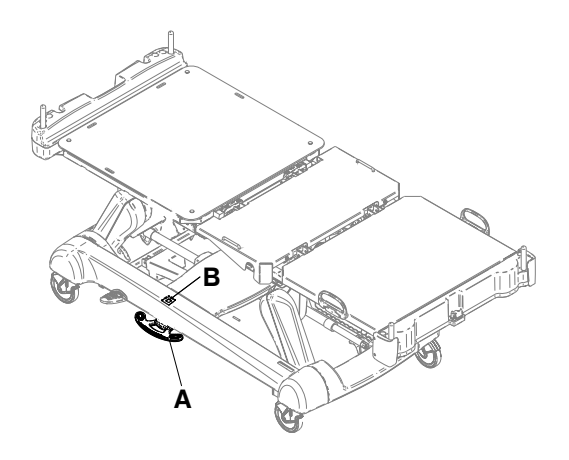

Figure 6: Brake pedal window

# Applying or releasing the electric brakes

# 

- Always keep feet clear from the area above the base cover or below the base cover when lowering the product or when applying the brakes or releasing the brakes.
- · Always apply the brakes when a patient is getting in the product or out of the product to avoid instability.
- · Always apply the brakes when the patient is unattended.
- Do not apply the brake to slow or stop the product while it is in motion.

The electric brakes are available on the brake control panel (see Brake control panel (outside siderail) on page 32), footboard control panel (see Footboard control panel on page 35), or head end control panel (optional) (see Head end control panel (optional) on page 34).

To apply the electric brakes, press **Brake**. **Note:** The **Brake** button and **Brake Set** LED illuminate when you apply the brakes.

To release the electric brakes, press N/Brake Off. Note: The N/Brake Off button and Brake Not Set LED illuminate when you release the brakes.

Note: If you set the brakes electronically, they can be released manually.

# Transporting InTouch with steer lock (Model 2151)

# 

Always lock the siderails in the full up position with the sleep surface horizontal in the lowest position when transporting a patient.

The steer lock function locks both of the foot end casters for better tracking of the product when transporting a patient.

The steer lock function is available on the brake control panel (see Brake control panel (outside siderail) on page 32), footboard control panel (see Footboard control panel on page 35), or head end control panel (optional) (see Head end control panel (optional) on page 34).

To transport InTouch with steer lock, press D/Drive.

To release steer lock, press N/Brake Off.

# Transporting InTouch by using the Zoom motorized drive (Model 2152) (option)

### 🔥 WARNING

- Do not use the **Zoom** motorized drive when the batteries become discharged. Press **N/Brake Off** to place the drive wheel in neutral and push the product manually. Recharge the batteries before using the **Zoom** motorized drive again to avoid the risk of battery damage and the drive wheel getting stuck in the down position.
- Use caution while maneuvering the product with the drive wheel activated. Always make sure that there are no obstacles near the product while the **Zoom** motorized drive is activated. Injury to the patient, user or bystanders or damage to the frame or surrounding equipment could occur if you collide with an obstacle.
- Make sure that the brakes are completely released before attempting to move the product. Attempting to move the product with the brakes applied could result in injury to the patient or operator.
- Always lock the siderails in the full up position with the sleep surface horizontal in the lowest position when transporting a patient.
- Do not attempt to move the product manually when you activate the Zoom motorized drive. Always place the drive wheel into the neutral position and release the brakes before attempting to move the product manually.
- Do not attempt to move the product laterally after you apply the **Zoom** motorized drive. The the **Zoom** motorized drive cannot swivel.

**Note:** To move the product in any direction, including laterally, press **N/Brake Off** on the brake control panel (see Brake control panel (outside siderail) on page 32), footboard control panel (see Footboard control panel on page 35), or head end control panel (optional) (see Head end control panel (optional) on page 34).

**InTouch** may be equipped with a **Zoom** motorized drive. The **Zoom** motorized drive provides mobility and efficient transport of the product.

To transport **InTouch** using the drive wheel:

1. Unplug the power cord from the wall outlet.

Note: The Zoom motorized drive does not operate if the power cord is plugged into a wall outlet.

- 2. Store the power cord on the Zoom handle brackets.
- 3. Unfold the drive handles from the head end of the product (Figure 7 on page 21). Make sure that the drive handles lock into the upright position.

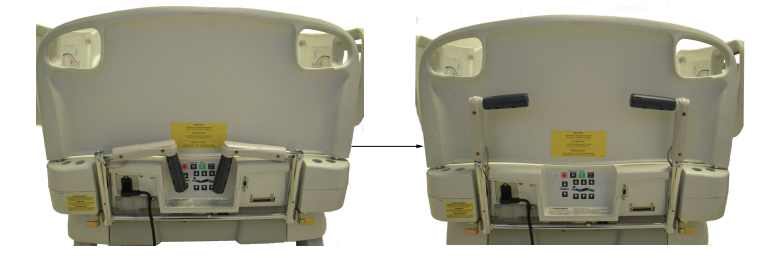

Figure 7: Unfolding the Zoom motorized drive handles

- 4. Press N/Brake Off to release the brakes.
- Press D/Drive on the brake control panel, footboard control panel, or head end control panel (optional).
   Note: The D/Drive button illuminates when the drive wheel is activated.

# Transporting InTouch by using the Zoom motorized drive (Model 2152) (option) (Continued)

Make sure that the product is ready for driving.
 Two LEDs on the drive handle indicate whether the product is ready for driving (Figure 8 on page 22):

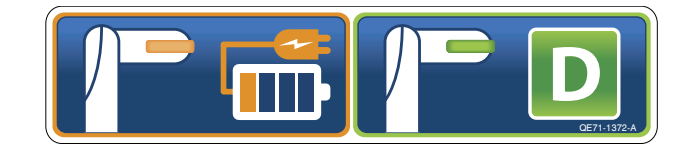

Figure 8: Zoom motorized drive handle LEDs

#### Notes

- If the green LED is on, the battery is charged, and you may use the Zoom motorized drive for driving.
- If the amber LED is on and the battery is at low charge, the Zoom motorized drive should not be used. InTouch
  requires two 12 volt batteries to provide power to the Zoom motorized drive. The Zoom motorized drive will not
  operate properly if the batteries are not sufficiently charged. Plug InTouch into a wall outlet to charge the
  batteries before using the Zoom motorized drive.
- 7. Grasp the yellow triggers on the Zoom drive handles.

Note: You can squeeze one or both triggers to enable movement, but you must release both triggers to stop movement.

- 8. While squeezing the triggers, push the handles away from you or pull the handles toward you to initiate motion in the desired direction. The speed increases proportionally to the amount of force applied to the drive handles. When you reach the desired speed, the Zoom motorized drive maintains the speed and direction with no extra push force.
- 9. To accelerate, push or pull the handles again until you reach the desired speed.
- 10. Relax the force to a neutral position to maintain speed.
- 11. To slow down, push or pull the handles in the opposite direction the product is currently moving.
- 12. To stop motion, you must release both triggers on the drive handles.

# 

Do not use the brake to slow or stop the product while it is in motion.

# Activating the CPR release pedal

#### 

Always make sure that all persons and equipment are away from the area below and around the product before you activate the CPR release. The CPR release is for emergency use only.

When the product is raised and quick access to the patient is needed, you can position **InTouch** quickly to 0° by activating the CPR release.

Two instant CPR release pedals are located at the head end section on both the left and right sides of the litter (A) (Figure 9 on page 23).

To activate the CPR release pedal, fully depress the CPR pedal. The product instantly flattens to 0°.

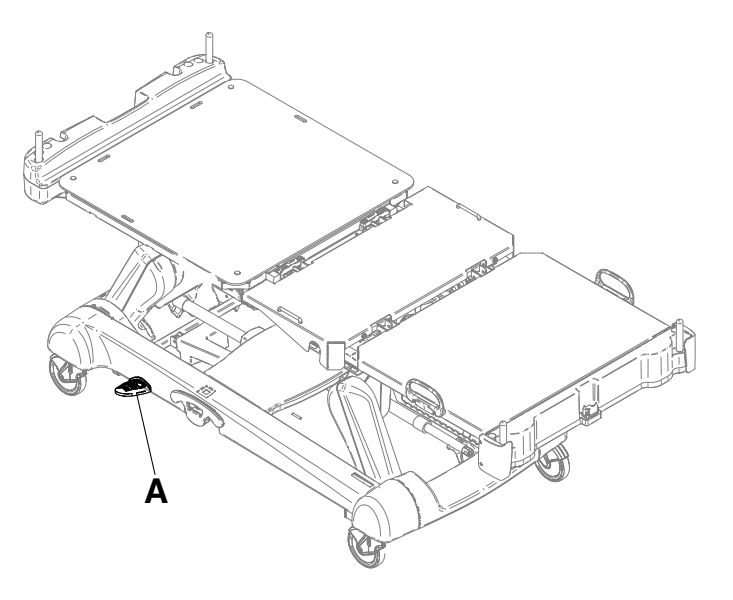

Figure 9: CPR release pedal

# Locating the foley bag hooks

There are two isolated foley bag hooks under the seat section (B) on both sides of the product (Figure 10 on page 24). If you weight the patient with the scale system, the isolated foley bag weight is not included with the patient weight.

There are four foley bag hooks under the fowler section (A) and foot section (C) on both sides of the product (Figure 10 on page 24). If you weigh the patient with the scale system, the foley bag weight is included with the patient weight.

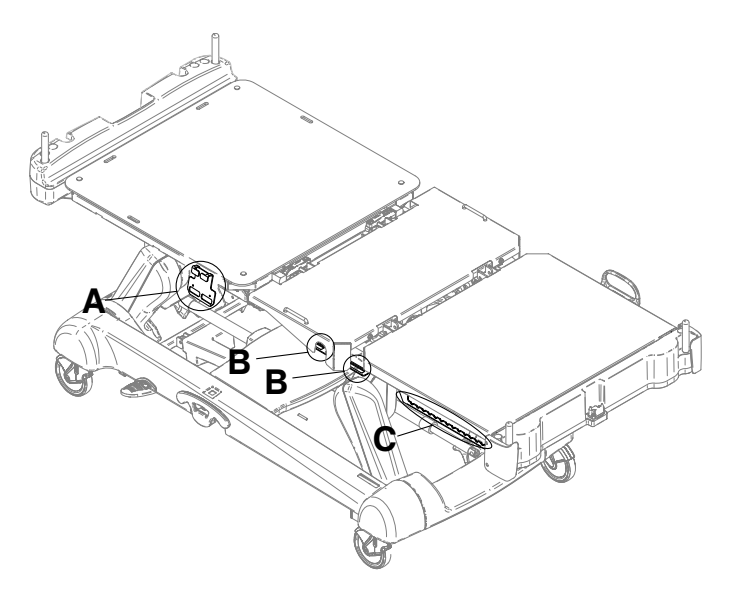

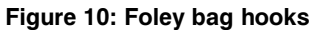

# Locating the patient restraint strap tie-ins

#### 

Always determine the proper use of the restraint straps and restraint strap locations. Improperly adjusted restraint straps can cause serious injury to a patient. Stryker is not responsible for the type or use of restraint straps on any of Stryker's products.

# 

Always clean Velcro<sup>®</sup> after each use. Saturate Velcro with disinfectant and allow disinfectant to evaporate. Appropriate disinfectant for nylon Velcro should be determined by the hospital.

There are eight patient restraint strap tie-in locations on the litter assembly for installing patient restraint straps. Four of them are located on the fowler section, two are located on the seat section, and the remaining two are the mattress retainers located on the foot section (Figure 11 on page 25).

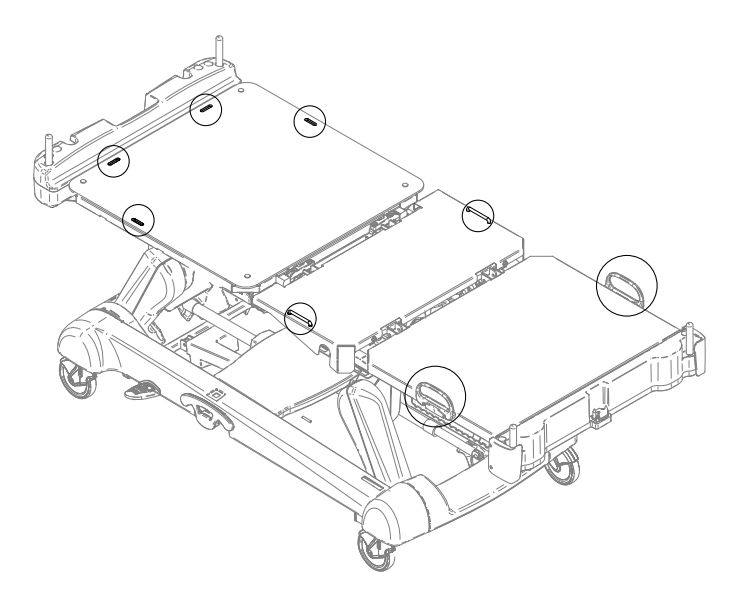

Figure 11: Restraint strap tie-in locations

# **Operating nurse call (option)**

Nurse call allows a patient to alert an operator when they require assistance.

To activate nurse call, press the **nurse call** button on the inside siderail (N) (Figure 1 on page 9) or on the optional patient control pendant (see Patient control pendant (optional) on page 33). Communication between the patient and the nurse station is established when the nursing staff responds to the nurse call signal.

**Note:** If the communication between the product and the nurse station is interrupted following a power failure, the disconnection of the nurse call communication cable, or the switching off of InTouch, the nurse call system automatically sends a signal to the nurse station.

# Connecting peripheral equipment to the built-in 110 volt auxiliary power outlet (optional) and the auxiliary mattress connector

# 

Only use hospital-grade electric equipment consuming 5A or less with the auxiliary power outlet (optional). The use of standard electric equipment may bring the current leakage to a level unacceptable for hospital equipment.

You can use the 110 volt **InTouch** auxiliary power outlet as a built-in power source for peripheral equipment. The outlet is located beneath the foot end on the patient left side of the product (A) (Figure 1 on page 9). There is a one and two plug option for the **InTouch** auxiliary outlet (A) (Figure 12 on page 26).

There is also an auxiliary mattress connector outlet for connecting a support surface option to InTouch (B) (Figure 12 on page 26). A 5A breaker is also integrated into this power outlet.

#### Note:

To install a support surface option onto **InTouch**, see the installation instructions in the support surface operations manual.

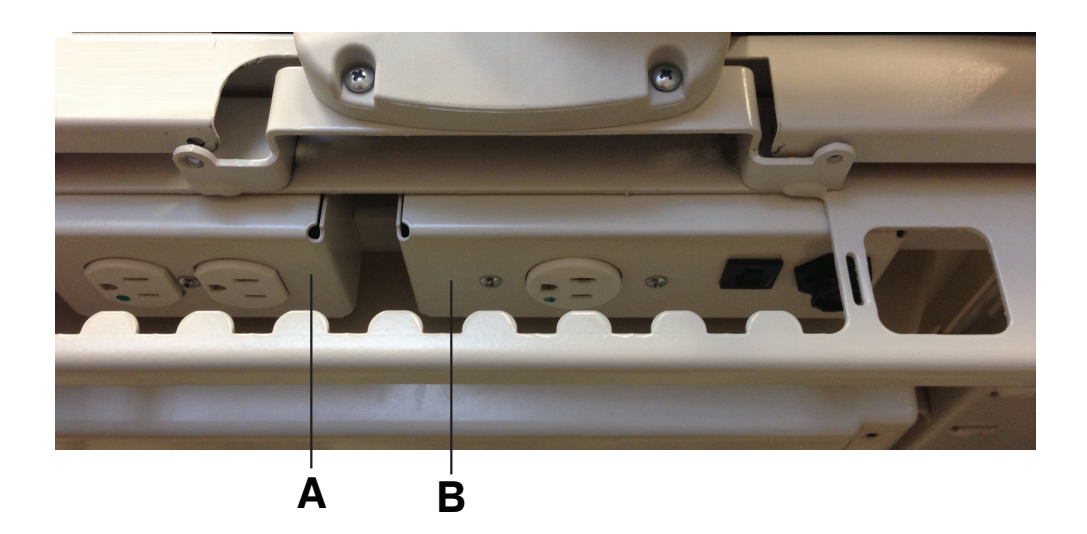

Figure 12: Optional InTouch auxiliary outlets

# Removing or replacing the headboard

You can easily remove the headboard for patient accessibility and cleaning.

To remove the headboard, grasp the handles and lift the headboard straight up and off the product (Figure 13 on page 27).

To replace the headboard, align the bottom of the headboard with the pegs at the head end of the product, and then lower the headboard until it completely seats onto the pegs (Figure 14 on page 27).

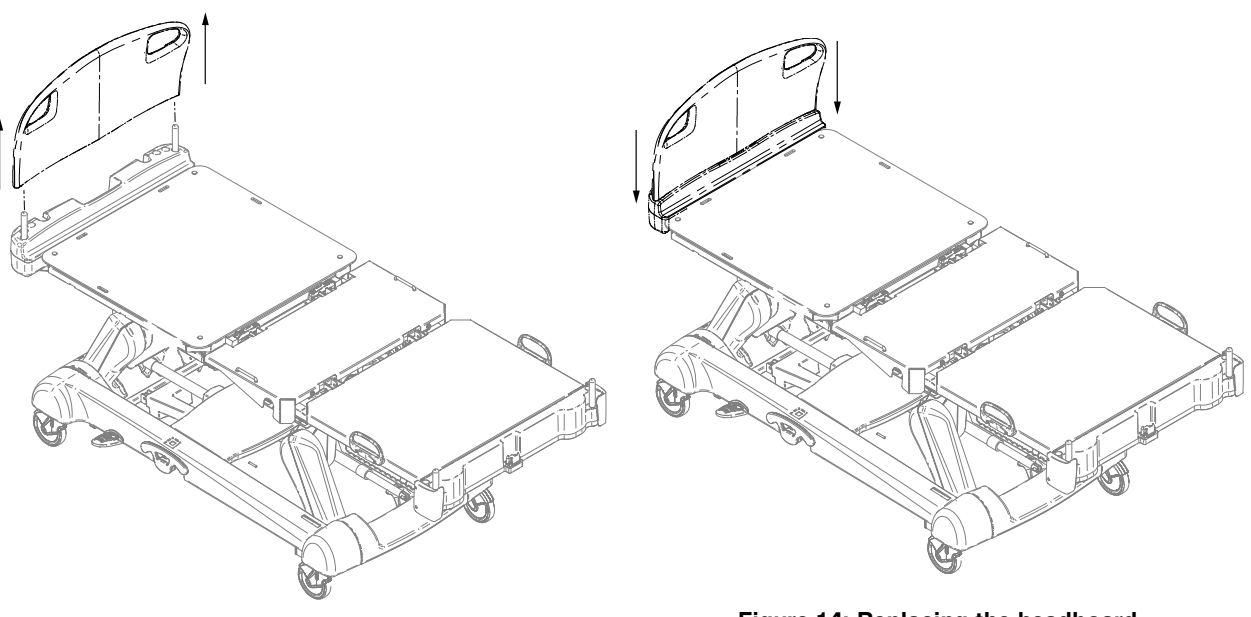

Figure 13: Removing the headboard

Figure 14: Replacing the headboard

# Removing or replacing the footboard

# 

Do not move footboards from one product to another. Individual products may have different options. Mixing footboards could result in unpredictable operation of the product.

**Note:** Do not lock the control panel functions from the footboard if you must access the control panel functionality when you remove the footboard.

You can easily remove the footboard for patient accessibility, cleaning, and attachment of the bed extender (optional).

To remove the footboard, grasp the handles and lift the footboard straight up and off the product (Figure 15 on page 28).

To replace the footboard, lower the footboard onto the footboard connector. Make sure that the footboard properly fits onto the footboard connector on the foot end of the litter (Figure 16 on page 28).

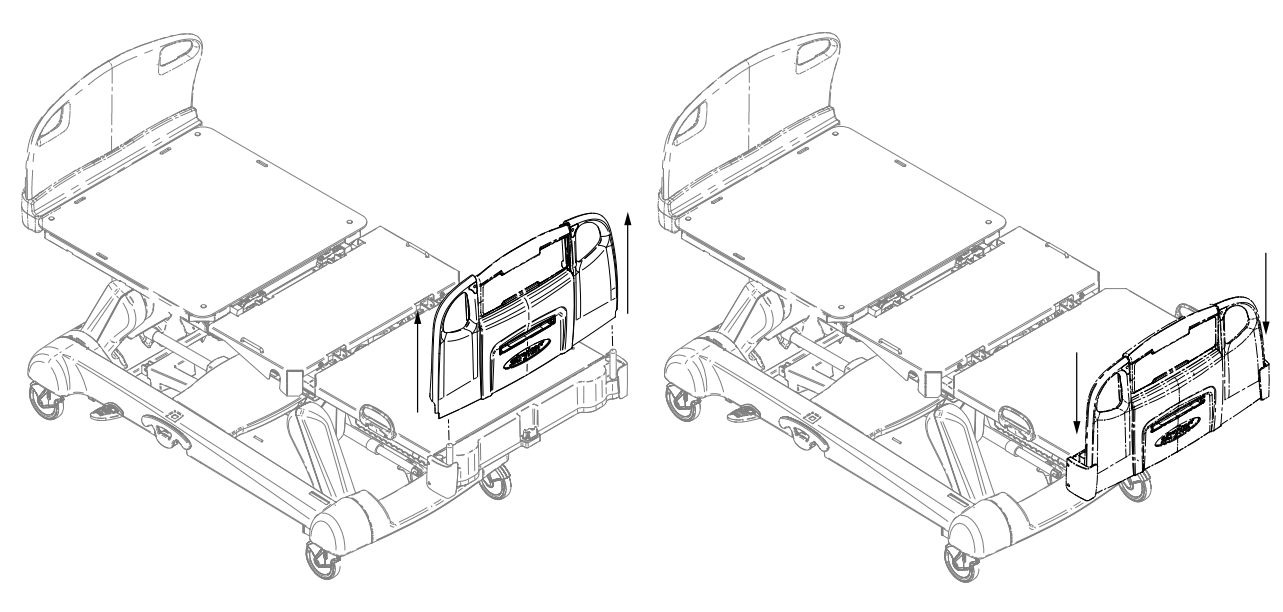

Figure 15: Removing the footboard

Figure 16: Replacing the footboard

# **Raising or lowering the siderails**

#### 

- Always lock the siderails in the full up position with the sleep surface horizontal in the lowest position. Always lock the siderails unless a patient's condition requires extra safety measures.
- Do not use siderails as restraint devices to keep the patient from exiting the product. The design of the siderails
  keep the patient from rolling off the product. The operator must determine the degree of restraint necessary to
  make sure that the patient is safe. Failure to use the siderails as intended could result in serious patient injury.
- · Always keep the siderails outside of the oxygen tent.

# 

Do not use the siderails to move the product. Always move the product using the integrated handles in the headboard and footboard.

You can lower both the head end and foot end siderails with only one hand. Siderails only lock in the full up position.

When raising the siderails, listen for the "click" that indicates that the siderail has locked in the raised position. Pull firmly on the siderail to make sure that it is locked into position.

To raise the siderails, grasp the yellow release latch (A) (Figure 17 on page 29) and rotate the siderail backward.

To lower the siderails, grasp the yellow release latch (A) (Figure 17 on page 29) and rotate the siderail forward.

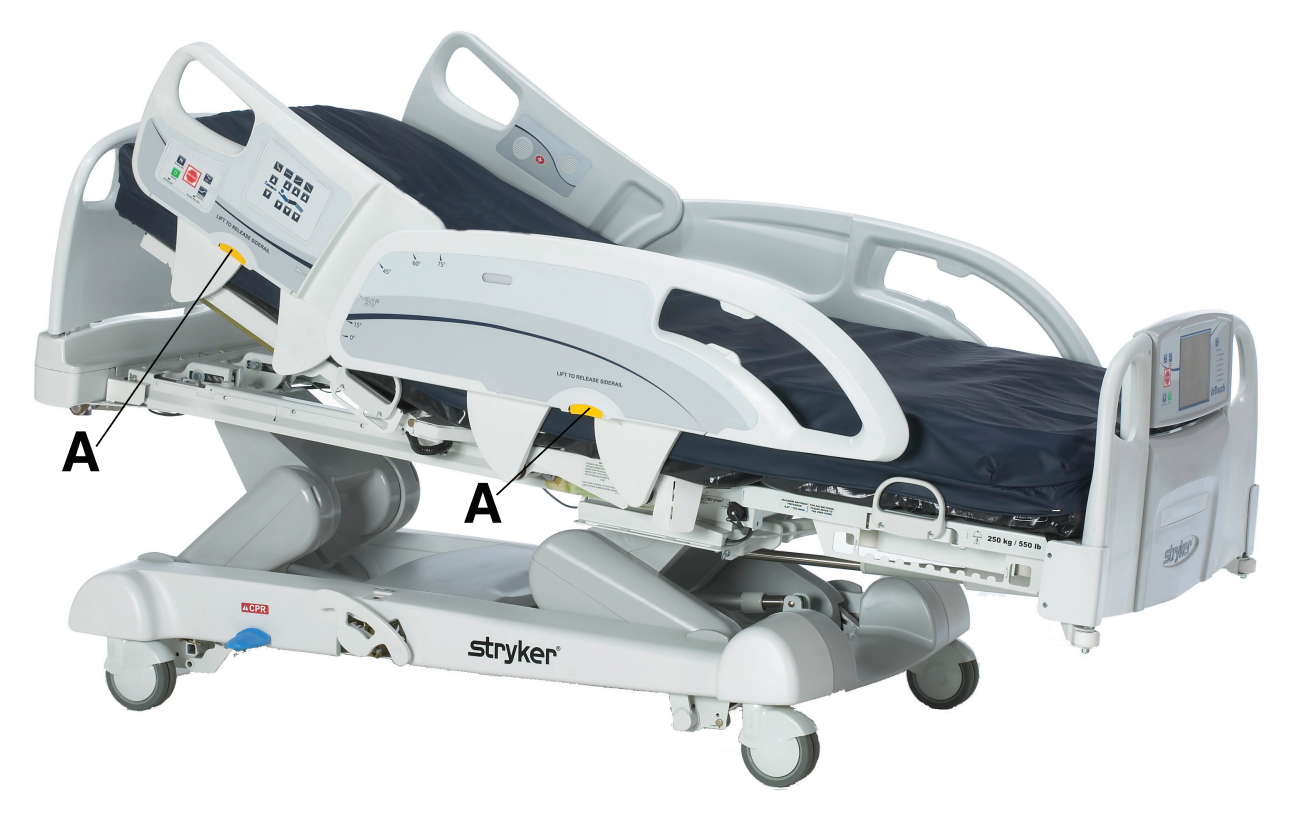

Figure 17: Raising or lowering the siderails

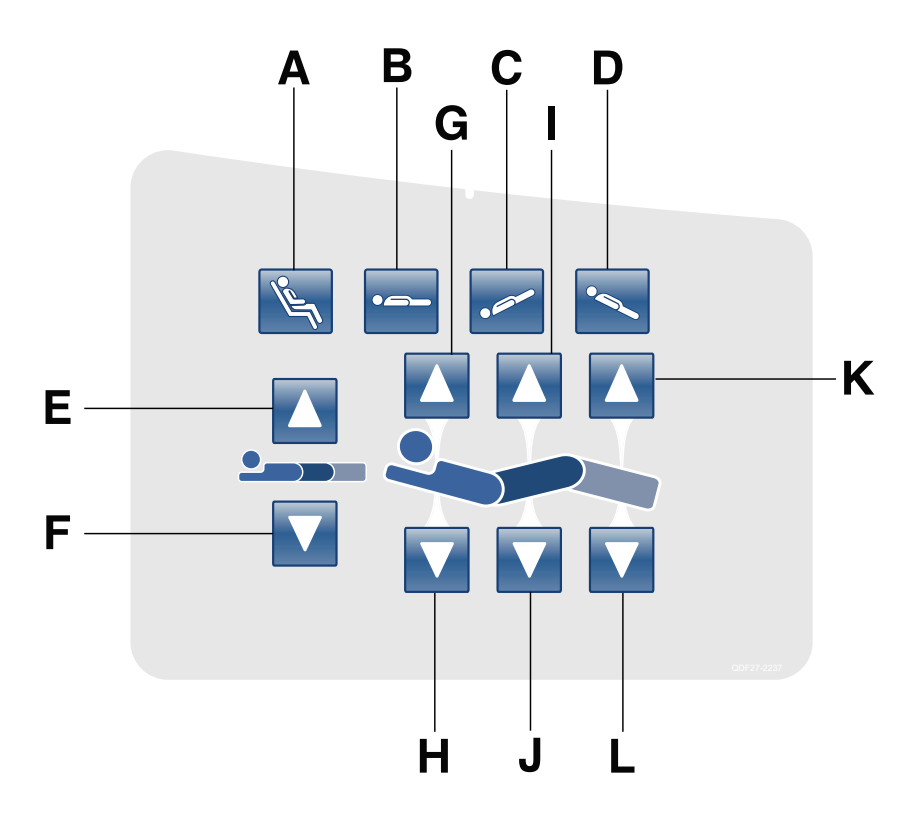

Motion control panel (outside siderail)

|   | Name                                          | Function                                                                                                    |
|---|-----------------------------------------------|----------------------------------------------------------------------------------------------------|
| A | Cardiac chair/Enhanced cardiac chair position | Press and hold once to place the product into the cardiac chair position. Press and hold a second time to place the product into the enhanced cardiac chair position. |
| В | Flat position                                 | Places the product into the flat position $(0^{\circ})$                                                                                                    |
| С | Trendelenburg                                 | Places the product into the Trendelenburg position (head down with foot up)                                                                                           |
| D | Reverse Trendelenburg                         | Places the product into the Reverse Trendelenburg position (head up with foot down)                                                                                   |
| E | Litter up                                     | Raises the litter                                                                                                    |
| F | Litter down                                   | Lowers the litter                                                                                                    |
| G | Fowler up                                     | Raises the fowler section                                                                                                    |
| Н | Fowler down                                   | Lowers the fowler section                                                                                                    |
| I | Gatch up                                      | Raises the gatch section                                                                                                    |
| J | Gatch down                                    | Lowers the gatch section                                                                                                    |
| К | Foot up                                       | Raises the foot section                                                                                                    |
| L | Foot down                                     | Lowers the foot section                                                                                                    |

# Motion control panel (outside siderail) (Continued)

#### Notes

- Do not lock the motion control panel functions from the footboard if you must access the motion control panel functionality when you remove the footboard.
- The addition of accessories affects the motion of the bed.
- Foot end section mobility stops when you insert an accessory into the traction socket at the foot end of the product.
- The maximum angle of inclination during the Trendelenburg and reverse Trendelenburg position is 15°.
- You must have a minimum clearance of 20 in. for the Trendelenburg and Reverse Trendelenburg positions.
- You can lower the height while in Trendelenburg without changing the angle.

# Brake control panel (outside siderail)

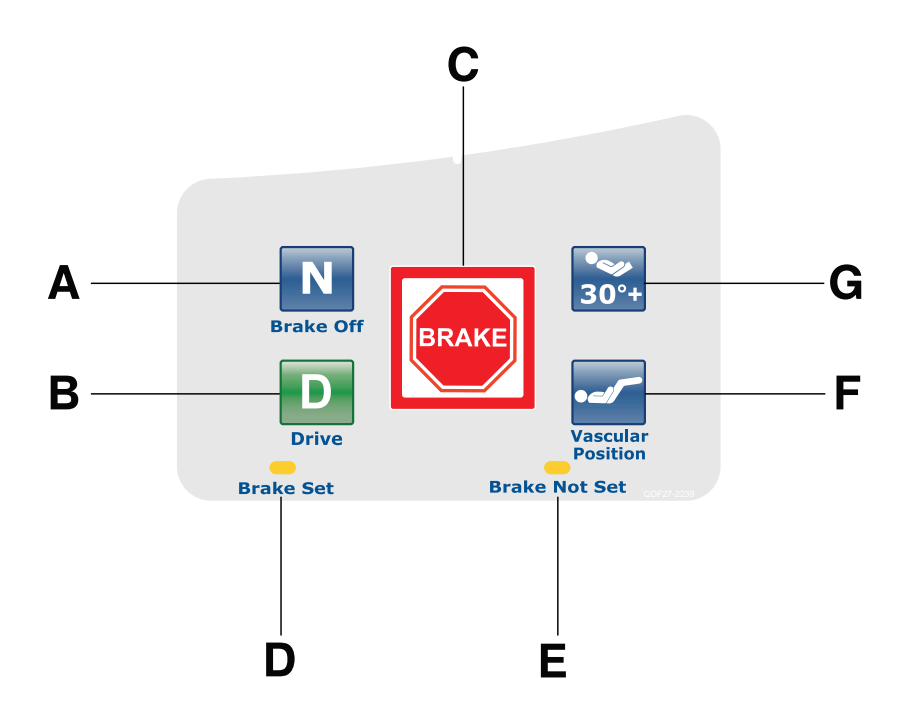

|   | Name                                                                          | Function                                                                                                    |
|---|-------------------------------------------------------------------------------|----------------------------------------------------------------------------------------------------|
| A | Neutral/Brake Off (N/Brake Off)                                               | <ul> <li>Model 2151: releases the brakes and the steer function</li> <li>Model 2152: releases the brakes and releases the Zoom motorized drive</li> <li>Note: The N/Brake Off button and Brake Not Set LED illuminate when you release the brakes.</li> </ul>       |
| В | D/Drive (Steer lock<br>activation/ <b>Zoom</b> motorized<br>drive activation) | <ul> <li>Model 2151: releases the brakes and locks the foot end casters for the steer lock function</li> <li>Model 2152: activates the Zoom motorized drive Note: The Drive button illuminates when you activate steer lock or the Zoom motorized drive.</li> </ul> |
| с | Brake                                                                         | Applies the electric brakes.<br><b>Note:</b> The <b>Brake</b> button and <b>Brake Set</b> LED illuminate when you apply the brakes.                                                                                                    |
| D | Brake set LED                                                                 | Illuminates amber when you apply the brakes                                                                                                    |
| E | Brake not set LED                                                             | Flashes amber when you release the brakes                                                                                                    |
| F | Vascular Position                                                             | Raises the foot section to the vascular position                                                                                                    |
| G | HOB 30° position                                                              | Raises the fowler section/head of bed (HOB) to $30^\circ$                                                                                                    |
### Patient control pendant (optional)

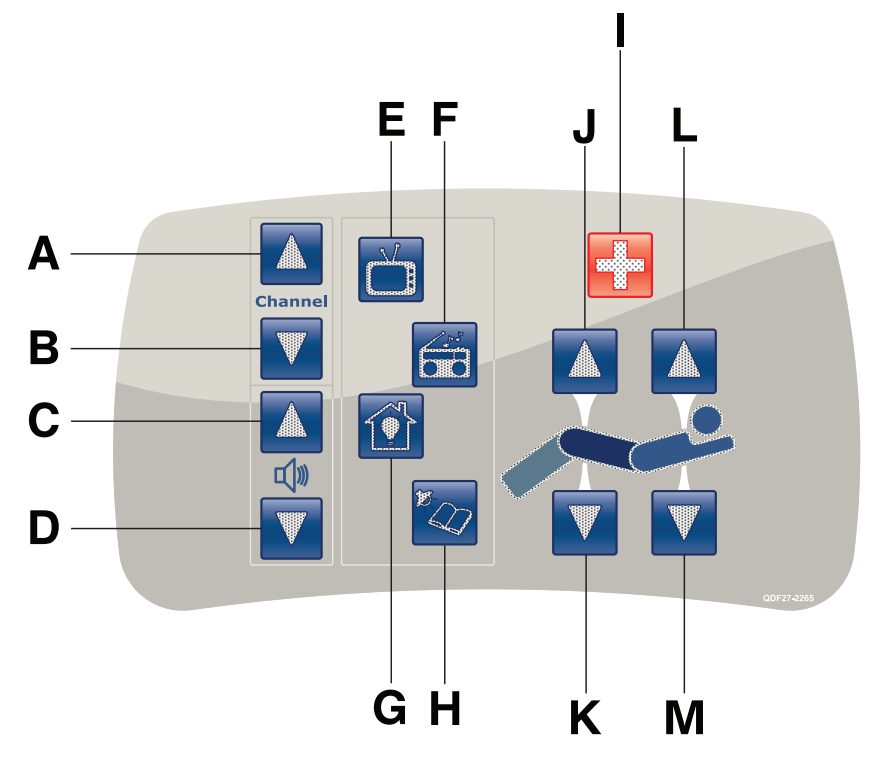

(All options shown)

|   | Name          | Function                          |
|---|---------------|-----------------------------------|
| А | Channel up    | Changes the TV channel up         |
| В | Channel down  | Changes the TV channel down       |
| С | Volume up     | Increases the volume              |
| D | Volume down   | Decreases the volume              |
| E | TV            | Turns the TV on or off            |
| F | Radio         | Turns the radio on or off         |
| G | Room light    | Turns the room light on or off    |
| Н | Reading light | Turns the reading light on or off |
| I | Nurse call    | Activates nurse call              |
| J | Gatch up      | Raises the gatch section          |
| К | Gatch down    | Lowers the gatch section          |
| L | Fowler up     | Raises the fowler section         |
| М | Fowler down   | Lowers the fowler section         |

### Head end control panel (optional)

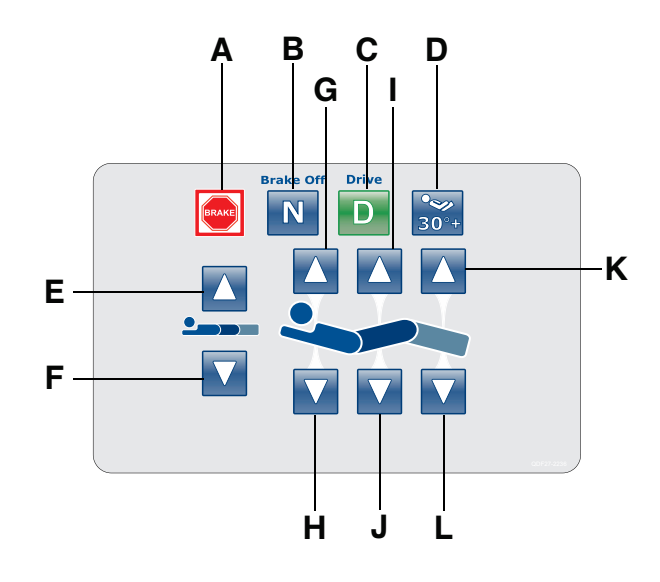

|   | Name                                                                          | Function                                                                                                    |  |
|---|-------------------------------------------------------------------------------|----------------------------------------------------------------------------------------------------|--|
| A | Brake                                                                         | Applies the electric brakes.<br><b>Note:</b> The <b>Brake</b> button and <b>Brake Set</b> LED illuminate when you apply the brakes.                                                                                                    |  |
| В | Neutral/Brake Off (N/Brake<br>Off)                                            | <ul> <li>Model 2151: releases the brakes and the steer function</li> <li>Model 2152: releases the brakes and releases the Zoom motorized drive</li> <li>Note: The N/Brake Off button and Brake Not Set LED illuminate when you release the brakes.</li> </ul>       |  |
| С | D/Drive (Steer lock<br>activation/ <b>Zoom</b> motorized<br>drive activation) | <ul> <li>Model 2151: releases the brakes and locks the foot end casters for the steer lock function</li> <li>Model 2152: activates the Zoom motorized drive Note: The Drive button illuminates when you activate steer lock or the Zoom motorized drive.</li> </ul> |  |
| D | HOB 30° position                                                              | Raises the fowler section/head of bed (HOB) to 30°                                                                                                    |  |
| E | Litter up                                                                     | Raises the litter                                                                                                    |  |
| F | Litter down                                                                   | Lowers the litter                                                                                                    |  |
| G | Fowler up                                                                     | Raises the fowler section                                                                                                    |  |
| Н | Fowler down                                                                   | Lowers the fowler section                                                                                                    |  |
| I | Gatch up                                                                      | Raises the gatch section                                                                                                    |  |
| J | Gatch down                                                                    | Lowers the gatch section                                                                                                    |  |
| К | Foot up                                                                       | Raises the foot section                                                                                                    |  |
| L | Foot down                                                                     | Lowers the foot section                                                                                                    |  |

### Footboard control panel

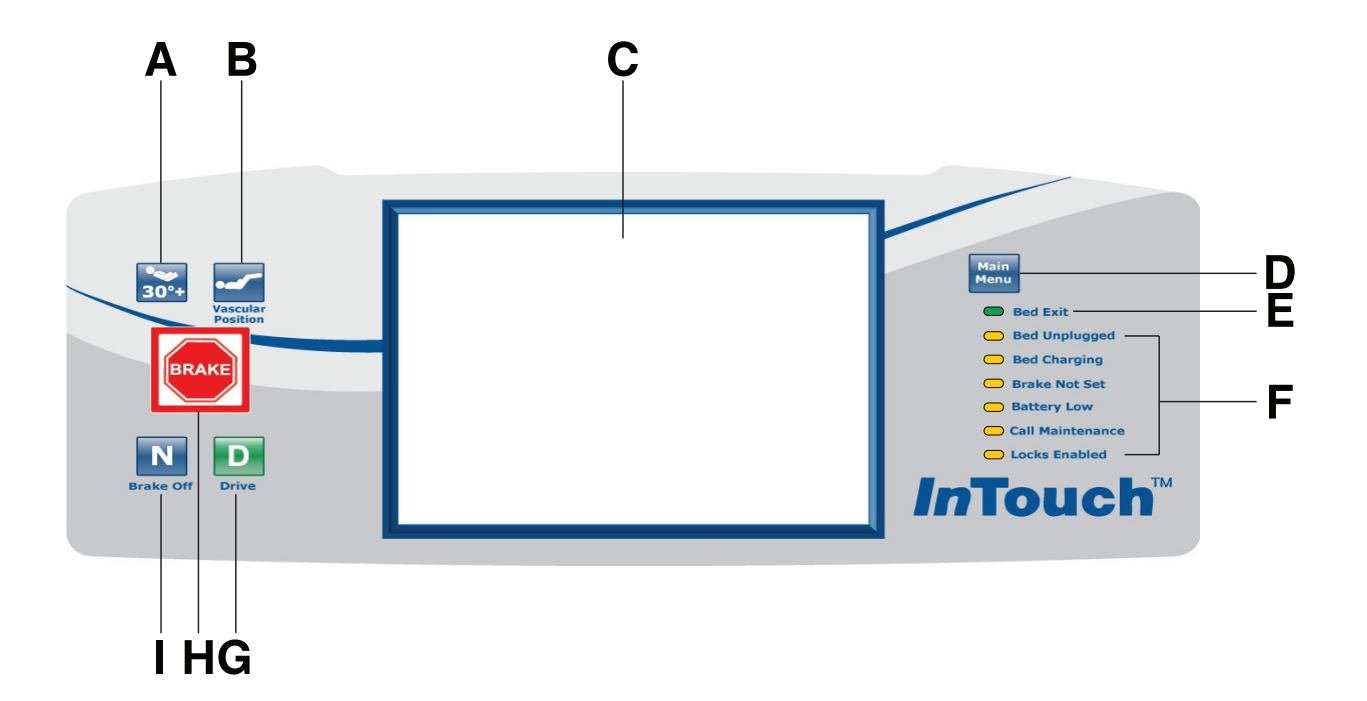

|   | Name                                                                          | Function                                                                                                    |  |
|---|-------------------------------------------------------------------------------|----------------------------------------------------------------------------------------------------|--|
| А | HOB 30° position                                                              | Raises the fowler section/head of bed (HOB) to $30^\circ$                                                                                                    |  |
| В | Vascular Position                                                             | Raises foot section to the vascular position                                                                                                    |  |
| С | Touch screen display                                                          | Displays InTouch features and functions                                                                                                    |  |
| D | Main menu                                                                     | Returns to the Patient Information screen or awakens the touch screen from sleep mode                                                                                                    |  |
| E | Bed exit indicator                                                            | Illuminates green when you arm Bed Exit                                                                                                    |  |
| F | Footboard LED indicators                                                      | Indicates current product state (see Footboard LED indicators on page 36)                                                                                                    |  |
| G | D/Drive (Steer lock<br>activation/ <b>Zoom</b> motorized<br>drive activation) | <ul> <li>Model 2151: releases the brakes and locks the foot end casters for the steer lock function</li> <li>Model 2152: activates the Zoom motorized drive Note: The Drive button illuminates when you activate steer lock or the Zoom motorized drive.</li> </ul> |  |
| н | Brake                                                                         | Applies the electric brakes.<br><b>Note:</b> The <b>Brake</b> button and <b>Brake Set</b> LED illuminate when you apply the brakes.                                                                                                    |  |
| I | Neutral/Brake Off (N/Brake Off)                                               | <ul> <li>Model 2151: releases the brakes and the steer function</li> <li>Model 2152: releases the brakes and releases the Zoom motorized drive</li> <li>Note: The N/Brake Off button and Brake Not Set LED illuminate when you release the brakes.</li> </ul>       |  |

### **Footboard LED indicators**

The LED indicators on the footboard control panel illuminate when there is a parameter change on the product.

| LED              | Indicator                                                                                                    |  |
|------------------|----------------------------------------------------------------------------------------------------|--|
| Bed unplugged    | Illuminates amber when you unplug the product. Battery back-up functionality engages when you unplug the product.                                                                                                    |  |
|                  |                                                                                                    |  |
|                  | Plug the product into a wall outlet (regulated AC power source) when not in use to maintain a sufficient battery charge and to maximize product performance while on battery power.                                                                                                    |  |
| Bed charging     | Illuminates amber when you connect the product to a wall outlet and the batteries are recharging. The batteries fully charge in approximately eight hours. When the batteries are fully charged, the LED no longer illuminates.                                                                                                    |  |
|                  | If the batteries are not connected, or if the battery switch is in the <b>OFF</b> position (O), the LED indicator does not illuminate.                                                                                                    |  |
| Brake not set    | Flashes amber when you release the brakes                                                                                                    |  |
| Battery low      | Flashes amber when the battery charge is low                                                                                                    |  |
|                  | To recharge the <b>InTouch</b> batteries, plug the power cord into a properly grounded, hospital-grade wall outlet.                                                                                                    |  |
|                  |                                                                                                    |  |
|                  | Do not use the <b>Zoom</b> motorized drive when you hear a battery low alarm (Battery Low LED on Footboard and audible beep). Stop using the <b>Zoom</b> motorized drive and recharge the batteries immediately. If you ignore the battery low alarms, the batteries may degrade quicker than normal and may decrease battery life. |  |
| Call maintenance | Illuminates amber when the product requires maintenance or repairs. Contact the appropriate maintenance personnel to restore proper functionality.                                                                                                    |  |
| Locks enabled    | Illuminates amber on the footboard control panel when one lock or a total lockout is set (see Main menu: Lockouts on page 73).                                                                                                    |  |

# Accessing functions and features with the touch screen display and navigation bar

#### 

Do not use pencils, pen caps, pen tips, or other pointed objects to tap the touch screen display. Using excessive pressure may damage the footboard control panel and the touch screen display.

The **InTouch** footboard control panel has a touchable user interface (touch screen display) that displays the main menu for **InTouch** functions and features.

To access a main menu option, tap the menu item in the Navigation bar (Figure 18 on page 37).

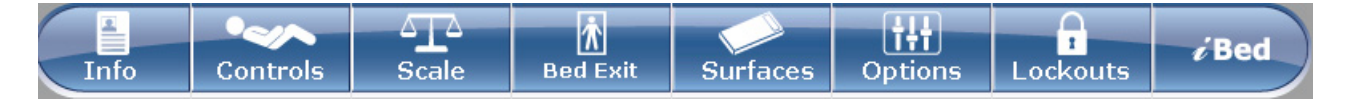

#### Figure 18: Navigation bar

#### Notes

• Unless a submenu or a notification is open, the navigation bar is always available for navigation.

• If no control panel or touch screen activity is detected within two minutes, the touch screen lighting dims to 10%.

• If no control panel or touch screen activity is detected within four minutes, the touch screen enters sleep mode. To awaken the touch screen from sleep mode, press any button on the footboard control panel, or tap the touch screen display.

Note: The touch screen display shows the Patient Information screen by default when it awakes from sleep mode.

### Main menu: Patient information

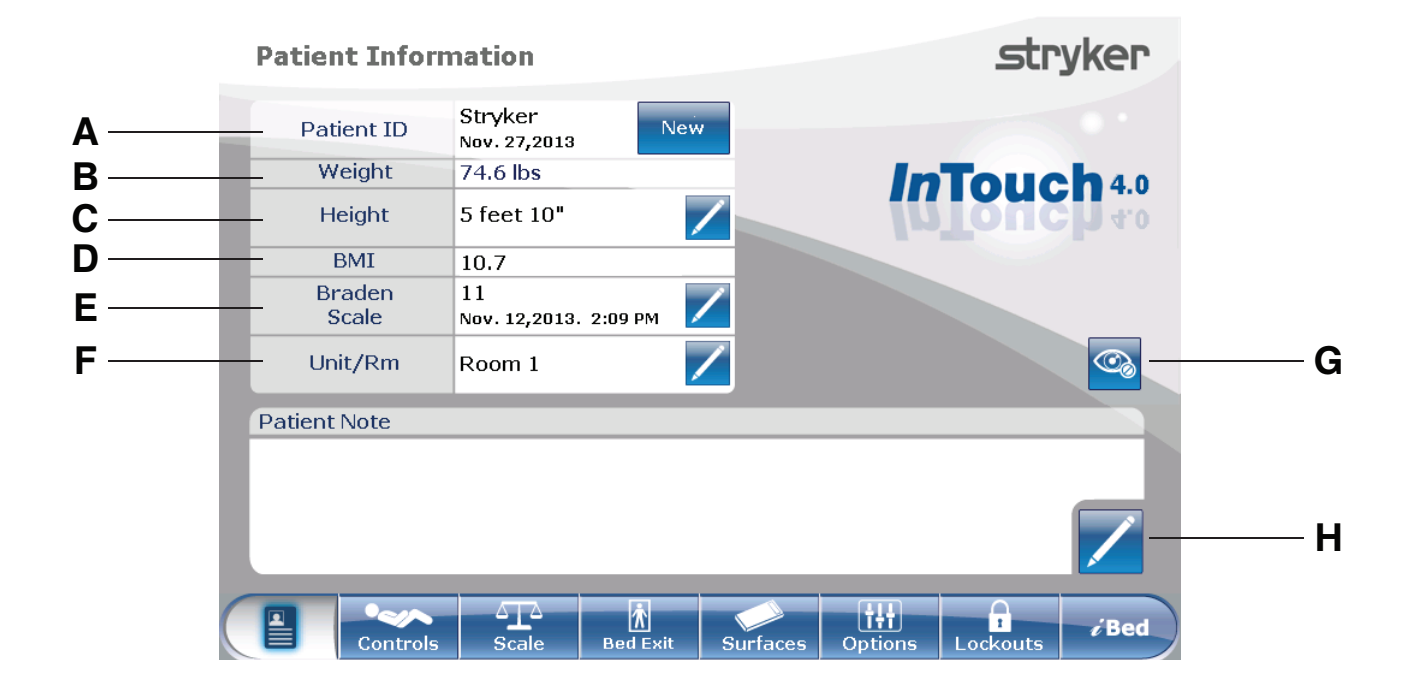

#### Figure 19: Patient information

|   | Name                                                           | Function                                                                                                    |  |
|---|----------------------------------------------------------------|----------------------------------------------------------------------------------------------------|--|
| А | Patient ID                                                     | Displays patient name and date admitted                                                                                                    |  |
| В | Weight                                                         | Displays patient weight                                                                                                    |  |
| С | Height                                                         | Displays patient height                                                                                                    |  |
| D | BMI                                                            | Displays the patient's body mass index (BMI)                                                                                                    |  |
| E | Braden Scale for Predicting<br>Pressure Sore Risk <sup>1</sup> | Displays the patient's last Braden Scale score and the time and date<br>the score was recorded. Tap the pencil to enter the Braden Scale<br>menu. |  |
| F | Unit/Rm                                                        | Tap the pencil to enter unit/room number                                                                                                    |  |
| G | Configure privacy                                              | Configures the visibility of patient information displayed on the Patient Information screen                                                      |  |
| Н | Patient note                                                   | Tap the pencil to enter patient notes                                                                                                    |  |

<sup>1</sup>Copyright. Barbara Braden and Nancy Bergstrom, 1988. Reprinted with permission.

#### Clearing and entering new patient information

Clear all previous product parameters and patient history before placing a new patient onto **InTouch**.

To enter new patient information, tap **New** (Figure 19 on page 38).

To clear previous product parameters and patient history:

- Tap the option that you want to clear.
   Note: Options change from blue (deactivated) to green (activated) when tapped.
- 2. Tap **Ok**.

To enter a new Patient ID:

- 1. Tap the pencil (Figure 20 on page 39).
- 2. Enter the Patient ID.
- 3. Tap Ok.

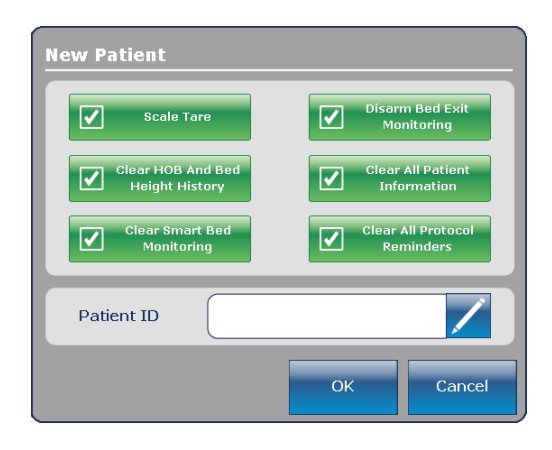

Figure 20: New patient

#### Configuring the visibility of patient information

The Configure screen allows you to choose what patient information is displayed on the Patient Information screen.

To configure the visibility of patient information, tap **Configure privacy** (Figure 19 on page 38).

To enable visibility of patient information on the Patient Information screen:

- Tap the option in the **Configure** screen that you want to display (Figure 21 on page 40).
   Note: Options change from blue (deactivated) to green (activated) when tapped.
- 2. Tap **Ok**.

**Note:** If the option is not tapped to enable visibility of patient information, dashes are displayed for the missing value in the **Patient Information** screen.

Display Height: Displays the patient's height.

- To increase patient height by 1 (in. or cm), tap the up arrow.
- To decrease patient height by 1 (in. or cm), tap the down arrow.

**Calculate BMI:** Displays the patient's body mass index (BMI).

**Display Last Braden Scale Score:** Displays the patient's last Braden Scale score and the time and date the score was recorded. If no score has been measured, dashes are displayed for the missing value.

**Display Patient ID:** Displays the Patient ID. You can enter the Patient ID on the **New Patient** screen (Figure 20 on page 39).

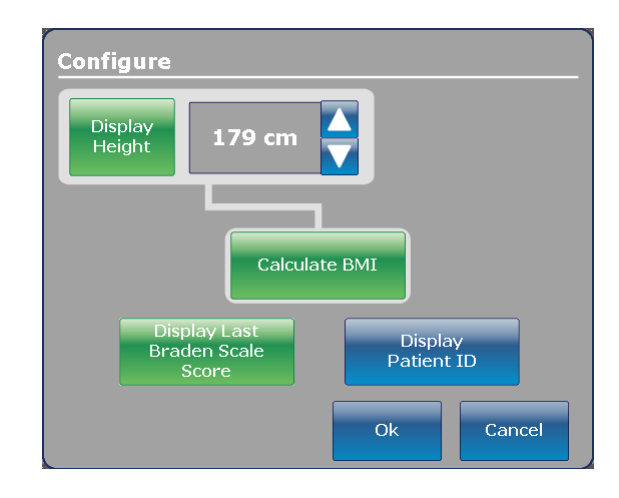

Figure 21: Configuring private patient information

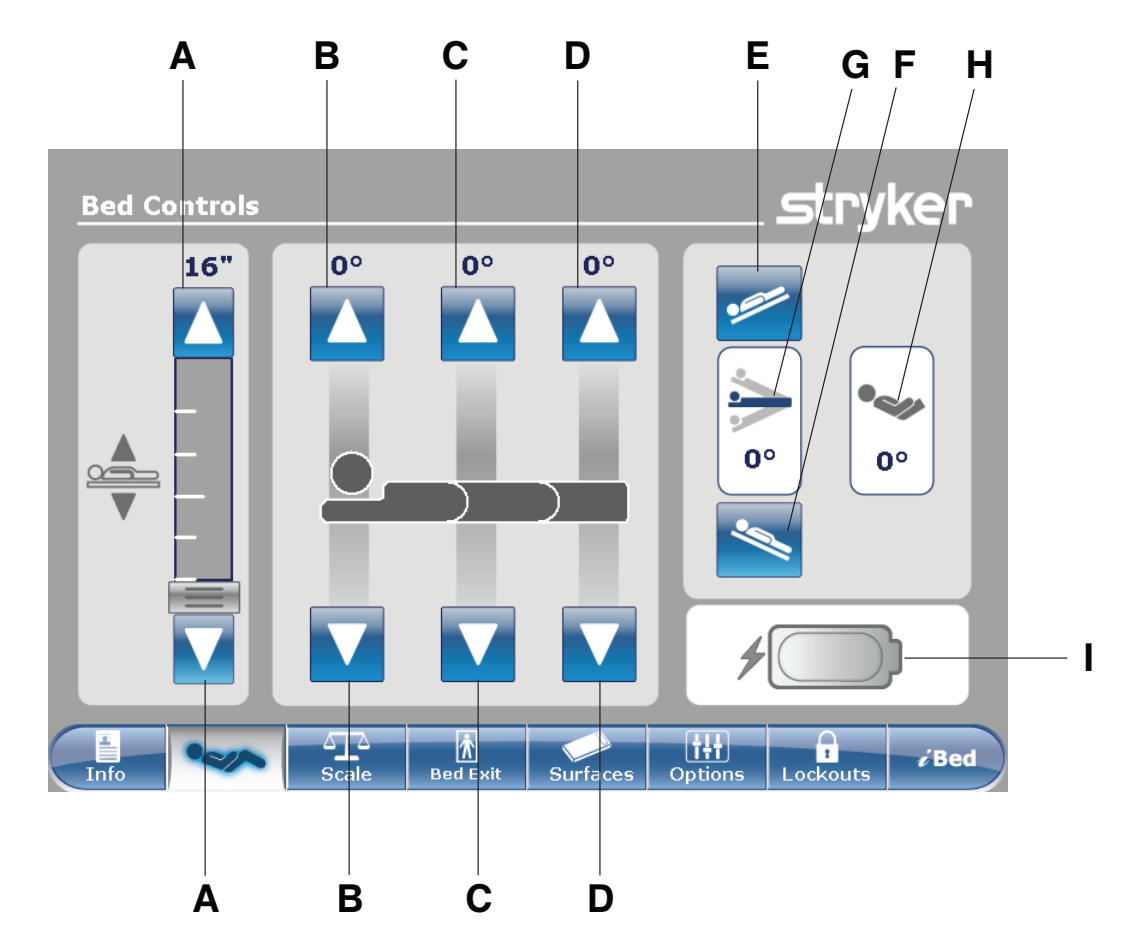

| Main | menu: | Bed | contro | ls |
|------|-------|-----|--------|----|
|------|-------|-----|--------|----|

|   | Name                     | Function                                                                            |  |
|---|--------------------------|-------------------------------------------------------------------------------------|--|
| А | Bed height up/down       | Raises or lowers the litter                                                         |  |
| В | Fowler up/down           | Raises or lowers the fowler                                                         |  |
| С | Gatch up/down            | Raises or lowers the gatch                                                          |  |
| D | Foot up/down             | Raises or lowers the foot section                                                   |  |
| E | Trendelenburg            | Places the product into the Trendelenburg position (head down with foot up)         |  |
| F | Reverse Trendelenburg    | Places the product into the Reverse Trendelenburg position (head up with foot down) |  |
| G | Angle indicator          | Shows the angle of Trendelenburg or Reverse Trendelenburg                           |  |
| н | HOB angle indicator      | Shows the angle of head of bed (HOB)                                                |  |
| I | Battery status indicator | Indicates the charge left in the battery                                            |  |

Main menu: Scale

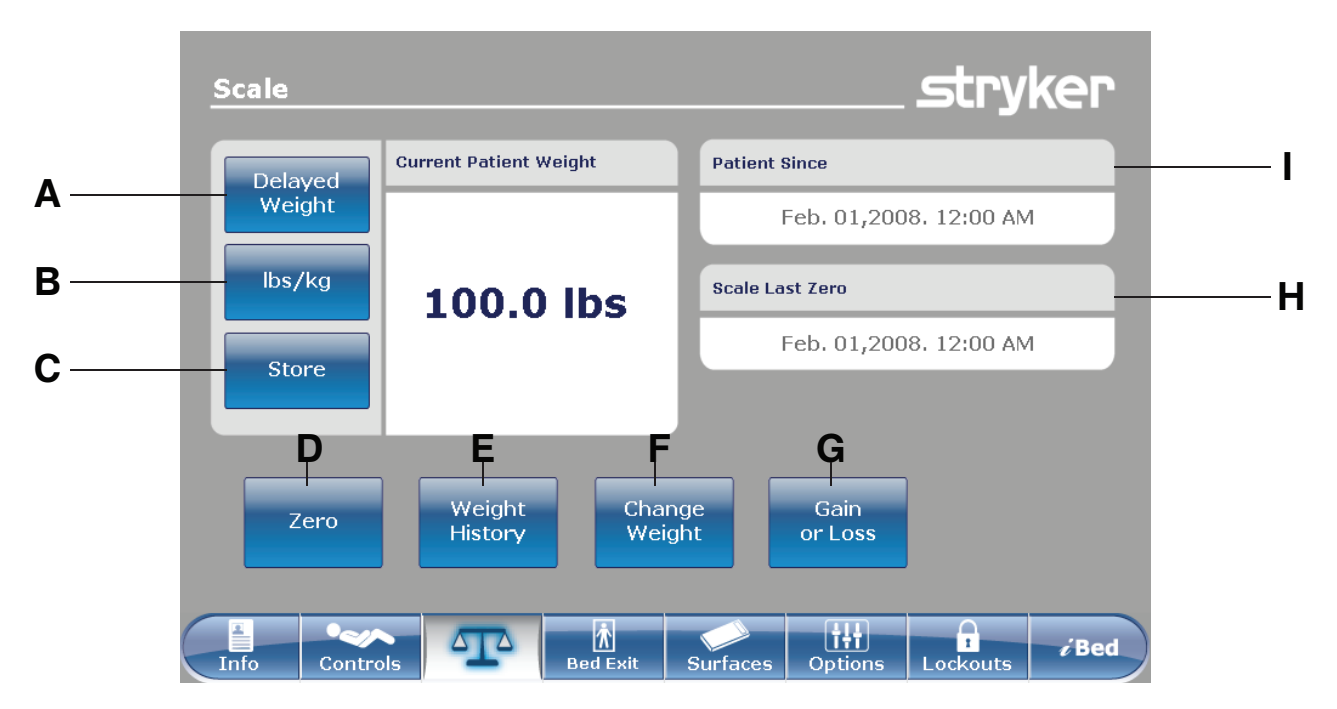

|   | Name            | Function                                                                                                    |  |
|---|-----------------|----------------------------------------------------------------------------------------------------|--|
| А | Delayed Weight  | Records patient weight with a delay. Tap to start a delayed weight measurement.                                                                    |  |
| В | lbs/kg          | Changes the displayed measuring unit (lbs or kg)                                                                                                   |  |
| С | Store           | Tap to store the current weight reading                                                                                                    |  |
| D | Zero            | Zeros the scale settings                                                                                                    |  |
| E | Weight History  | Accesses stored patient weight history                                                                                                    |  |
| F | Change Weight   | Change the weight of a patient                                                                                                    |  |
| G | Gain or Loss    | Displays the initial patient weight measured, current patient weight,<br>and weight the patient has gained or lost from the initial patient weight |  |
| Н | Scale Last Zero | Date and time of the last zero of the scale                                                                                                    |  |
| I | Patient Since   | Patient's admittance date                                                                                                    |  |

#### 

The scale system is intended to assist in the monitoring of the patient's weight variation. Under no circumstances should its reading be used as sole reference for medical treatment.

#### Recording patient weight with a delay

#### Notes

- The delayed time is set to 15 seconds.
- The patient must be still while the scale records their weight. If the scale cannot measure a stable weight value, no weight entry is recorded.

To record patient weight with a delay:

1. Tap **Delayed Weight** (see Main menu: Scale on page 42).

Note: The 15 second timer starts.

- Remove or lift up any equipment you do not want calculated into the patient's weight. This includes anything lying on the product or resting on the patient.
   Note: To cancel the request, tap Cancel (Figure 22 on page 43).
  - · The scale beeps after 10 seconds elapses.
  - The scale calculates the weight of the patient for the next five seconds.
  - The scale beeps again, and then the **Delayed** Weight screen appears (Figure 23 on page 43).
- 3. Return the equipment to its original position.

To change the displayed measuring unit, tap **lbs/kg** (Figure 23 on page 43).

To return to the **Scale** screen, tap **Close** (Figure 23 on page 43).

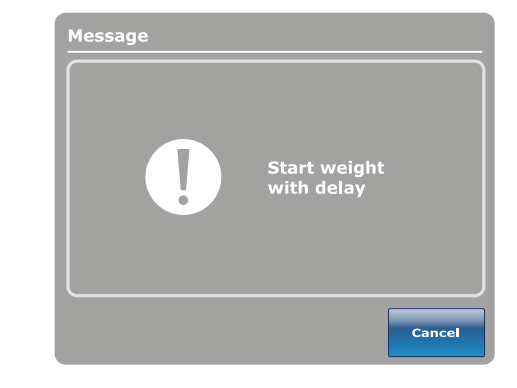

Figure 22: Start weight with delay

| Delayed \ | Veight           |            |       |
|-----------|------------------|------------|-------|
|           | 74.6 lbs         | lbs/kg     |       |
|           | Nov. 27,<br>1:22 | 2013<br>PM |       |
|           |                  |            | Close |

Figure 23: Delayed Weight

#### Setting the scale to zero

The zero function resets all of the stored values for weight history, change patient weight, and gain or loss.

To set the scale to zero:

- 1. Tap Zero (Main menu: Scale on page 42).
- 2. To confirm setting the scale to zero, tap **Ok** (Figure 24 on page 44).

To cancel the request, tap **Cancel** (Figure 24 on page 44).

**Note:** The request is cancelled if the bed goes into auto shutoff.

| Message | Scale Zero ? |
|---------|--------------|
|         | Cancel       |

Figure 24: Scale Zero?

After confirming setting the scale to zero, a notification appears (Figure 25 on page 44).

A confirmation notification indicates that setting the scale

to zero was successful (Figure 26 on page 44).

Note: To cancel the request, tap Close.

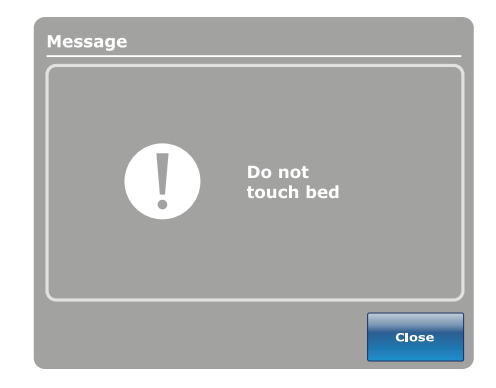

Figure 25: Do not touch bed

| Message |                |
|---------|----------------|
| !       | Zero success ! |
|         | Close          |

Figure 26: Zero success!

www.stryker.com

#### Viewing weight history

Weight history displays measured and stored weight values. The system stores a maximum of 50 weight measurements. Any new measurement taken after the fiftieth measurement deletes the oldest measurement taken.

To view weight history, tap **Weight History** (Viewing weight history on page 45).

To reset the stored weight histories, tap **Reset** (Figure 27 on page 45).

To change the displayed measuring unit, tap **lbs/kg** (Figure 27 on page 45).

To view values that are not currently visible on the screen, tap the arrows to scroll from the left to right. The cursor only moves by one value at a time.

To store the current weight reading, tap **Store** (Figure 27 on page 45).

To return to the **Scale** screen, tap **Close** (Figure 27 on page 45).

To view specific weight history information:

- Tap a weight value in the weight history screen (Figure 27 on page 45). When tapped, each value displays the time and date of the measurement (Figure 28 on page 45).
- 2. Tap **Previous** to see the previous weight measured (Figure 28 on page 45).
- 3. Tap **Next** to see the next weight measured (Figure 28 on page 45).
- 4. To return to the Weight History screen, tap Cancel (Figure 28 on page 45).

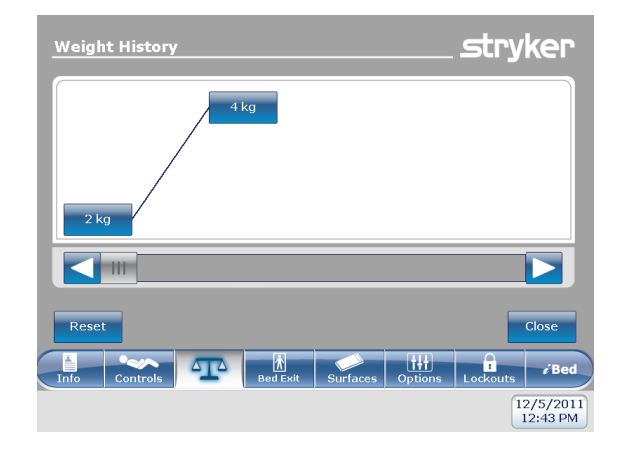

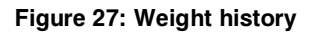

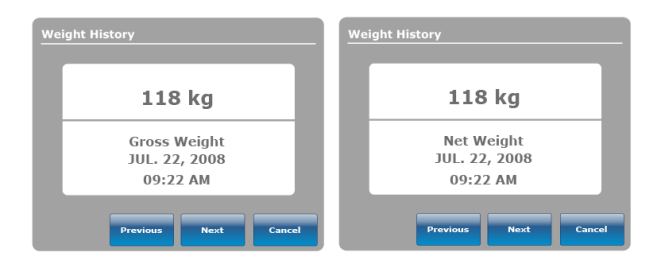

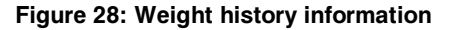

#### Changing the patient weight

To change the patient weight:

(Figure 30 on page 46).

Tap Change Weight (Main menu: Scale on page 42).

To confirm changing the patient weight, tap **Ok** (Figure 29 on page 46).

To cancel the request, tap **Cancel** (Figure 29 on page 46).

**Note:** The request is cancelled if the bed goes into auto shutoff.

While changing patient weight, a notification appears

Note: To cancel the request, tap Close.

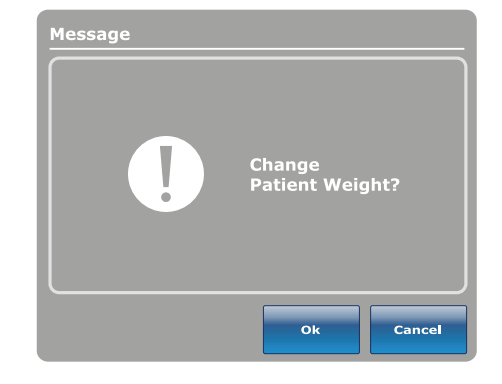

Figure 29: Change patient weight?

| Messag | e<br>! | Do not<br>touch bed |       |
|--------|--------|---------------------|-------|
|        |        |                     | Close |

Figure 30: Do not touch bed

After the scale calibration, you can change the patient weight (Figure 31 on page 46).

- To increase patient weight by .1 (lb or kg), tap the up arrow.
- To decrease patient weight by .1 (Ib or kg), tap the down arrow.
- To increase patient weight by 1.0 (lb or kg), hold the up arrow.
- To decrease patient weight by 1.0 (lb or kg), hold the down arrow.
- To save the desired weight, tap **Ok**.
- To cancel the request, tap Cancel.

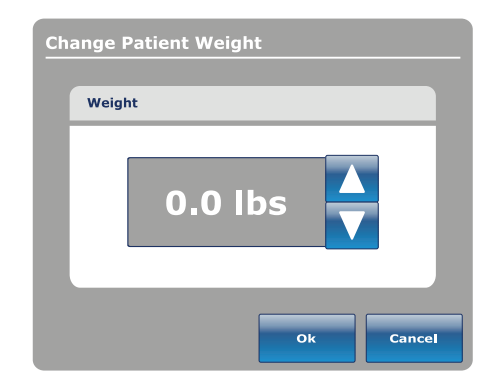

Figure 31: Change patient weight

#### Measuring weight gain or loss

The gain or loss function compares the initial patient weight to the current patient weight. It then displays the weight the patient has gained or lost since the initial patient weight reading.

To view gain or loss, tap **Gain or Loss** (see Main menu: Scale on page 42).

To change the displayed measuring unit, tap **lbs/kg** (Figure 32 on page 47).

To reset the gain or loss measurement, tap **Reset** (Figure 32 on page 47).

To return to the **Scale** screen, tap **Close** (Figure 32 on page 47).

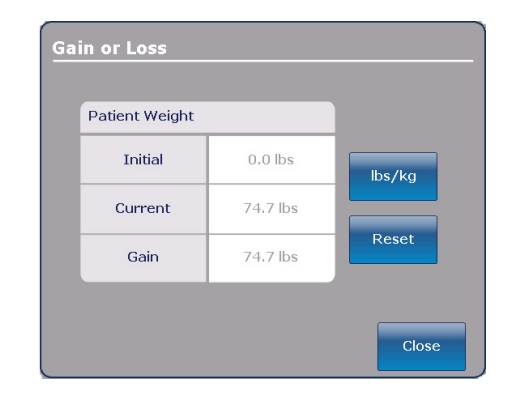

Figure 32: Gain or loss

To reset the gain or loss measurement, tap **Ok** (Figure 33 on page 47).

To cancel the request, tap **Cancel** (Figure 33 on page 47).

**Note:** The request is cancelled if the bed goes into auto shutoff.

A confirmation notification indicates that the resetting of the gain or loss is complete (Figure 34 on page 47).

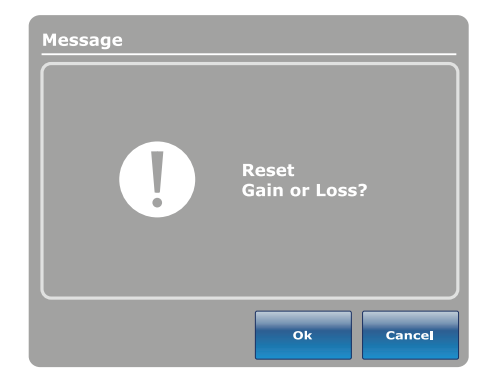

Figure 33: Reset gain or loss?

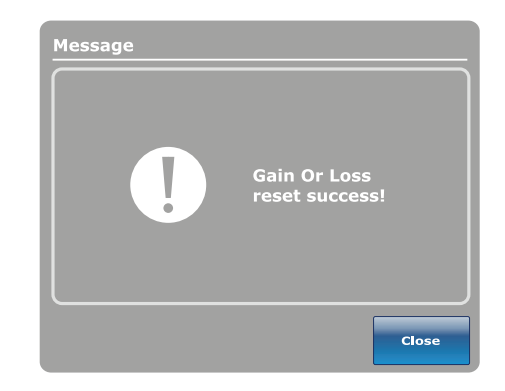

Figure 34: Gain or loss reset success!

#### Main menu: Chaperone Bed exit

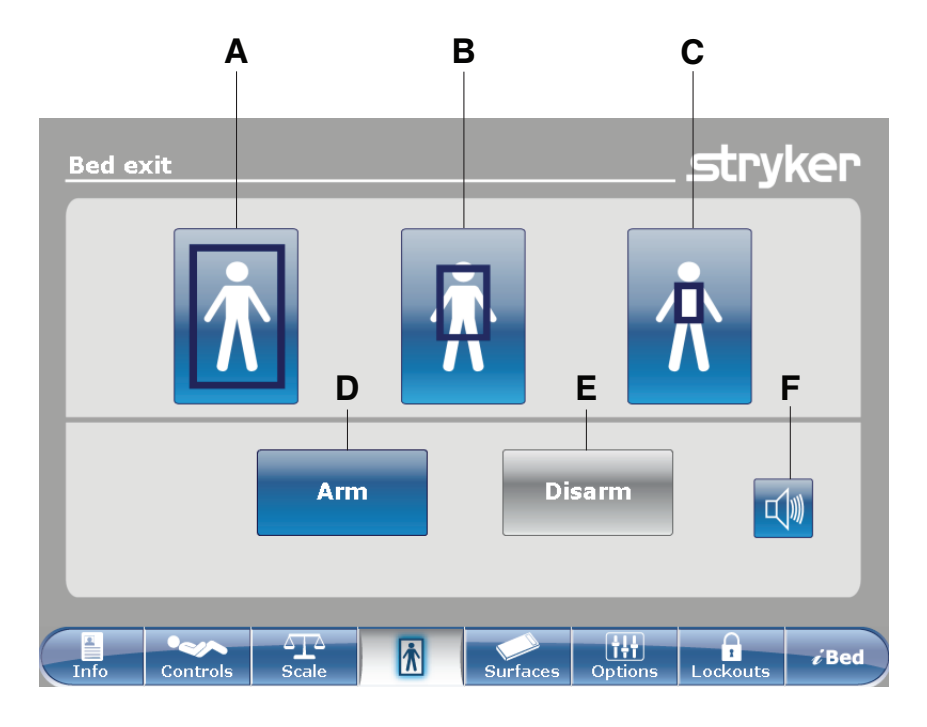

|   | Name   | Function                                                                                                    |  |
|---|--------|----------------------------------------------------------------------------------------------------|--|
| А | Zone 1 | The patient can move freely, but the alarm sounds when the patient attempts to leave the product.                                       |  |
| В | Zone 2 | The patient can move with limited movement. The alarm sounds when<br>the patient approaches the siderails or moves toward the foot end. |  |
| С | Zone 3 | The patient can move with minimal movement. The alarm sounds when the patient moves out of the center of gravity.                       |  |
| D | Arm    | Arms the bed exit detection system                                                                                                    |  |
| E | Disarm | Disarms the bed exit detection system                                                                                                   |  |
| F | Alarm  | Accesses the alarm settings menu                                                                                                    |  |

#### 

- Bed exit is intended only to aid in the detection of a patient exiting **InTouch**. It is not intended to replace patient monitoring protocol.
- Bed exit is not designed to be used with patients weighing less than 50 lb (23 kg).
- Power save mode activates after one hour on battery power with no motion release switch activation. Bed exit, scale, and product motion stops operating when the product enters the power save mode.

#### Arming or disarming Chaperone Bed exit

When armed, Chaperone® Bed Exit monitors the patient's position on the product.

Note: A notification appears if there is not enough weight on the product to arm bed exit.

To arm bed exit:

- 1. Tap the desired zone (see Main menu: Chaperone Bed exit on page 48).
- 2. Tap Arm (D) (see Main menu: Chaperone Bed exit on page 48).

After arming bed exit, the LED light bars on the outside siderails and footboard illuminate green, the bed exit indicator LED on the footboard control panel illuminates, and the selected zone in the **Bed exit** screen is highlighted green.

If the patient moves from the armed zone and compromises the bed exit parameter, the LED light bars on the outside siderails and footboard flash amber, the bed exit indicator LED on the footboard control panel flashes, a sound alarm is triggered, the compromised zone is highlighted red, and the **Event Manager** screen appears (Figure 62 on page 78).

**Note:** If **InTouch** is equipped with the optional *i*Audio feature, voice alarms are available. Voice alarms replace the buzzer alarm and play through the inside siderail speakers.

To disarm bed exit, tap Disarm.

### Setting the alarm tones

InTouch has 10 alarm tone settings.

**Note:** If **InTouch** is equipped with the optional *i*Audio feature, voice alarms are available. Voice alarms replace the buzzer alarm and play through the inside siderail speakers.

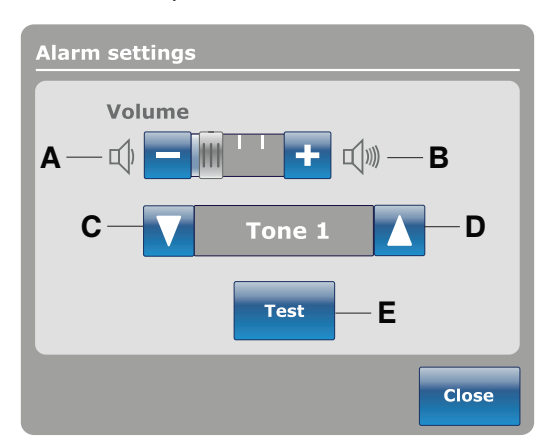

|   | Name        | Function                                   |
|---|-------------|--------------------------------------------|
| A | Volume down | Decreases the volume                       |
| В | Volume up   | Increases the volume                       |
| С | Change tone | Scrolls to the next tone                   |
| D | Change tone | Scrolls to the previous tone               |
| E | Test        | Tests the selected volume and tone setting |

#### Connecting a support surface to InTouch

#### 🕂 WARNING

- Do not use extension cords with support surfaces. Support surfaces are only intended to be powered by InTouch with the power cord supplied.
- Do not route cables between the support surface and InTouch.
- Install the support surface onto InTouch.
   Note: To install a support surface option onto InTouch, see the installation procedures in the appropriate support surface operations manual.
- Connect the integration cable from the support surface to the auxiliary mattress connector (B) (Figure 35 on page 51).
- 3. Plug the support surface power cord into the auxiliary mattress connector outlet (A) (Figure 35 on page 51).

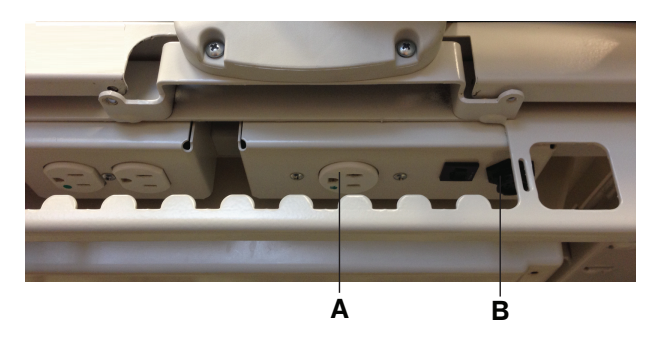

Figure 35: Auxiliary mattress connector outlet

#### Main menu: Surfaces

**InTouch** can detect if a support surface is connected to the auxiliary mattress connector.

If you tap **Surfaces** on the navigation bar (Figure 37 on page 51) and there is no support surface connected to **InTouch**, a notification appears (Figure 36 on page 51).

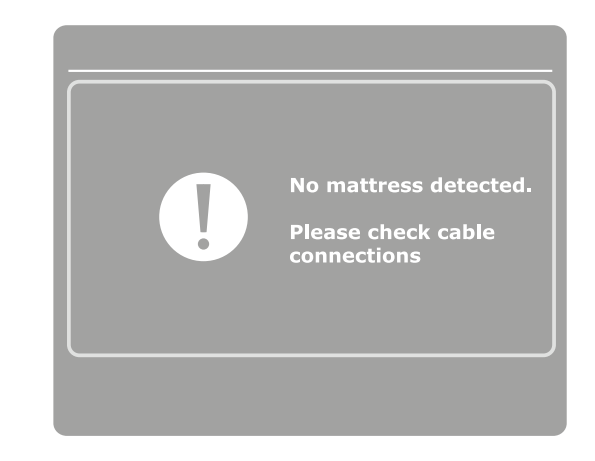

Figure 36: No mattress detected

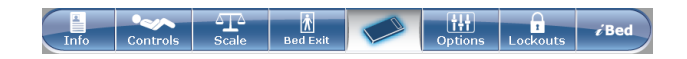

Figure 37: Navigation Bar

Isolibrium support surface (optional)

# Main support surface screen for Isolibrium

### Preparing Isolibrium for a new patient

#### 

Do not exceed the safe working load of the **Isolibrium** support surface. Excess weight could cause unpredictable safety and performance of this system.

There are two options for clearing the therapy history and are located:

- New Patient display
- Surface settings display (see Selecting to retain or clear therapy history on page ).

| New Patient                         |                                               |
|-------------------------------------|-----------------------------------------------|
| Zero Scale<br>System                | Disarm Bed Exit Monitoring                    |
| Clear HOB And Bed Height<br>History | Clear All Patient Information / Documentation |
| Clear Smart Bed Monitoring          | Clear All Protocol<br>Reminders               |
| Clear Therapy History               |                                               |
| Patient ID                          |                                               |
|                                     | Ok Cancel                                     |

Figure 38: InTouch New Patient screen

#### Positioning a patient on the support surface

#### 🔥 WARNING

- Always center the patient on the support surface. Align the patient's head toward the headboard before starting functions. Check the patient frequently to make sure that you maintain the proper positioning.
- Always make sure that the tubing and wiring that is connected to the patient is long enough, stable, and secure during Lateral Rotation or Turn Assist.
- · Always raise all of the InTouch bed siderails before starting Turn Assist or Lateral Rotation functions.
- Do not exceed the safe working load of the **Isolibrium** support surface. Excess weight could cause unpredictable safety and performance of this system.
- Always use extra caution when reading radiology images taken of a patient on a support surface because internal components can cause artifacts and distort readings.

#### 

- Do not allow sharp objects to come into contact with the support surface that could puncture, tear, or cut the cover.
- Do not allow sharp edges from the X-ray plate to come in contact with the support surface cover. The
  recommendation is you cover the X-ray plate with a pillow case or other device before placement under the patient.
  If damaged, remove the support surface cover from service immediately to prevent cross contamination.

To position the patient:

- 1. Max Inflate the support surface.
- 2. Position the patient in the center of the support surface, align the patient's head toward the head board (Figure 39 on page 54).
- 3. Check the patient frequently during Lateral Rotation for proper positioning and support surface inflation (Figure 40 on page 54 and Figure 41 on page 54).

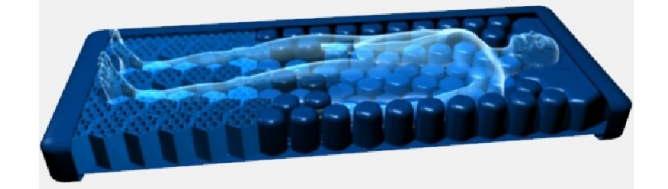

Figure 39: Center the patient

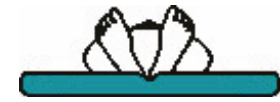

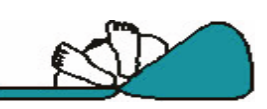

Figure 40: Correct patient positioning

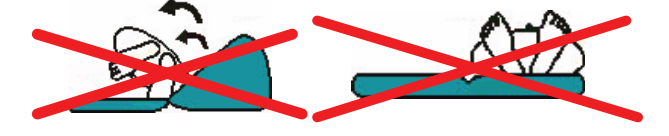

Figure 41: Incorrect patient positioning

### **Preparing bed positions for support surface functions**

**Initializing Pressure Redistribution** 

# **Selecting patient weight range**

## **Selecting to retain or clear therapy history**

## **Changing Pressure Redistribution**

#### **Preparing for Lateral Rotation**

Lateral Rotation allows the operator to rotate the patient from left to right by increasing or decreasing the rotation levels and hold times.

#### 🕂 WARNING

- Always make sure that the tubing and wiring that is connected to the patient is long enough, stable, and secure during Lateral Rotation or Turn Assist.
- Do not extubate or intubate patients during Lateral Rotation or Turn Assist. The functions could interfere with the performance of the ancillary devices.
- Always raise all of the InTouch bed siderails before beginning Turn Assist or Lateral Rotation.
- Do not zero the bed scales or weigh the patient with Lateral Rotation or Turn Assist active. Motion from the support surface functions may adversely affect the scale system performance.
- Do not arm bed exit with Lateral Rotation or Turn Assist active. The patient motion and position that results from the support surface may adversely affect bed exit system performance.
- · Always deflate the Isolibrium support surface before beginning CPR.
- Always center the patient on the support surface. Align the patient's head toward the headboard before starting functions. Check the patient frequently to make sure that you maintain the proper positioning.

To prepare for lateral rotation:

- 1. Position the patient in the center of the support surface.
- 2. Raise all of the bed siderails.
- 3. Lower the bed height to the lowest practical position.
- 4. Set the head of bed angle between -5° to 60°.

#### Notes

- A healthcare professional should determine the use of the **Isolibrium** support surface and therapies outside of the therapeutic weight range of 50 lb to 350 lb (22.7 kg to 158.7 kg).
- Lateral Rotation will not function if the siderails are down. However, Pressure Redistribution, Max Inflate and Turn Assist will still activate without the siderails up. If a siderail is lowered or unlocked during Lateral Rotation, the function will automatically stop.

# **Starting Lateral Rotation**

### **Starting a one-sided Lateral Rotation**

# **Pausing or stopping Lateral Rotation**

### Changing head of bed angle during Lateral Rotation

### **Timing duration Lateral Rotation**

**Starting and stopping Turn Assist** 

# **Starting and stopping Max Inflate**

#### Activating and resetting CPR

### 

Always deflate the **Isolibrium** support surface before beginning CPR.

To activate CPR:

- 1. Options to activating CPR include:
  - a. Pull either the patient left (Figure 43 on page 63), patient right or both CPR straps that are located at the foot end of the support surface until it locks.
  - b. Depress the **InTouch** CPR release pedal, located toward the head end of the bed to deflate the support surface and flatten the **InTouch** bed frame.
  - c. Both of the CPR straps and the InTouch CPR release pedal can be activated (Figure 44 on page 63).
- 2. After you activate the CPR straps or CPR release pedal the screen displays (Figure 42 on page 63).

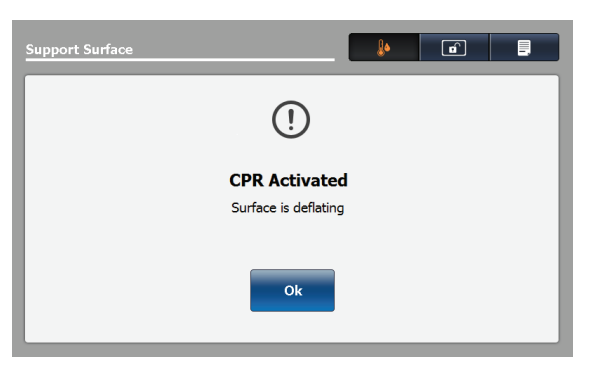

Figure 42: CPR Activated — Surface is deflating

3. Tap **OK** to confirm. The screen displays **CPR Activated** until you reset CPR (Figure 43 on page 63 and Figure 44 on page 63).

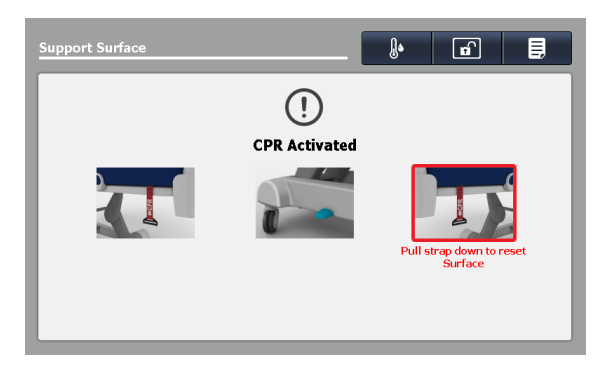

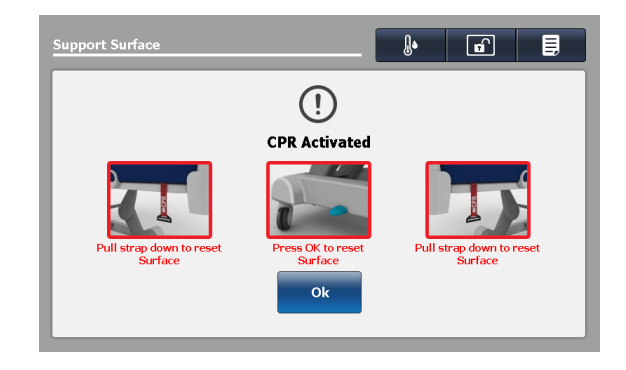

Figure 43: CPR activated, patient left

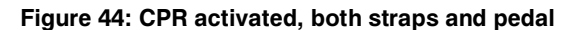

To reset the CPR straps, pull down on the CPR straps until they snap back into their fully seated position.

To reset the InTouch CPR release pedal, tap OK (Figure 44 on page 63).

### **Cancelling functions**

## Locking support surface functions

### **Unlocking support surface functions**

# Turning Low Air Loss (LAL) on or off

Viewing and clearing history

The **Therapy History** screen provides details about the therapies that were performed for a patient. This information resets when you tap **New Patient** (see Preparing Isolibrium for a new patient on page 53) or **Clear History** (see Figure 46 on page 64).

To view therapy history, tap **Therapy History** (see Figure 45 on page 64). Tap the up and down arrows to the far right of the screen to scroll through the report (see Figure 46 on page 64).

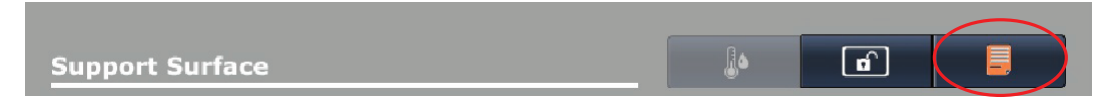

Figure 45: Therapy history button

To clear therapy history, tap Clear History.

To exit therapy history, tap **X** or tap **Therapy History**.

| herapy History                      |             | Clear History | > |
|-------------------------------------|-------------|---------------|---|
| Therapy                             | Last 12 hrs | Last 24 hrs   |   |
| Pressure Redistribution             |             |               | - |
| Amount of time in Firm              | 0 Min       | 0 Min         |   |
| Amount of time in Medium            | 3 Min       | 3 Min         | _ |
| Amount of time in Soft              | 0 Min       | 0 Min         |   |
| Lateral Rotation                    |             |               |   |
| Number of completed rotation cycles | 0           | 0             |   |
| Total duration of rotation          | 0 Min       | 0 Min         |   |
| Total left side hold time           | 0 Min       | 0 Min         |   |
| Total right side hold time          | 0 Min       | 0 Min         | _ |

Figure 46: View history or clear history

# Support surface malfunctioning

Main menu: Options

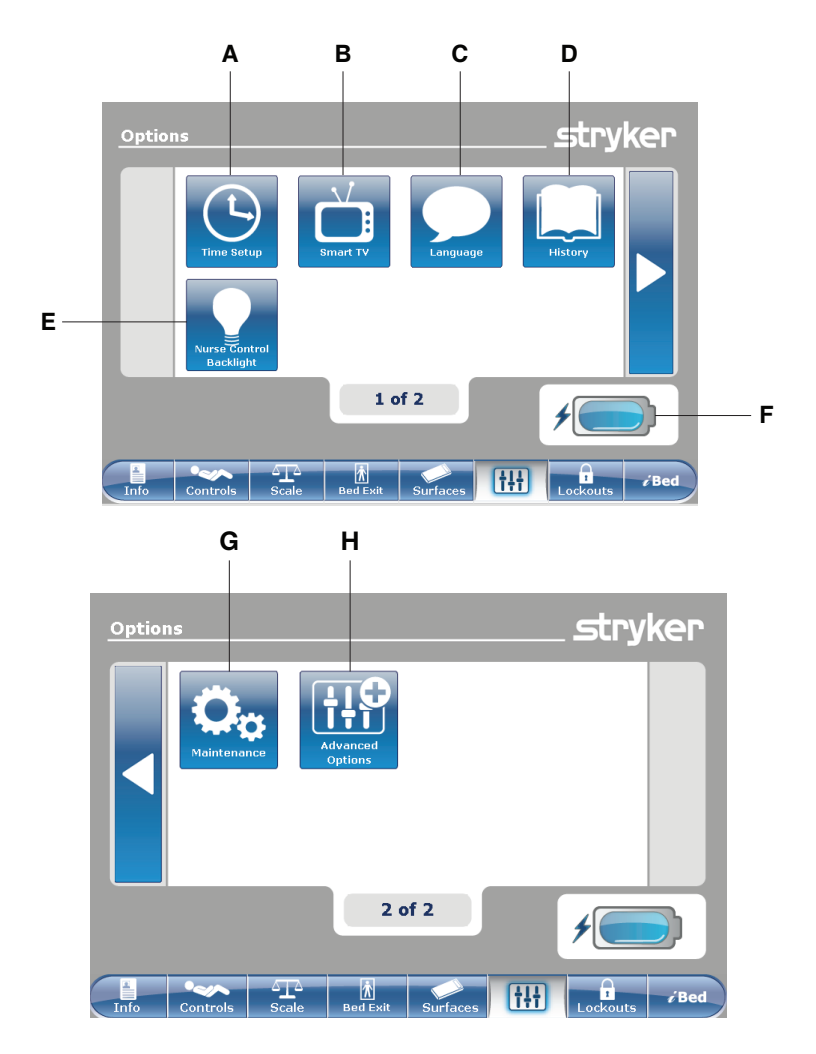

|   | Name                     | Function                                                                                  |
|---|--------------------------|-------------------------------------------------------------------------------------------|
| A | Time Setup               | Set up the time and date                                                                  |
| В | Smart TV                 | Configure Smart TV                                                                        |
| С | Language                 | Change the displayed language on the InTouch screen                                       |
| D | History                  | View weight history, head of bed history, and bed height history                          |
| E | Nurse Control Backlight  | Change the LED backlight intensity for the control panels                                 |
| F | Battery status indicator | Indicates the charge left in the battery                                                  |
| G | Maintenance              | View general status information for error codes and signal values                         |
| н | Advanced Options         | Activate or deactivate alarms for Bed Exit, <i>iBed</i> Awareness, and Protocol Reminders |

#### Setting the time and date

To set the time or date:

Tap Time Setup (see Main menu: Options on page 65).

To increase the value, tap +.

To decrease the value, tap -.

To accept the changes, tap **Accept** (Figure 47 on page 66).

To cancel the request, tap **Cancel** (Figure 47 on page 66).

#### Notes

- The request is cancelled if the bed goes into auto shutoff.
- Time setup does not automatically adjust for daylight savings time.

### **Configuring Smart TV (optional)**

Note: A smart TV board must be installed before configuring this option.

To configure smart TV:

Tap Smart TV (see Main menu: Options on page 65).

Tap the TV Configuration number that corresponds to the model of television (1-6) (Figure 48 on page 66).

To configure smart TV automatically, tap **Autoconfig** (Figure 48 on page 66).

To configure a digital TV automatically, tap **Auto Dig Vol** (Figure 48 on page 66).

To accept the changes, tap **Accept** (Figure 48 on page 66).

To cancel the request, tap **Cancel** (Figure 48 on page 66).

**Note:** The request is cancelled if the bed goes into auto shutoff.

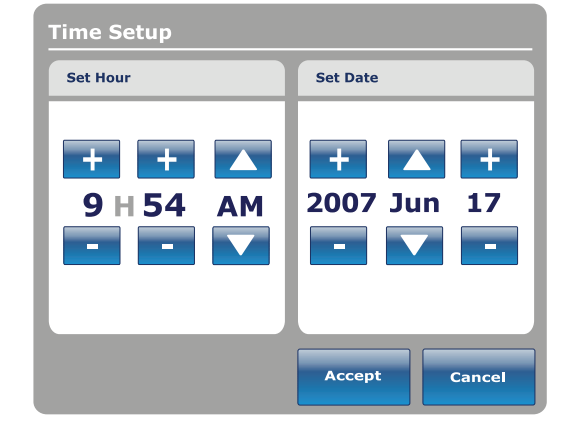

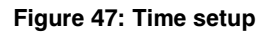

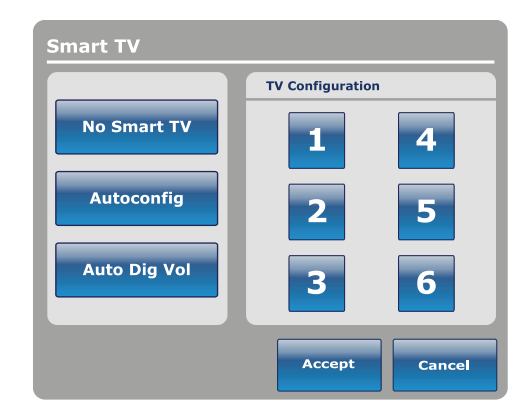

Figure 48: Smart TV configuration

### Changing the displayed screen language

To change the displayed language on the **InTouch** touch screens:

Tap Language (see Main menu: Options on page 65).

Tap the desired language (Figure 49 on page 67).

**Note:** Options change from blue (deactivated) to green (activated) when tapped.

Tap Close (Figure 49 on page 67).

| Language |       |
|----------|-------|
|          |       |
| English  |       |
| Français |       |
| Español  |       |
|          |       |
|          |       |
|          | Close |

Figure 49: Language

#### Viewing parameter history

The History option stores historical values for weight history of the scale, head of bed, and bed height.

To view the History options:

Tap History (see Main menu: Options on page 65).

To view weight history (Viewing weight history on page ), tap **Scale** (Figure 50 on page 68).

To return to the **Options** screen, tap **Close** (Figure 50 on page 68).

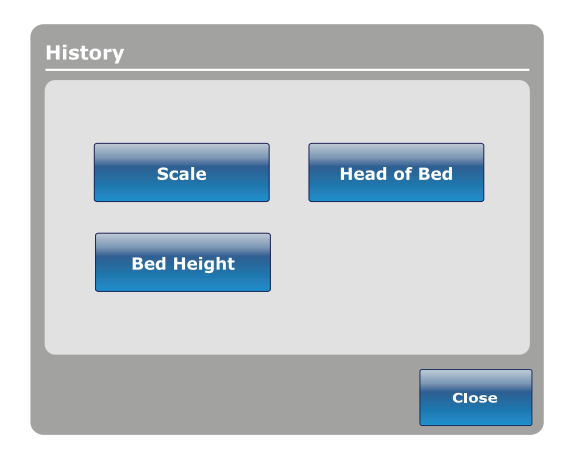

Figure 50: History

Head of Bed history provides values for the date, time, and duration a specific angle was set.

To view head of bed history, tap **Head of Bed** (Figure 50 on page 68).

| Head of Bed |                        |
|-------------|------------------------|
| Jul. 22     | , 2003 09:22 AM        |
| Angle       | 20°                    |
| Duratio     | 02h24min               |
|             | Angle<br>History Close |

Figure 51: Head of Bed

Angle History Last 12h Angle Last 24h 0~9 00:00 00:00 10~19 00:00 00:00 20~29 00:00 00:00 30~39 00:00 00:00 40~49 00:00 00:00  $50 \sim 59$ 00:00 00:00 60~70 00:00 00:00 нов зо-Reset Close History

Figure 52: Angle History

Angle History provides values for specific angles and how long the angle was held within the last 12 to 24 hours.

**Note:** The maximum time frame for an angled position history is 30 days.

To view angle history, tap **Angle History** (Figure 51 on page 68).

To reset the stored angle histories, tap **Reset** (Figure 52 on page 68).

To return to the **History** screen, tap **Close** (Figure 52 on page 68).
### Viewing parameter history (Continued)

Bed Height history provides values for the date, time, and duration a specific bed height was set.

To view bed height history, tap **Bed Height** (Figure 50 on page 68).

To return to the **History** screen, tap **Close** (Figure 53 on page 69).

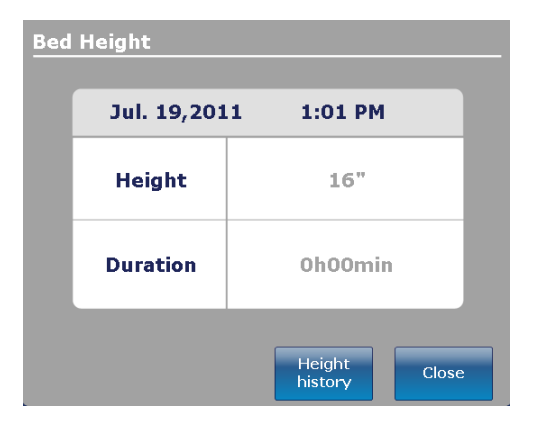

Figure 53: Bed Height

Height History provides values for specific heights and how long the height was held within the last 12 to 24 hours.

**Note:** The maximum time frame for a bed height history is 30 days.

To view height history, tap **Height History** (Figure 53 on page 69).

To view Low height history, tap **Low height history** (Figure 54 on page 69).

To reset the stored height histories, tap **Reset** (Figure 54 on page 69).

To return to the **History** screen, tap **Close** (Figure 54 on page 69).

| Height History                       |          |          |
|--------------------------------------|----------|----------|
| Height                               | Last 12h | Last 24h |
| $16.0" \sim 18.0"$                   | 00:01    | 00:10    |
| $18.1" \sim 20.0"$                   | 00:02    | 00:20    |
| $\textbf{20.1"} \sim \textbf{22.0"}$ | 00:03    | 00:30    |
| $\textbf{22.1"} \sim \textbf{24.0"}$ | 00:04    | 00:40    |
| $24.1" \sim 26.0"$                   | 00:05    | 00:50    |
| $\mathbf{26.1"} \sim \mathbf{28.0"}$ | 00:06    | 01:00    |
| $\textbf{28.1"} \sim \textbf{30.0"}$ | 00:07    | 01:10    |
| $30.1" \sim 33"$                     | 80:00    | 01:20    |
|                                      |          |          |
| Low height<br>history                | Reset    | Close    |

Figure 54: Height History

# Changing the control panel LED backlight intensity

The nurse control backlight changes the LED backlight intensity for all control panels (motion control panel, brake control panel, footboard control panel, and head end control panel (optional)).

Five settings are available for the control panel LED intensity (from left to right):

- Setting one: Off no LED backlight appears when you push a control panel button
- Setting two: nurse call indicator only only the nurse call LED backlight illuminates (inside siderails)
- Setting three: low LED intensity for control panels
- Setting four: medium LED intensity for control panels
- Setting five: high LED intensity for control panels

To change the intensity of the LED backlight:

- 1. Tap Nurse Control Backlight (Main menu: Options on page 65).
- 2. Tap the left or right arrow (Figure 55 on page 70).
- 3. To save the LED intensity setting, tap **Close** (Figure 55 on page 70).

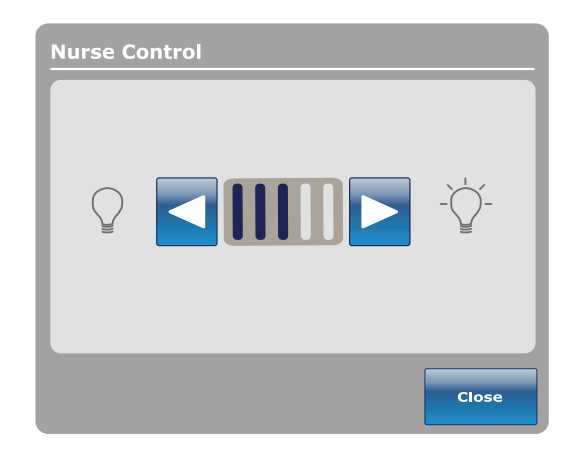

Figure 55: Nurse control LED intensity

# Viewing general maintenance status information

The **Maintenance** menu contains general status information for technicians and maintenance personnel to help troubleshoot **InTouch**. To view the full diagnostics menu or calibration information, see the **InTouch** maintenance manual.

To access the maintenance menu, tap **Maintenance** (see Main menu: Options on page 65).

**Error Codes:** Displays the current active errors and the error log (Figure 57 on page 71). See the **InTouch** maintenance manual for the definition of the error codes.

**Signal Values:** Lists all the sensors and their current signal values (Figure 58 on page 71).

For more detailed information about **Boards**, **Buttons Pressed**, **Bed Information**, and **Input States**, see the **InTouch** maintenance manual.

To return to the **Options** screen, tap **Close** (Figure 56 on page 71).

To return to the Maintenance screen, tap Back.

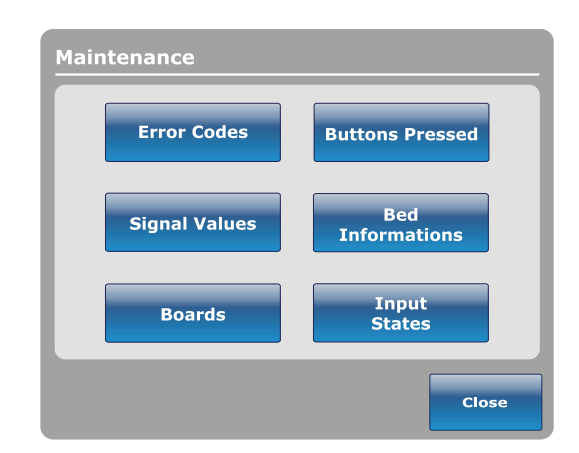

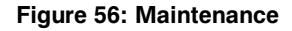

| Error Codes         |                   | _ <i>s</i> tryker | Signal Valu     | es (All) | )               |          |            |                  | stry      | ker          |
|---------------------|-------------------|-------------------|-----------------|----------|-----------------|----------|------------|------------------|-----------|--------------|
| Current error       | Error log         |                   |                 |          | Load Cell Value | s        |            |                  |           |              |
|                     |                   |                   |                 |          |                 |          | 1-Foot R.  | 2-Head R.        | 3-Foot L. | 4-Head L.    |
|                     |                   | Bed Errors        |                 |          | Load Cell       |          | 0.0lb      | 0.0lb            | 0.0lb     | 0.0lb        |
|                     |                   |                   |                 |          | Trend Angle dep | n        | 0          | 0                | 0         | 0            |
|                     |                   |                   | Sensor Values   |          | Trend Angle ind | ep.      | 0          | 0                | 0         | 0            |
|                     |                   | Wi-Fi Errors      | Tomp            | 0.000    | Rev. Trend Angl | e dep.   | 0          | 0                | 0         | 0            |
|                     |                   |                   | remp            | 0.0°C    | Rev. Trend Angl | e indep. | 0          | 0                | 0         | 0            |
|                     |                   |                   | 24 Vdc          | 0.0V     | Bed exit        |          | x = 0, y = | : 0              |           |              |
|                     |                   |                   | Battery Voltage | 0.0V     | Bed Height      |          | 0          |                  |           |              |
|                     |                   |                   | VBus            | 0.0V     | Foot end height |          | 0          |                  |           |              |
|                     |                   |                   | Brake Pot.      | 0        | Tilt Values     |          |            |                  |           |              |
|                     |                   | Close             | Charger Amn     | 0.004    |                 | Angle    | Raw        | Zero             | Gain      |              |
|                     |                   | log               | onarger minp:   | 010011   | Fowler          | 0.0°     | 0          | 0                | 0         |              |
|                     |                   | 109               |                 |          | Gatch           | 0.0°     | 0          | 0                | 0         |              |
|                     |                   |                   |                 |          | Foot            | 0.0°     | 0          | 0                | 0         |              |
|                     |                   | Back              |                 |          | Base            | 0.0°     | 0          | 0                | 0         |              |
|                     |                   | Back              |                 |          | Bed Lift        | 0.0°     | 0          | 0                | 0         |              |
|                     |                   |                   |                 |          | Trend           | 0.0°     | 0          | 0                | 0         | Back         |
| Info Controls Scale | Bed Exit Surfaces | Lockouts          | Info Contr      | ols S    | Cale Bed Exi    | t Surf   | aces (     | † <del>!</del> † | Lockouts  | <i>i</i> Bed |

Figure 57: Error Codes

Figure 58: Signal Values

# Viewing advanced alarm options

Advanced options allows you to activate or deactivate alarms for Bed Exit, *iBed* Awareness, and Protocol Reminders.

To access the advanced options, tap **Advanced Options** (see Main menu: Options on page 65).

To activate an alarm, tap the alarm to activate it.

**Note:** Options change from blue (deactivated) to green (activated) when tapped.

**Bed Exit:** Always activated. **InTouch** sends a signal through the nurse call system when a parameter condition is compromised.

*iBed Awareness: InTouch* sends a signal through the nurse call system when a parameter condition is compromised.

**Reminder: InTouch** sends a signal through the nurse call system when a parameter condition is compromised.

#### Notes

- Options that are not configured for your model are grayed out.
- If InTouch is equipped with the optional iAudio feature, voice alarms are available. Voice alarms replace the buzzer alarm and play through the inside siderail speakers.

To return to the **Options** main menu, tap **Back** (Figure 59 on page 72).

| Send a                      | larms through Nurs       | se Call                 |
|-----------------------------|--------------------------|-------------------------|
| Bed Exit<br>Nways Activated | Awareness<br>Deactivated | Reminder<br>Deactivated |
| 200M Voice<br>Deactivated   |                          |                         |
|                             | _                        |                         |

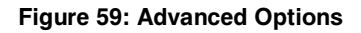

# Operation

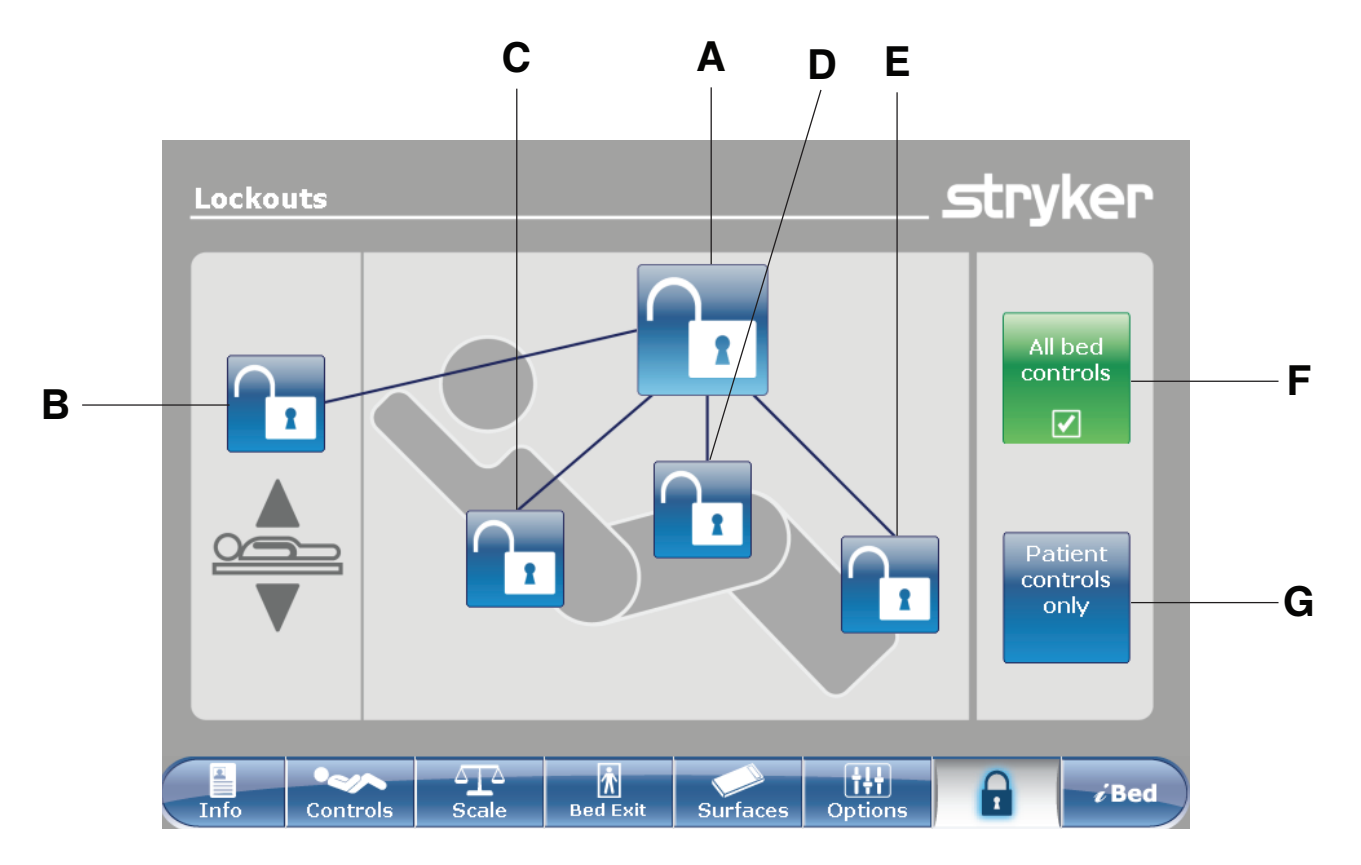

# Main menu: Lockouts

|   | Name                  | Function                                           |  |
|---|-----------------------|----------------------------------------------------|--|
| А | Total lockout         | Locks all motion controls                          |  |
| В | Bed height lock       | Enables or disables the lock for the bed height    |  |
| С | Fowler lock           | Enables or disables the lock of the fowler section |  |
| D | Gatch lock            | Enables or disables the lock of the gatch section  |  |
| E | Foot lock             | Enables or disables the lock of the foot section   |  |
| F | All bed controls      | Locks all bed controls                             |  |
| G | Patient controls only | Locks all patient controls                         |  |

# 

Always lock the control panel when you leave the patient unattended. Always lock the control panel when the patient's condition requires extra safety measures.

# Enabling or disabling lockouts

Lockouts can lock out product motion input from the motion control panel, footboard control panel, and head end control panel (optional). The brake control panel, Bed Exit, scale, and optional nurse call features are still available.

Note: Locks change from blue (deactivated) to amber (activated) when tapped.

- To perform a total lockout, tap (A) (Main menu: Lockouts on page 73).
- To lock the bed height, tap (B) (Main menu: Lockouts on page 73).
- To lock a specific litter section, tap the corresponding lock (C, D, or E) (Main menu: Lockouts on page 73).
- To lock all bed controls, tap (F) (Main menu: Lockouts on page 73). This allows all lockout options to appear.
- To lock all the patient controls, tap (G) (Main menu: Lockouts on page 73). This allows only the total lockout, fowler lock, and gatch lock options to appear.

#### Notes

- If the product is held in a specific position when a lock is enabled, the product will be locked in that position.
- The Locks Enabled LED illuminates amber on the footboard control panel whether one lock or a total lockout is set.
- · Lock parameters are saved when the product is unplugged, or during a power failure.
- Do not lock the control panel functions from the footboard if you must access the control panel functionality when you remove the footboard.

# Main menu: *i*Bed (optional)

| <u><i>i</i> Bed</u> |                  |            |                 |          |                       | stry                 | ker  |
|---------------------|------------------|------------|-----------------|----------|-----------------------|----------------------|------|
|                     | wareness         | Pro<br>rem | tocol<br>iinder | HOB His  | story                 | Bed Heigh<br>History |      |
|                     | Calculator       | Con        | verter          | Translat | tions                 |                      |      |
|                     | Braden<br>Scale  | Docum      | entation        |          |                       |                      |      |
|                     | Sound<br>Therapy |            |                 |          |                       |                      |      |
| Info                | Controls         | ∆<br>Scale | n<br>Bed Exit   | Surfaces | <b>iii</b><br>Options | Lockouts             | iBed |

| Name                      | Function                                                                                                    |
|---------------------------|----------------------------------------------------------------------------------------------------|
| Awareness                 | Configure status and parameter conditions for the product                                                                        |
| Protocol Reminder™        | Set reminders for critical intervention practices                                                                                |
| HOB History               | Provides values for the date, time, and duration a specific angle was set (Figure 51 on page 68)                                 |
| Bed Height History        | Provides values for the date, time, and duration a specific bed height was set (Figure 53 on page 69)                            |
| Calculator                | View the in-screen calculator (Figure 69 on page 82)                                                                             |
| Converter                 | View the in-screen converter (Figure 70 on page 82)                                                                              |
| Translations              | View and listen to translations of clinical phrases to communicate with Limited English Proficiency (LEP) patients               |
| Braden Scale              | Take the Braden Scale for Predicting Pressure Sore Risk survey to assess a patient's risk of developing pressure ulcers          |
| Documentation (optional)  | View logged information from Bed Exit, protocol reminders, scale system, <b>iBed</b><br>Awareness, and <b>InTouch</b> bed system |
| Sound Therapy™ (optional) | Listen to or create playlists of previously loaded music selections or sounds of nature                                          |

#### Notes

- If your product is equipped with the *iBed* option, the *iBed* tab appears in the navigation bar.
- If your product is equipped with the Documentation option, the Documentation option appears in the *iBed* main menu.
- If your product is equipped with the *i*Audio option, the *i*Audio option appears in the *i*Bed main menu.

# Configuring iBed Awareness

When enabled, *iBed* Awareness helps to monitor *InTouch's* status and parameter conditions.

#### 🔥 WARNING

- Do not use *i*Bed<sup>®</sup> Awareness as a lock indicator for siderails. *i*Bed<sup>®</sup> Awareness is only intended to detect the position of the siderails. It is not intended to replace patient monitoring protocol.
- The *i*Bed<sup>®</sup> Awareness LED light bars are only intended to monitor the product status and parameter conditions. It is not intended to replace patient monitoring protocol.
- You must physically verify that the siderails are locked before arming *i*Bed® Awareness.

#### 

- Make sure that you set the desired product parameters before enabling *i*Bed® Awareness.
- · Do not use accessories that cover the footboard and outside siderail LED light bars.
- Do not turn off the *i*Bed<sup>®</sup> Awareness alarm. You will lose access to the event manager that displays the compromised parameter condition.

# Configuring iBed Awareness (Continued)

To enter the **Smart bed position** screen, tap **Awareness** (see Main menu: *i*Bed (optional) on page 75).

To select a parameter to monitor, tap the desired function to monitor (Figure 60 on page 77).

**Note:** Options change from blue (deactivated) to green (activated) when tapped.

To monitor the product's currently monitored functions, tap **Monitor current bed situation** (Figure 60 on page 77).

To stop monitoring a parameter, tap the activated parameter or tap **Deselect all**.

To set an alarm tone for *iBed* Awareness, tap the bell icon to access the alarm settings (Setting the alarm tones on page 50).

**Note:** If **InTouch** is equipped with the optional *i*Audio feature, voice alarms are available. Voice alarms replace the buzzer alarm and play through the inside siderail speakers.

To return to the *i*Bed screen, tap Back (Figure 60 on page 77).

If no parameter conditions are selected for *iBed* Awareness, the LED light bars on the outside siderails and footboard do not activate.

If parameter conditions are selected for *iBed* Awareness, the LED light bars on the outside siderails and footboard illuminate green.

If the parameter conditions selected for *iBed* Awareness are compromised, the LED light bars on the outside siderails and footboard flash amber, a sound alarm is triggered, the compromised parameter condition is highlighted amber (Figure 61 on page 77), and the **Event** Manager screen appears (Figure 62 on page 78).

To return to the *i*Bed screen, tap Back (Figure 61 on page 77).

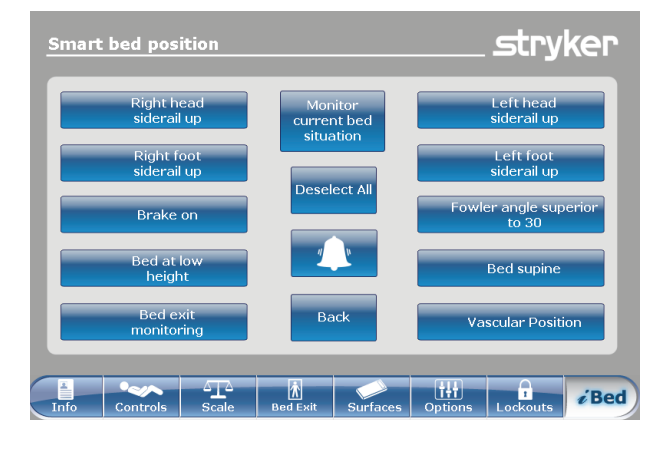

Figure 60: iBed Awareness

| <u>Smart</u> | bed position              |                                     | stryker                        |
|--------------|---------------------------|-------------------------------------|--------------------------------|
|              | Right head<br>siderail up | Monitor<br>current bed<br>situation | Left head<br>siderail up       |
|              | Right foot<br>siderail up | Deselect All                        | Left foot<br>siderail up       |
|              | Brake on                  |                                     | Fowler angle superior<br>to 30 |
|              | Bed at low<br>height      |                                     | Bed supine                     |
|              | Bed exit<br>monitoring    | Back                                | Vascular Position              |
| Info         | Controls                  | Bed Exit Surfaces                   | Options Lockouts               |

Figure 61: *i*Bed Awareness compromised

# Acknowledging the event manager

The **Event Manager** screen displays the compromised parameter condition when an alarm is triggered. To disarm the alarm, the compromised parameter condition must be acknowledged and resolved in the event manager.

To acknowledge a compromised parameter condition, return the condition back to its original state, or tap:

**Proceed to menu:** Displays the menu related to the compromised parameter condition.

**Close and Disarm:** Disarms the alarm, and the parameter condition is no longer monitored.

**Remind me in:** Disarms the alarm, and the alarm sounds after the selected time interval elapses.

**Note:** If you tap a time interval, the compromised parameter condition stays highlighted amber (Figure 61 on page 77).

After acknowledging and resolving the condition, the LED light bars illuminates green, the sound alarm stops, and the event manager window disappears.

| Event Manager       |                                                 | stryker    |
|---------------------|-------------------------------------------------|------------|
| Proceed<br>to menu  | The following events occurred<br>Bed Exit Alarm |            |
| Close and<br>Disarm |                                                 |            |
| Remind me in        |                                                 |            |
| 10 minutes 2        | 0 minutes 30 minutes                            | 60 minutes |

Figure 62: Event Manager

### Setting a protocol reminder

Protocol reminders allow you to set patient reminders to make sure that critical intervention practices are performed consistently.

There are nine groups of interventions that can be set, including a custom reminder. There are up to nine reminders in each intervention group. You can set a onetime reminder or a repeating reminder.

**View reminders list:** View a list of reminders and the values for the date, time, and reminder that was set (Figure 67 on page 81).

View reminders log: View a list of reminders and the values for the date, time, and reminder that was logged (Figure 68 on page 81).

To set an alarm tone for a reminder, tap the bell icon to access the alarm settings (Setting the alarm tones on page 50).

**Note:** If **InTouch** is equipped with the optional *i*Audio feature, voice alarms are available. Voice alarms replace the buzzer alarm and play through the inside siderail speakers.

To return to the *i*Bed main menu, tap Back (Figure 63 on page 79).

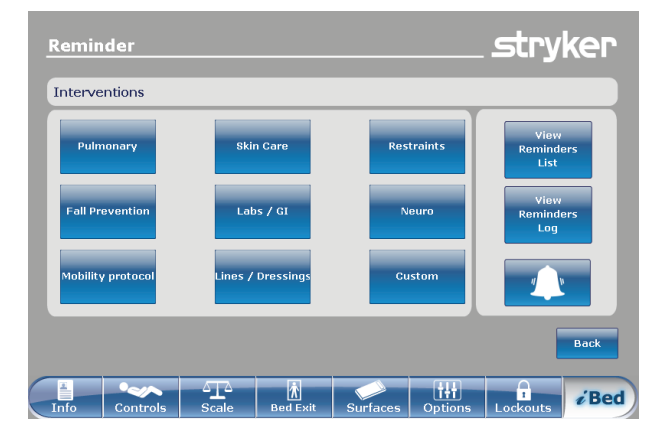

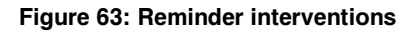

To set a one-time reminder:

- 1. Tap **Protocol reminder** (see Main menu: *i*Bed (optional) on page 75).
- 2. Tap the intervention group (Figure 63 on page 79).
- 3. Tap the reminder to be set.
- 4. Set the desired date and time of the reminder (Figure 64 on page 79).
- 5. Tap Add to reminders list. Note: The reminder is added to the Reminders List (Figure 67 on page 81).

Note: You can set up multiple reminders at a time.

To return to the **Reminder** screen, tap **Back** (Figure 64 on page 79).

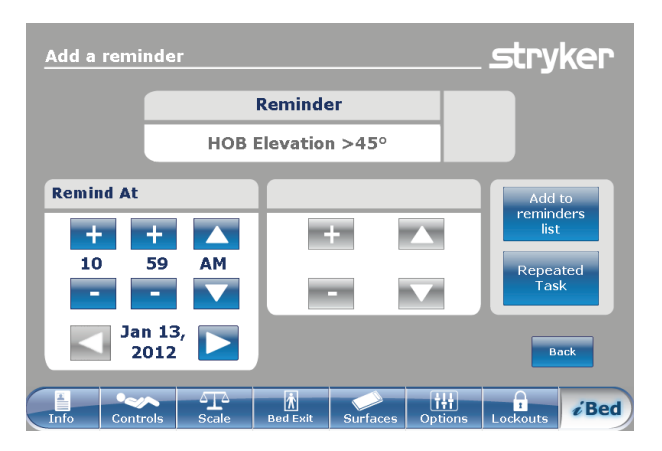

Figure 64: Setting a one-time reminder

# Setting a protocol reminder (Continued)

To set a repeating reminder:

- 1. Tap **Protocol reminder** (see Main menu: *i*Bed (optional) on page 75).
- 2. Tap the intervention group (Figure 63 on page 79).
- 3. Tap the reminder to be set.
- 4. Set the desired date and time of the reminder (Figure 64 on page 79).
- 5. Tap Repeated Task (Figure 64 on page 79).
- Set the desired time interval for the repeated reminder (Figure 65 on page 80).
   Note: Repeat Every can be set to minutes, hours, or days.
- Tap Add to reminders list.
  Note: The reminder is added to the Reminders List (Figure 67 on page 81).

Note: You can set up multiple repeating reminders.

To return to the **Reminder** screen, tap **Back** (Figure 65 on page 80).

The reminder alarm displays the set reminder when a reminder time interval is reached. To disarm the alarm, the reminder must be acknowledged and resolved in the reminder alarm (Figure 66 on page 80).

Have done / Will do the necessary action: Tap to acknowledge that the protocol reminder action has been performed on the patient. The reminder alarm is disarmed, and the reminder is logged (Figure 68 on page 81).

**Did not / cannot do the necessary action:** Tap to explain why the protocol reminder action cannot be performed on the patient. The reminder is not disarmed, and the reminder is logged (Figure 68 on page 81).

**Remind me in:** Disarms the alarm, and the alarm sounds after the selected time interval elapses.

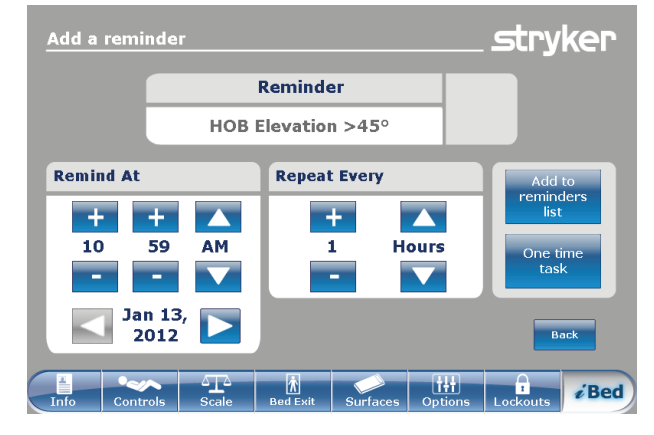

Figure 65: Setting a repeating reminder

| <u>Reminder alarm!</u>     |                      |                                                   | _ <i>s</i> tryker                                               |
|----------------------------|----------------------|---------------------------------------------------|-----------------------------------------------------------------|
| The following 1 reminder(s | 5) require attention |                                                   |                                                                 |
| HOB Elevation >45°         |                      | Have do<br>Have do<br>neces<br>Did not<br>the nec | ne / Will do the<br>sary action<br>/ Cannot do<br>essary action |
| Remind me in               |                      |                                                   |                                                                 |
| 10 minutes                 | 20 minutes           | 30 minutes                                        | 40 minutes                                                      |

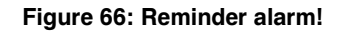

# Setting a protocol reminder (Continued)

The **Reminders List** screen lists reminders and the values for the date, time, and reminder that was set (Figure 67 on page 81).

To edit a time interval for a reminder, tap **Edit** (Figure 67 on page 81).

To remove the highlighted reminder from the reminders list, tap **Remove from reminders** (Figure 67 on page 81).

To remove all reminders from the reminders list, tap **Remove all reminders** (Figure 67 on page 81).

To return to the **Reminder** screen, tap **Back** (Figure 67 on page 81).

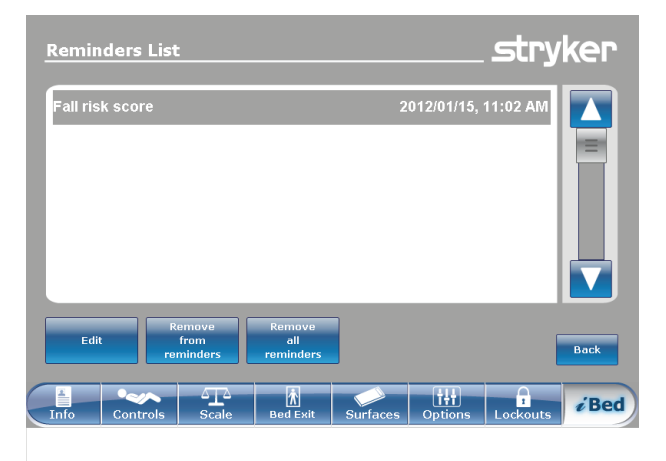

Figure 67: Reminders List

The **Reminders Log** screen lists reminders and the values for the date, time, and reminder that was logged (Figure 68 on page 81).

Logged reminders also include reminders that have alarmed on **InTouch** and alarms that were acknowledged (Figure 66 on page 80).

To clear the highlighted reminder from the reminders log, tap **Clear log** (Figure 68 on page 81).

To return to the **Reminder** screen, tap **Back** (Figure 68 on page 81).

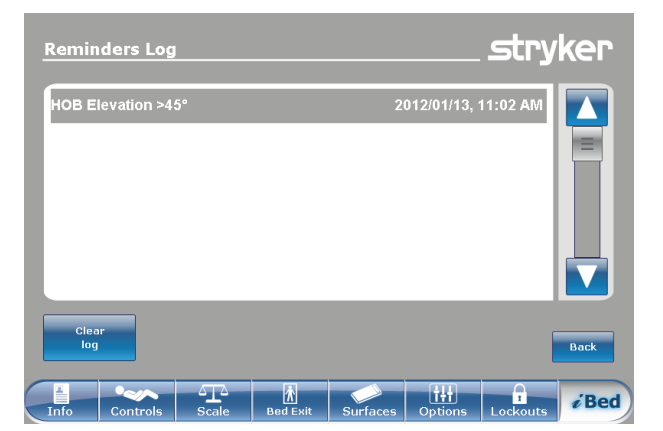

Figure 68: Reminders Log

# Accessing the in-screen calculator

An in-screen calculator is available so you can perform calculations at the bedside.

To access the in-screen calculator, tap **Calculator** (see Main menu: *i*Bed (optional) on page 75).

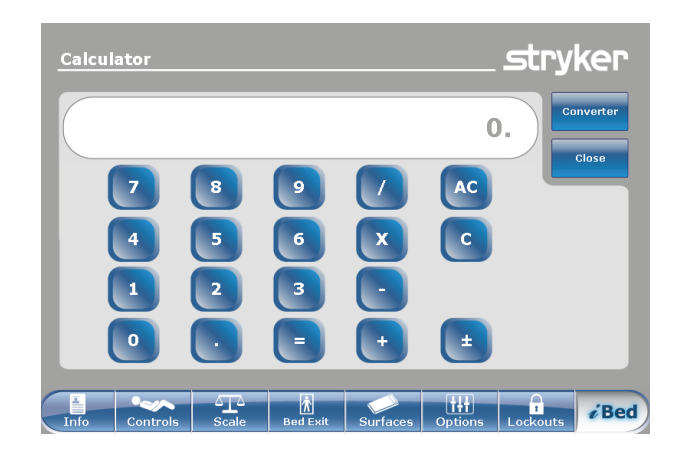

Figure 69: Calculator

#### Accessing the in-screen converter

The conversion calculator converts measurements to the measurement unit you need for temperature, liquid, solid, metric, and avoirdupois.

To access the in-screen converter:

Tap **Calculator** (see Main menu: *i*Bed (optional) on page 75).

Tap Converter (Figure 69 on page 82).

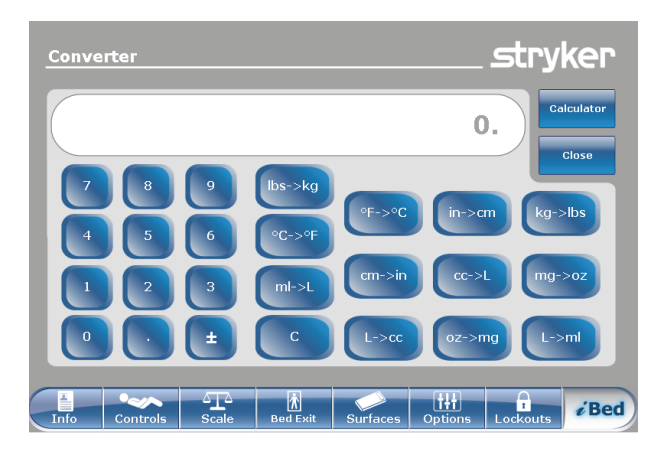

Figure 70: Converter

#### Reading and listening to translated clinical phrases

**InTouch** is equipped with translated and spoken clinical phrases to help improve communication with Limited English Proficiency (LEP) patients at the point of care. These simple questions and patient commands can reduce the risk of injury to non-English speaking patients.

To view translated clinical phrases:

Tap **Translations** (see Main menu: *i*Bed (optional) on page 75).

**Theme:** There are seven themes that the clinical phrases originate from.

To select a theme, tap the up and down arrows to scroll through the available themes in the **Theme** area (A) (Figure 71 on page 83).

**Note:** The theme that is currently selected is highlighted in gray (B) (Figure 71 on page 83).

The clinical phrase related to the **Theme** appears in English in the **Theme:** area (C) (Figure 71 on page 83).

To select a clinical phrase, tap the up and down arrows to scroll through the available phrases in the **Theme:** area (C) (Figure 71 on page 83). **Note:** The clinical phrase that is currently selected is

highlighted in gray (D) (Figure 71 on page 83).

**Language:** Several languages are available for readable and spoken translations of the clinical phrases.

To select a language, tap the up and down arrows to scroll through the available languages in the **Language** area (E) (Figure 71 on page 83). **Note:** The language that is currently selected is highlighted in gray (F) (Figure 71 on page 83).

**Translation:** A corresponding written translation of the clinical phrase from the **Themes:** area (C) appears in the **Translation** area (G) (Figure 71 on page 83).

**Note:** The *i*Audio option must be equipped to hear the spoken translations.

- To decrease the volume of the spoken translation, tap -.
- To increase the volume of the spoken translation, tap +.
- To play the spoken translation, tap **Play**.
- To stop the spoken translation, tap Stop.
- To return to the *i*Bed main menu, tap Back (Figure 71 on page 83).

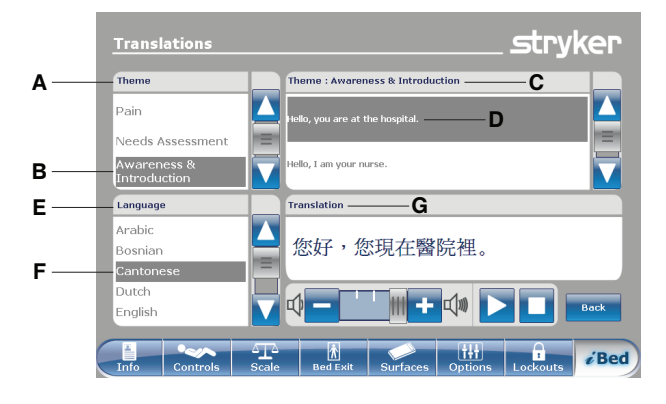

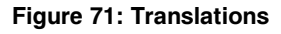

# Taking the Braden Scale for Predicting Pressure Sore Risk survey

The Braden Scale for Predicting Pressure Sore Risk is a survey used to assess a patient's risk of developing pressure ulcers.

To take the **Braden Scale for Predicting Pressure Sore Risk**<sup>1</sup> survey:

- 1. Tap **Braden scale** (see Main menu: *i*Bed (optional) on page 75).
- 2. Tap the corresponding value (1-4) in each category (Figure 72 on page 84).

**Note:** To view a complete description of a value, tap the magnifying glass icon (Figure 72 on page 84). Another window appears with the complete value description (Figure 73 on page 84).

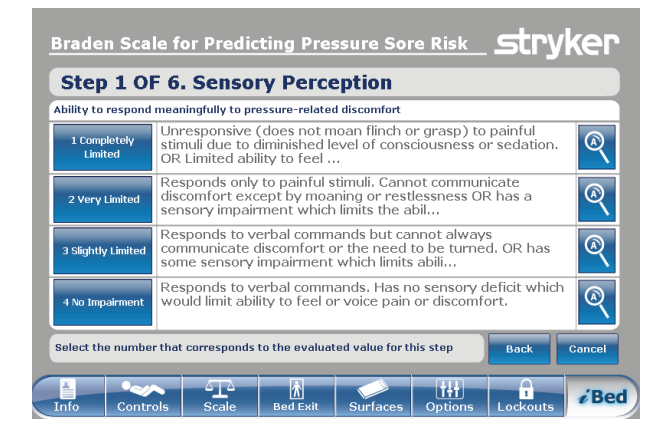

# Figure 72: Braden scale for predicting pressure sore risk

| 2 Very Limited                                                                                                    |           |
|----------------------------------------------------------------------------------------------------|-----------|
| Responds only to painful stimuli. Cannot communicate<br>discomfort except by moaning or restlessness OR has<br>sensory impairment which limits the ability to feel pair<br>discomfort over half of the body. | a<br>o or |
| Back                                                                                                    | <         |

Figure 73: Complete value information

# Taking the Braden Scale for Predicting Pressure Sore Risk survey (Continued)

After each category is completed, a result summary populates a score for each category and the total score (the braden score) (Figure 74 on page 85).

**Note:** The total score is the score displayed in the Braden Scale section of the **Patient Information** screen (Figure 19 on page 38). To configure whether this score is displayed, see Figure 21 on page 40.

| 1. Sensory Perception                                                          | 3     |
|--------------------------------------------------------------------------------|-------|
| 2. Moisture                                                                    | 3     |
| 3. Activity                                                                    | 3     |
| 4. Mobility                                                                    | 3     |
| 5. Nutrition                                                                   | 3     |
| 6. Friction and Shear                                                          | 3     |
| Total Score:                                                                   | 18    |
| opyright. Barbara Braden and Nancy Bergstrom 1988. Reprinted with<br>smission. | Close |

#### Figure 74: Braden scale result summary

<sup>1</sup>Copyright. Barbara Braden and Nancy Bergstrom, 1988. Reprinted with permission.

# Viewing logged information using Documentation (optional)

The **InTouch** documentation feature logs all information and alarms generated from Bed Exit, protocol reminders, scale system, *iBed* Awareness, and the **InTouch** bed system.

The documentation feature logs the event, time of the event, and the details or actions taken when the event happened.

To view logged documentation, tap **Documentation** (see Main menu: *i*Bed (optional) on page 75).

To view from a specific date, enter the year, month, and day, and then tap **View** (Figure 75 on page 86). **Note:** A notification message appears if an entered date contains no information.

To display logged information from a specific feature, tap the feature in the **Display** area (Figure 75 on page 86).

#### Notes

- The documentation feature only logs information from the last 90 days.
- Only one day of documentation is viewable at a time.
- Events are recorded from 00:00 to 23:59.
- Logs are displayed in chronological order from the most recent to the least recent.

To sort the logged documentation, tap **Sort** (Figure 75 on page 86).

To return to the *i*Bed screen, tap Back (Figure 75 on page 86).

| Date:    | 2012                    | Janua    | гу 🛆                         | 13 🔺                 | View   |
|----------|-------------------------|----------|------------------------------|----------------------|--------|
| Display: | Bed Exit Re             | eminder  | Scale                        | iBed Pos.            | System |
|          | Event                   | Time     | C                            | Details / Actions T  | aken   |
| Va:      | scular position Disarm  | 10:57 AM |                              | Vascular position Di | sarm   |
| Bed E    | xit monitoring Disarmed | 10:57 AM | Bed Exit monitoring Disarmed |                      |        |
| В        | ed Supine Disarmed      | 10:57 AM | Bed Supine Disarmed          |                      |        |
| - U      | ow Height Disarmed      | 10:57 AM | Low Height Disarmed          |                      |        |
|          | HOB 30 Disarmed         | 10:57 AM | HOB 30 Disarmed              |                      |        |
|          | Brake Disarmed          | 10:57 AM |                              | Brake Disarmed       | 1      |
| Sort     |                         |          |                              |                      | Back   |

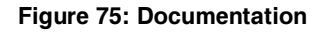

# Playing music using sound therapy (optional)

The **InTouch** sound therapy feature provides a choice of music selections or sounds of nature to help create a soothing environment.

To play a music selection or sound of nature:

- 1. Tap **Sound Therapy**(see Main menu: *i*Bed (optional) on page 75).
- 2. Tap the up and down arrows to select a genre (A) (Figure 76 on page 87).
- Tap the up and down arrows to scroll through the available songs in the Song(s) area (B) (Figure 76 on page 87).
  Note: The song that is currently selected is highlighted in gray (C) (Figure 76 on page 87).
- 4. Tap the up and down arrows to select a playback mode.
- 5. Tap the up and down arrows to select a desired time duration.
- · To decrease the volume, tap -.
- To increase the volume, tap +.
- To play sound therapy, tap Play.
- To stop sound therapy, tap Stop.

To return to the *i*Bed main menu, tap Back (Figure 76 on page 87).

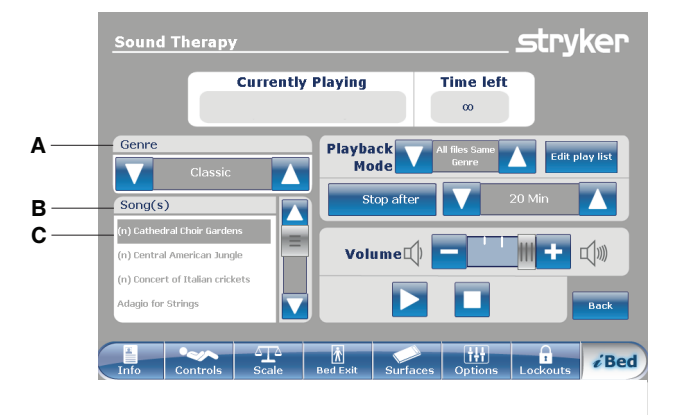

Figure 76: Sound therapy

# Creating or editing a playlist using sound therapy (optional)

To create or edit a playlist:

Tap Edit play list (Figure 76 on page 87).

Tap the up and down arrows to select a genre (A) (Figure 77 on page 88).

Tap the up and down arrows to scroll through the available songs in the **Song(s)** area (B) (Figure 77 on page 88).

**Note:** The song that is currently selected is highlighted in gray (C) (Figure 77 on page 88).

Tap **Add** to add a song from the **Song(s)** area (B) to the **Play list** area (D) (Figure 77 on page 88).

Tap **Remove** to remove a song from the **Play list** area (D) to the **Song(s)** area (B) (Figure 77 on page 88).

Tap **Remove all** to remove all songs from the **Play list** area (D) to the **Song(s)** area (B) (Figure 77 on page 88).

**Note:** A music note icon appears at the bottom of the touch screen when music is playing (E) (Figure 77 on page 88).

To return to the **Sound therapy** screen, tap **Back** (Figure 77 on page 88).

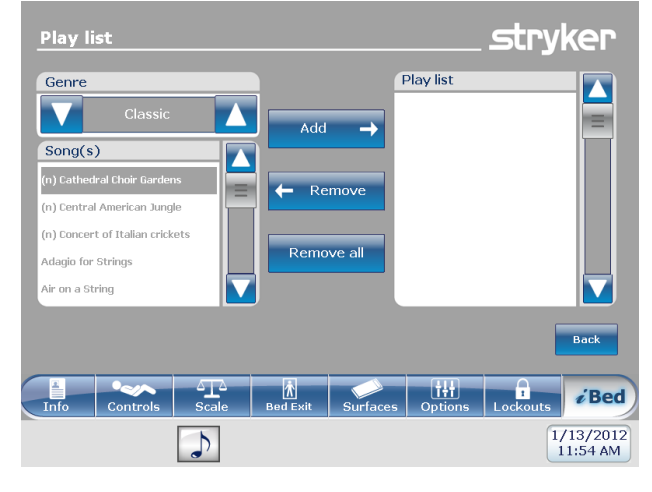

Figure 77: Play list

These accessories may be available for use with your product. Confirm availability for your configuration or region. Call Stryker Customer Service: 1-800-327-0770.

| Name                                                  | Part number                     |
|-------------------------------------------------------|---------------------------------|
| Bed extender                                          | FA64234-XXX                     |
| Two-stage IV pole, permanent - Left                   | FA64221-XXX                     |
| Two-stage IV pole, permanent - Right                  | FA64238-XXX                     |
| Two-stage IV pole, dual head end permanently attached | FA64202-XXX                     |
| Line management clip                                  | FA64210-XXX                     |
| Patient control pendant clip                          | FA64186-XXX                     |
| Monitor tray                                          | FA64214-XXX                     |
| Upright oxygen bottle holder                          | FA64187-XXX                     |
| Right fit oxygen bottle holder                        | FA64203                         |
| Patient control pendant                               | FA64225-XXX through FA64228-XXX |
| Traction sleeve 4 in. x 1/2 in.                       | FA64215-XXX through FA64219-XXX |
| Traction sleeve 4 in. x 3/4 in.                       |                                 |
| Traction sleeve 8 in. x 1/2 in.                       |                                 |
| Traction sleeve 8 in. x 3/4 in.                       |                                 |
| Traction sleeve 6-1/2 in. x 3/4 in.                   |                                 |
| Wall saver                                            | FA64208                         |
| X-ray cassette holder                                 | FA64205-XXX                     |

### Installing the optional bed extender

#### 

- Always securely set the footboard connector on the optional bed extender into the footboard connector slot at the foot end of the product.
- · Do not pinch the power cord or cables when installing the optional bed extender.
- Do not sit on the optional bed extender. This may cause the product to tip.

The optional bed extender lengthens the product by six inches.

To install the optional bed extender:

- 1. Strap the appropriate mattress extender cushion onto the optional bed extender (Figure 78 on page 90).
- 2. Remove the footboard (see Removing or replacing the footboard on page 28).
- 3. Insert the optional bed extender legs (A) and the footboard connector (B) onto the foot end of the product (Figure 79 on page 90).

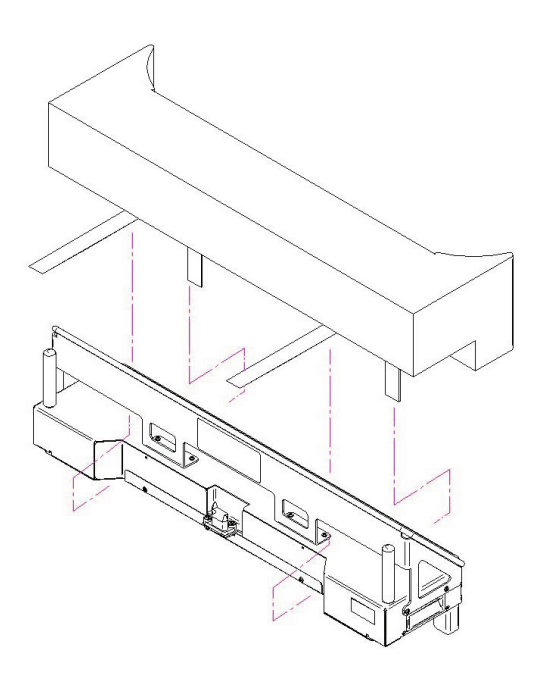

Figure 78: Strapping the mattress to the optional bed extender

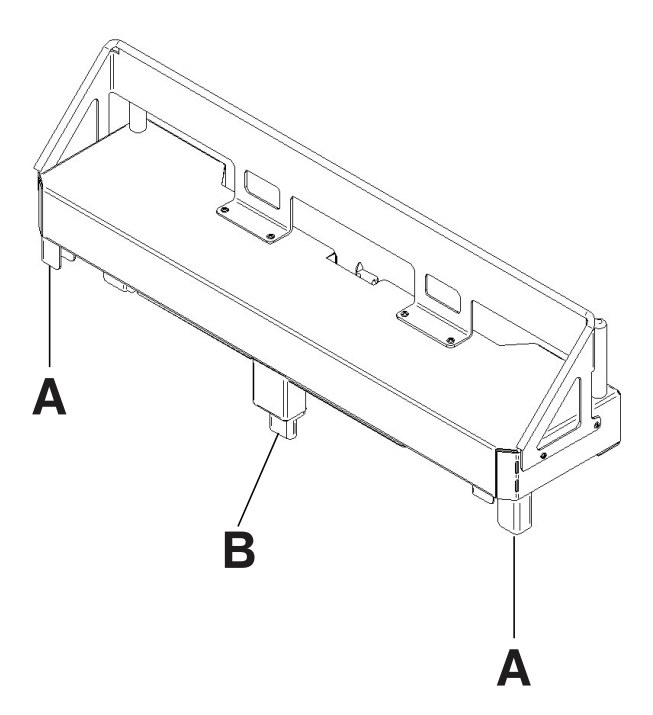

Figure 79: Attaching the optional bed extender

#### Installing the optional single two-stage IV pole

The optional single two-stage IV pole is permanently attached to the head end of the product. It is equipped with a telescopic pole that extends to provide a second height position. You can also fold and store the IV pole when not in use.

#### Tools required:

- Two washers
- Two bolts
- 3/8 in. drive ratchet
- 1/2 in. socket

To install the optional IV pole:

- 1. Using a 3/8 in. drive ratchet and a 1/2 in. socket, install one washer (C) and one bolt (D) to secure the IV pole into the socket at the head end of the product (A) (Figure 80 on page 91).
- 2. Using a 3/8 in. drive ratchet and a 1/2 in. socket, install one washer (C) and one bolt (D) to secure the IV pole support into the socket at the head end of the product (B) (Figure 80 on page 91).

**Note:** The bolts are coated in Scotch Grip. You must replace the bolt with an identical equivalent if the bolt is removed during a service procedure.

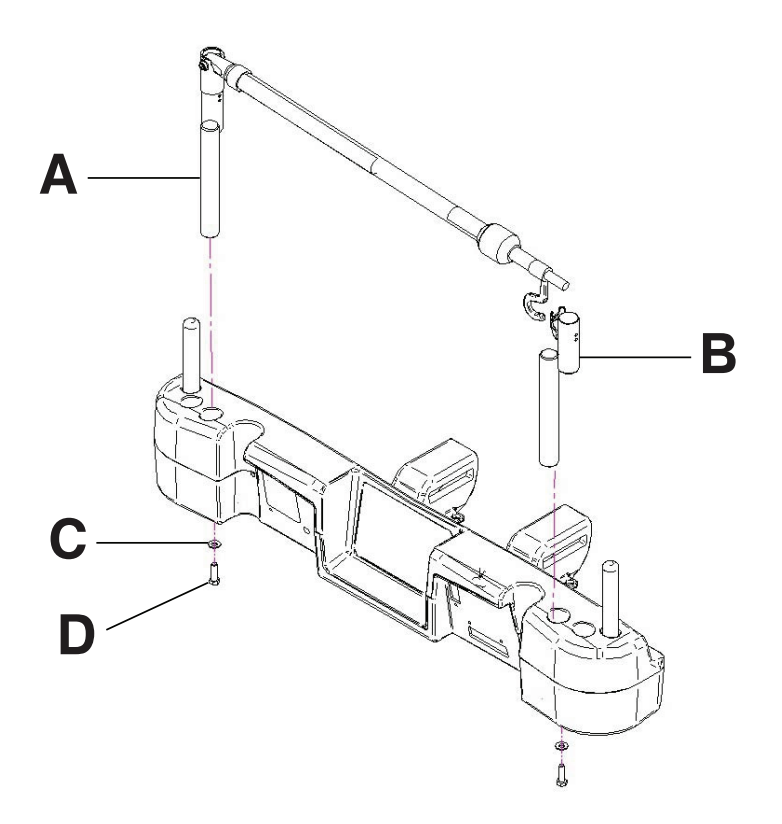

Figure 80: Single two stage IV pole (Left side shown)

## Operating the optional single two-stage IV pole

#### 

- Do not hang IV bags that exceed 22 lb (10 kg) onto the IV pole.
- Always make sure that the IV pole is at a low height to pass safely through door openings.
- Do not use the IV pole as a push/pull device.

To operate the optional IV pole:

- 1. Lift and pivot the pole from the storage position.
- 2. Push the IV pole down until it locks into place.
- 3. To raise the height of the pole, pull up on the telescoping portion (A) until it locks into place at its fully raised position (Figure 81 on page 92).
- 4. Rotate the IV hangers to the desired position and hang the IV bags (B) (Figure 81 on page 92).
- 5. To lower the IV pole, turn the latch (C) until the telescoping portion lowers (Figure 81 on page 92).

To store the optional IV pole:

- 1. Lift up on the IV pole to release it from its receptacle.
- 2. Pivot the IV pole from its upward position.
- 3. Fold the IV pole down into the head end of the product.

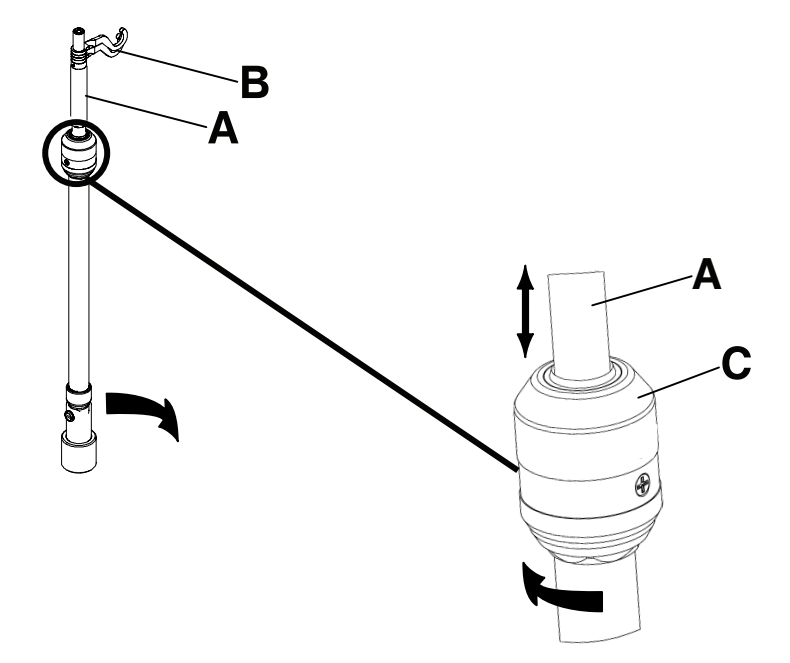

Figure 81: Operating the IV pole

#### Installing the optional dual two-stage IV pole

The optional dual two-stage IV pole is permanently attached to the head end of the product. It is equipped with a telescopic pole that extends to provide a second height position. You can also fold and store the IV pole when not in use.

#### Tools required:

- Two washers
- Two bolts
- 3/8 in. drive ratchet
- 1/2 in. socket

To install the optional IV pole:

- 1. Using a 3/8 in. drive ratchet and a 1/2 in. socket, install one washer (C) and one bolt (D) to secure the IV pole into the socket at the head end of the product (A) (Figure 82 on page 93).
- 2. Using a 3/8 in. drive ratchet and a 1/2 in. socket, install one washer (C) and one bolt (D) to secure the IV pole support into the socket at the head end of the product (B) (Figure 82 on page 93).

**Note:** The bolts are coated in Scotch Grip. You must replace the bolt with an identical equivalent if the bolt is removed during a service procedure.

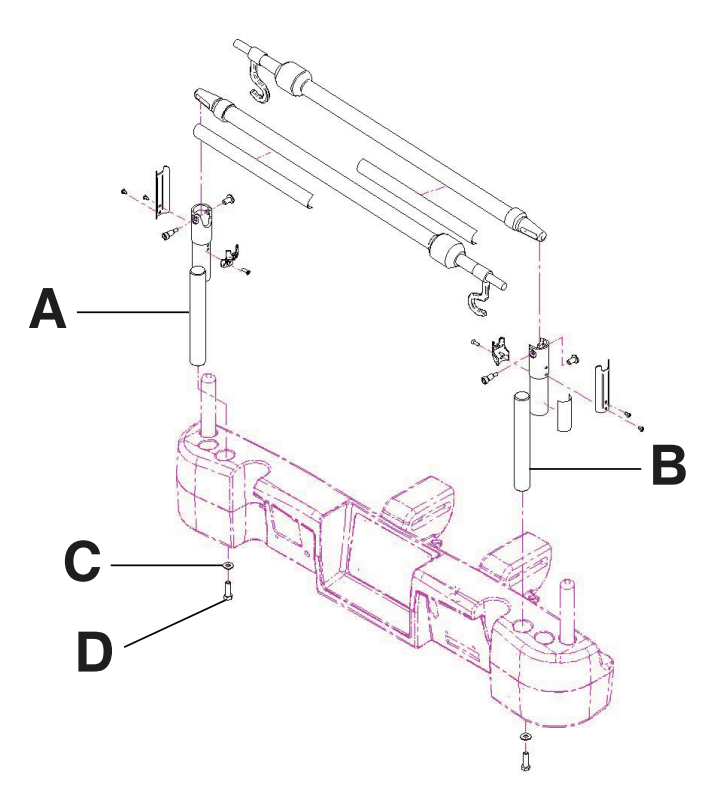

Figure 82: Dual two stage IV pole

### Operating the optional dual two-stage IV pole

#### 

- Do not hang IV bags that exceed 22 lb (10 kg) onto the IV pole.
- Always make sure that the IV pole is at a low height to pass safely through door openings.
- Do not use the IV pole as a push/pull device.

To operate the optional IV pole:

- 1. Lift and pivot the pole from the storage position.
- 2. Push the IV pole down until it locks into place.
- 3. To raise the height of the pole, pull up on the telescoping portion (A) until it locks into place at its fully raised position (Figure 83 on page 94).
- 4. Rotate the IV hangers to the desired position and hang the IV bags (B) (Figure 83 on page 94).
- 5. To lower the IV pole, turn the latch (C) until the telescoping portion lowers (Figure 83 on page 94).

To store the optional IV pole:

- 1. Lift up on the IV pole to release it from its receptacle.
- 2. Pivot the IV pole from its upward position.
- 3. Fold the IV pole down into the head end of the product.

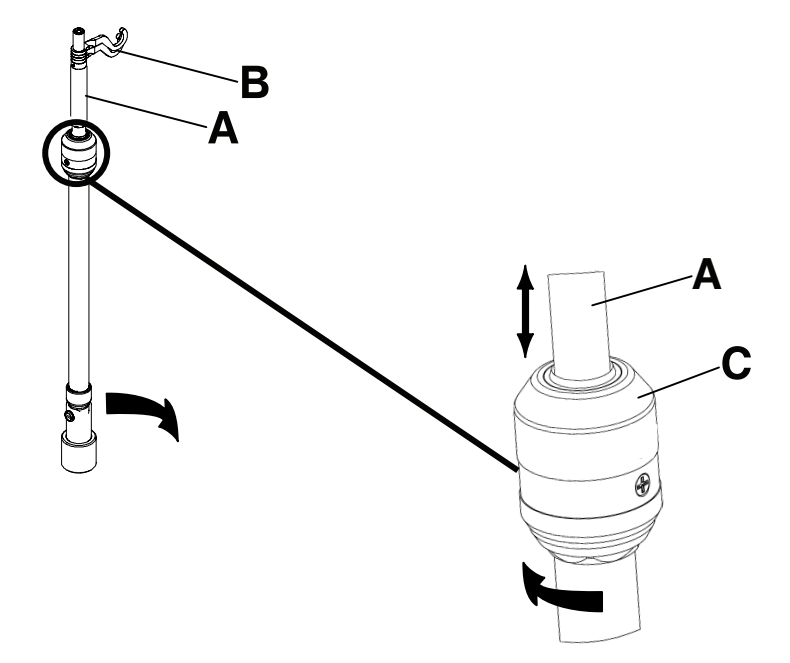

Figure 83: Operating the IV pole

#### Installing the optional line management clip

#### 

Do not allow the optional line management clip to interfere with a mechanical or electronic mechanism of the product.

# 

Always make sure that the clip is stable when installed.

The optional line management clip holds tubes that are hung around the product. The clip can hold four 1/2" tubes.

To install the optional line management clip:

- 1. Open the clip (A) (Figure 84 on page 95).
- 2. Secure the line management clip to the headboard, footboard, or siderail.

To insert a tube into the line management clip:

- 1. Raise the clip prong (B) (Figure 84 on page 95).
- 2. Insert the tube into the clip opening.
- 3. Release the clip prong to secure the tube into the line management clip.

#### 🕂 WARNING

- · Do not pinch tubes inside the clip.
- Do not clean the clip with a liquid solution.

#### 

- Do not inset tubes that are larger than 0.75 in. into the line management clip.
- Always sterilize the clip after each use.
- Always make sure that the clip is stable when installed.

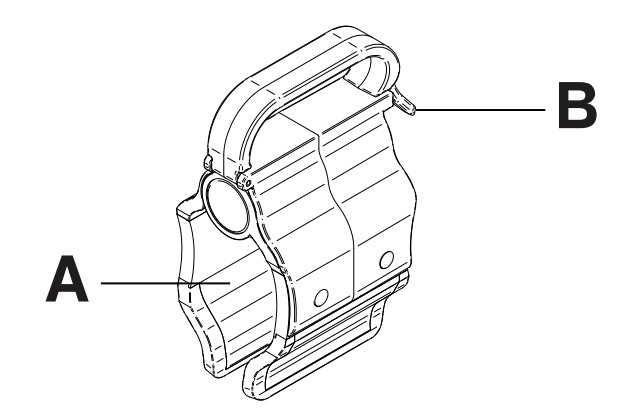

Figure 84: Line management clip

### Installing the optional patient control pendant clip

#### 

- Do not allow the optional line management clip to interfere with a mechanical or electronic mechanism of the product.
- Do not pinch tubes inside the clip.
- Do not clean the clip with a liquid solution.

#### 

- Always sterilize the clip after each use.
- · Always make sure that the clip is stable when installed.

The optional patient control pendant clip supports the patient control pendant in a stable location close to the patient.

To install the optional patient control pendant clip:

- 1. Raise the clip (A) (Figure 85 on page 96).
- 2. Secure the patient control pendant clip to a siderail.

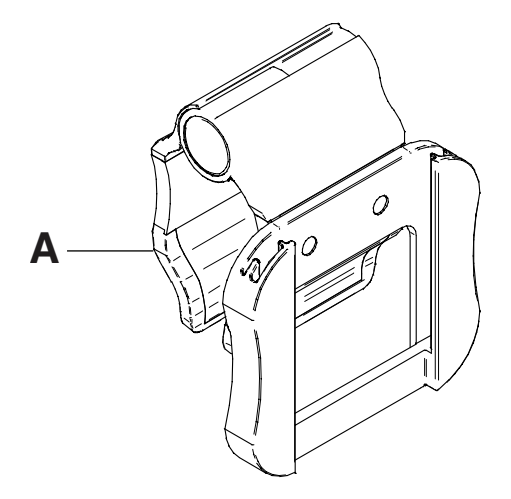

Figure 85: Patient control pendant clip

#### Installing the optional monitor tray

### 

Always adjust the scale or bed exit system if an option is added while the scale or bed exit system is armed.

The optional monitor tray supports a monitor at the foot end of the product.

Note: Make sure that the litter is flat before you install the optional monitor tray.

To install the optional monitor tray:

- 1. Install the bracket back (A) and the bracket (B) (Figure 86 on page 97) onto the end of the foot end foley bag hook at the foot end of the product (C and D) (Figure 87 on page 97).
- 2. Install the screw knob onto the bracket back (E) (Figure 88 on page 97).
- 3. Rotate the bracket over the socket at the foot end of the product.
- 4. Install the tray support pole into the bracket (F) and into the socket at the head end or foot end of the product (Figure 89 on page 97).

Notes

- Make sure that the tray support pole is anchored correctly into the hole of the assembled bracket and the foot end socket.
- · Foot end functionality stops when you insert equipment into the sockets at the foot end of the product.

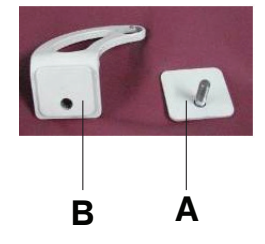

Figure 86: Bracket and bracket back

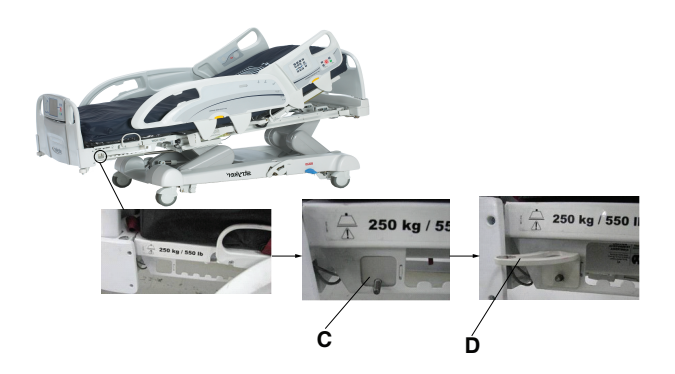

Figure 87: Installing the bracket back and bracket

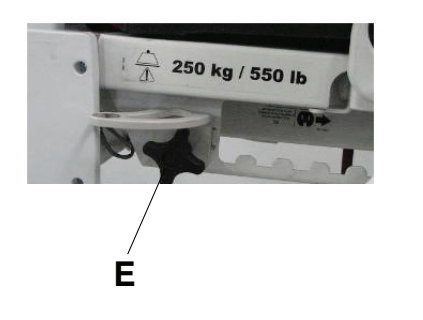

Figure 88: Installing the screw knob

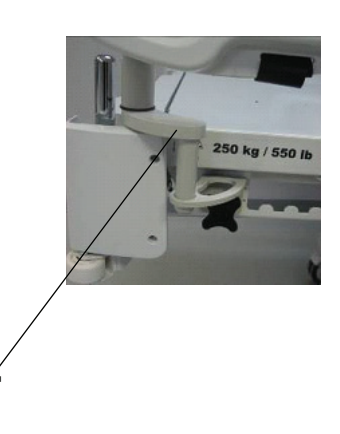

Figure 89: Installing the tray support

# Operating the optional monitor tray

#### 

- Do not place objects that exceed 40 lb (18 kg) onto the optional monitor tray.
- Do not exceed the 150 lb (68 kg) load capacity for the tray support pole.

To operate the optional monitor tray:

- 1. Pull down the tray support pole lock (G) (Figure 90 on page 98).
- 2. Swing the tray support pole out 90° (H) (Figure 91 on page 98).
- 3. Grasp the bottom of the monitor tray and flip it up onto the tray support pole (I) (Figure 92 on page 98).
- 4. Press the monitor tray into the tray support pole to secure the monitor tray.
- 5. Using the strap, strap the monitor to the monitor tray.

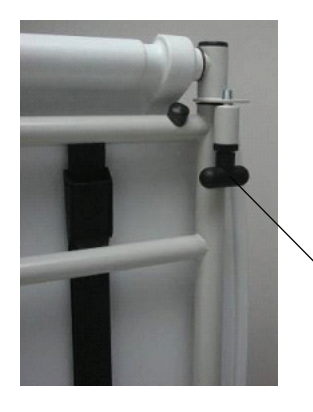

н

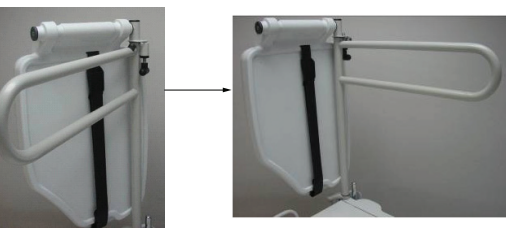

Figure 91: Swinging out the tray support pole

Figure 90: Tray support lock

G

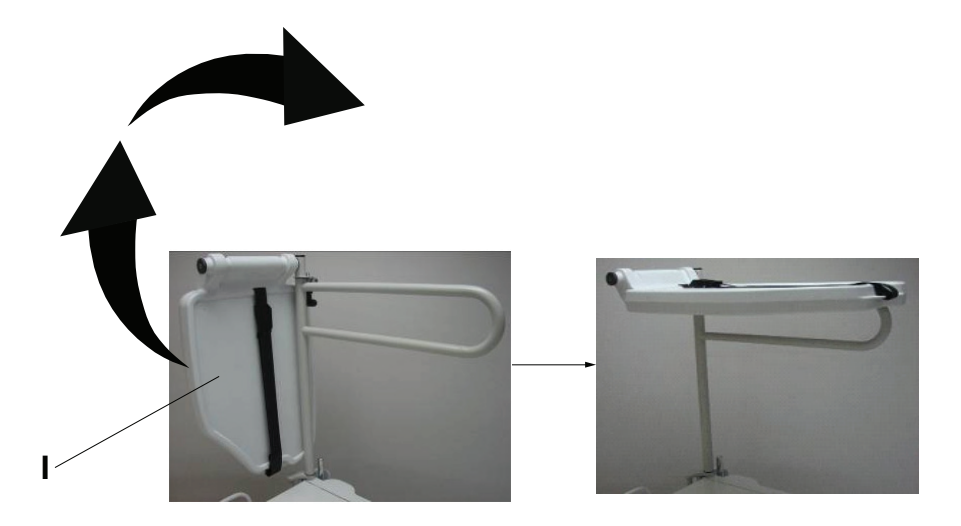

Figure 92: Flipping up the monitor tray

## Installing the optional upright oxygen bottle holder

#### 

Always adjust the scale or bed exit system if an option is added while the scale or bed exit system is armed.

The optional upright oxygen bottle holder supports an oxygen bottle in a vertical position.

To install the optional upright oxygen bottle holder:

1. Insert the support bar into the socket at the head end or foot end of the product on either side (A) (Figure 93 on page 99).

Note: Foot end functionality stops when you insert equipment into the sockets at the foot end of the product.

2. Insert the security chain pin (B) through the support bar hole (Figure 93 on page 99) to secure the bottle holder to the product.

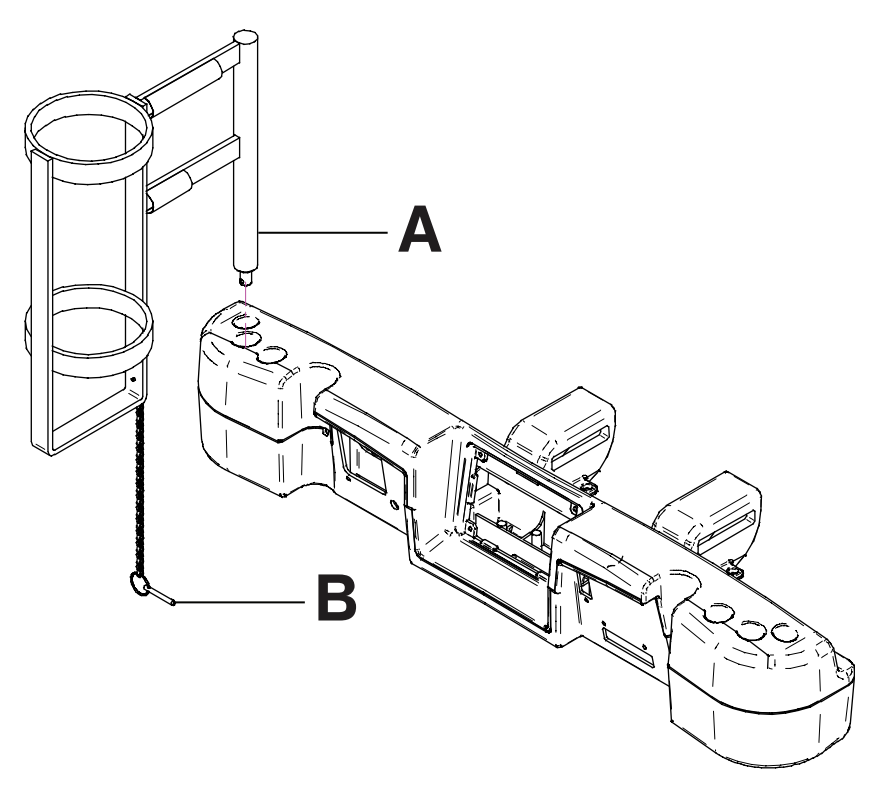

Figure 93: Upright oxygen bottle holder

### Installing the optional right fit oxygen bottle holder

#### 🔥 WARNING

Always adjust the scale or bed exit system if an option is added while the scale or bed exit system is armed.

The optional right fit oxygen bottle holder supports an oxygen bottle in a horizontal position on top of the headboard.

To install the optional right fit oxygen bottle holder:

- 1. Place the oxygen bottle holder on top of the headboard (A) (Figure 94 on page 100).
- 2. Screw on the oxygen bottle holder clasp onto the headboard (B) (Figure 94 on page 100) to secure the bottle holder to the product.
- 3. Route the bottom straps (C) through the headboard handles (Figure 94 on page 100).
- 4. Attach the bottom straps to their respective fasteners.
- 5. Insert the oxygen bottle into the bottle holder.
- 6. Place the oxygen bottle holder cover on top of the oxygen bottle (D) (Figure 94 on page 100).

Note: You can orient the oxygen bottle holder cover opening to face the right or left side of the product.

7. Fasten the oxygen bottle holder cover straps together (E) (Figure 94 on page 100).

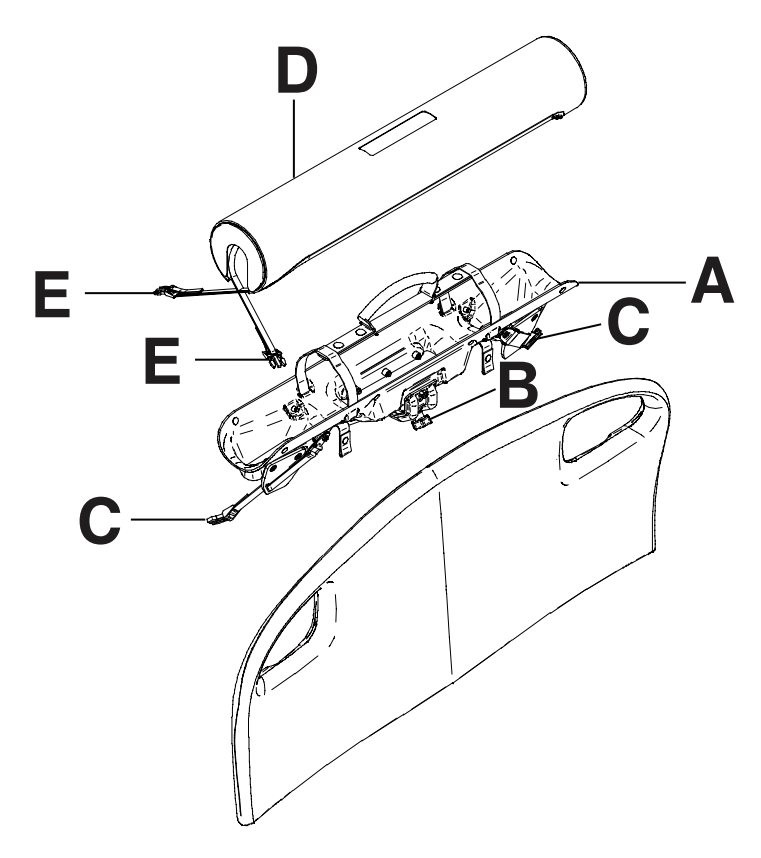

#### Figure 94: Right fit oxygen bottle holder

### Installing the optional patient control pendant

# 🔥 WARNING

Always adjust the scale or bed exit system if an option is added while the scale or bed exit system is armed.

The optional patient control pendant allows the patient to control product motion and other **InTouch** features.

#### **Tools required: None**

To install the optional patient control pendant onto InTouch:

- 1. Slide the pendant into the molded pendant holder inside the foot end siderail handle (A) (Figure 95 on page 101).
- Plug the pendant cable connector into the pendant connector that is located behind the foot end siderail (B) (Figure 95 on page 101).

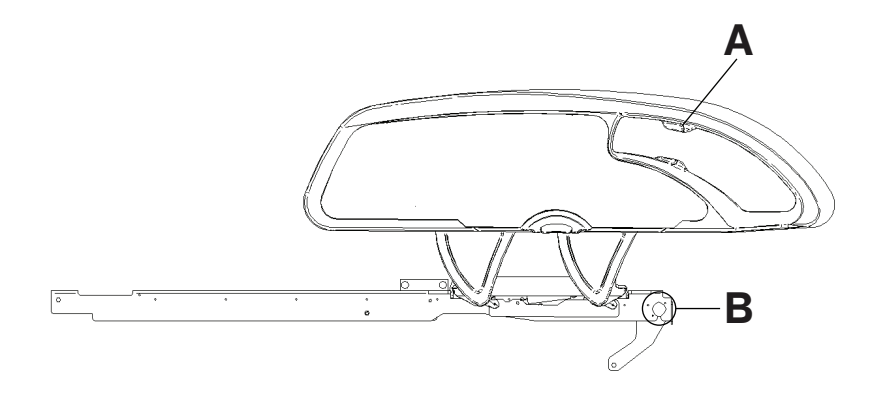

Figure 95: Installing the optional patient pendant

#### **Optional patient control pendants**

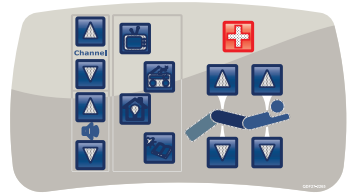

With motion control and nurse call (FA64226)

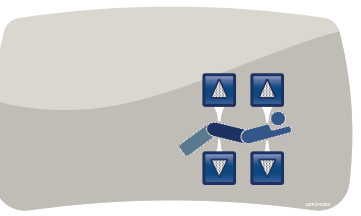

With motion control (FA64228)

With motion control, nurse call, and smart TV (FA64225)

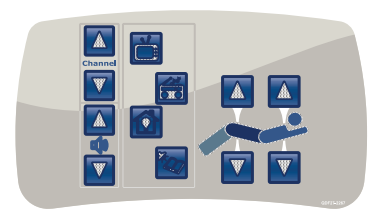

With motion control and smart TV (FA64227)

#### Installing the optional traction sleeves

The optional traction sleeves allow you to install traction equipment. Five different traction sizes are available. You can use these installation instructions to install all size configurations.

#### Tools required:

- Four washers
- Four bolts
- 7/16 in. combination wrench

To install the optional traction sleeves:

- Install the traction sleeves into the sockets at the head end and foot end of the product (A) (Figure 96 on page 102).
  Note: Foot end functionality stops when you insert equipment into the sockets at the foot end of the product.
- 2. Using a 7/16 in. combination wrench, install one washer (B) and one bolt (C) to secure the traction sleeve in the socket (Figure 96 on page 102).

**Note:** The bolts are coated in Scotch Grip. You must replace the bolt with an identical equivalent if the bolt is removed during a service procedure.

3. Repeat step 2 to install the remaining traction sleeves.

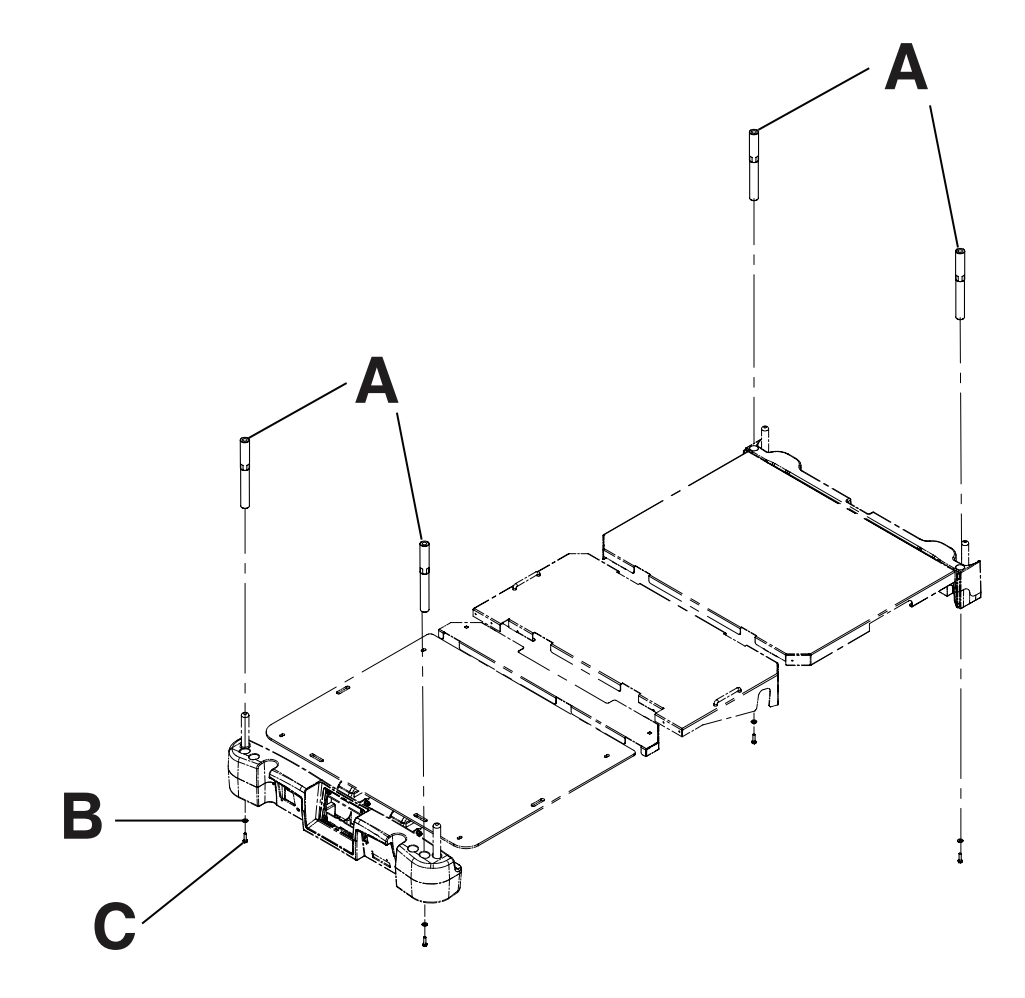

Figure 96: Traction sleeves

#### Installing the optional wall saver

The optional wall saver helps mitigate damage to the wall and to the product by disconnecting the 37 pin connector when you move the product away from the wall without first unplugging the product.

#### Tools required: None

To install the optional wall saver:

- 1. Insert the pin end of the first connector (A) into the head end of the product (Figure 97 on page 103).
- 2. Screw the connector fasteners (B) in to secure the connector to the product (Figure 97 on page 103).
- 3. Connect the back end of the second connector into the back end of the first connector (C) (Figure 97 on page 103).
- 4. Insert the pin end of the second connector (D) into the wall (Figure 97 on page 103).
- 5. Screw the connector fasteners (E) in to secure the connector to the wall (Figure 97 on page 103).

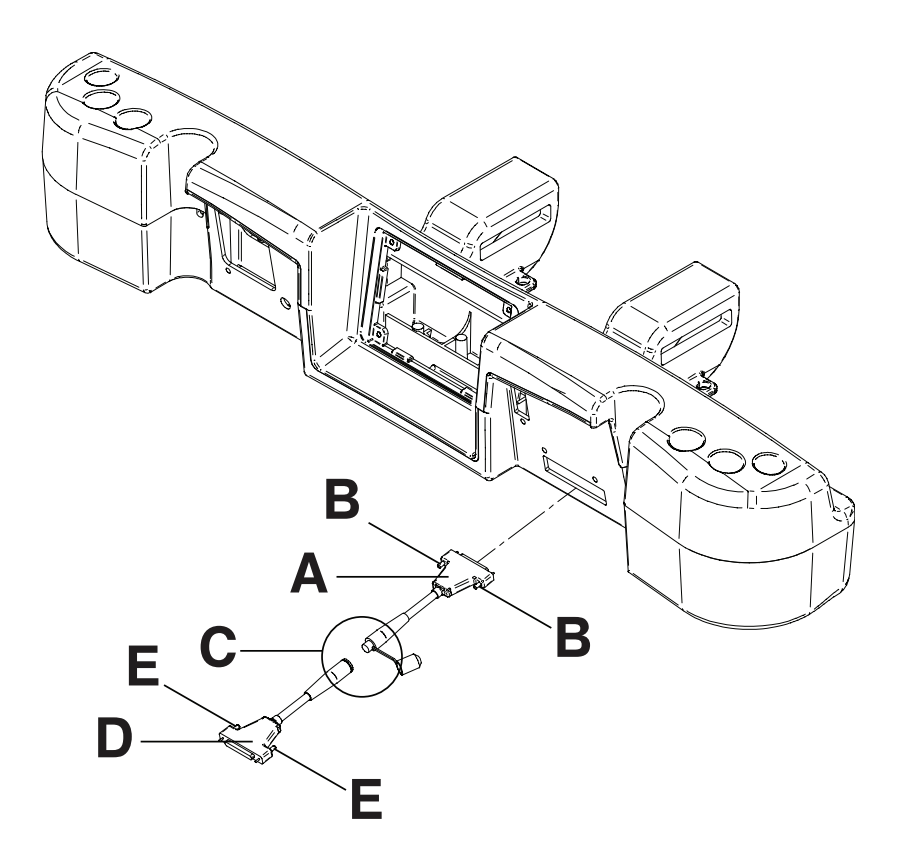

Figure 97: Wall saver connections

#### Installing the optional X-ray cassette holder

The optional X-ray cassette holder attaches to the fowler to support X-ray cassettes. You can take X-rays while a patient is on the product. You can also adjust the cassette's position before taking an X-ray.

#### **Tools required:**

#2 Phillips screwdriver

To install the optional X-ray cassette holder:

- 1. Apply the brakes.
- 2. Raise the fowler section to its full height.
- 3. Turn the battery switch to the OFF (O) position.
- 4. Unplug the power cord from the wall outlet.
- 5. Using a #2 Phillips screwdriver, install two screws to secure the fastener (A) to the top of the fowler frame (Figure 98 on page 104).
- 6. Using a #2 Phillips screwdriver, install four screws to secure the two cassette holder pivot brackets (B) into the lower fowler section (Figure 98 on page 104).
- 7. Using a #2 Phillips screwdriver, install two screws and two spacers to secure the X-ray cassette holder (C) into the cassette holder pivot brackets (B) (Figure 98 on page 104).

Note: Always close the X-ray cassette holder when not in use.

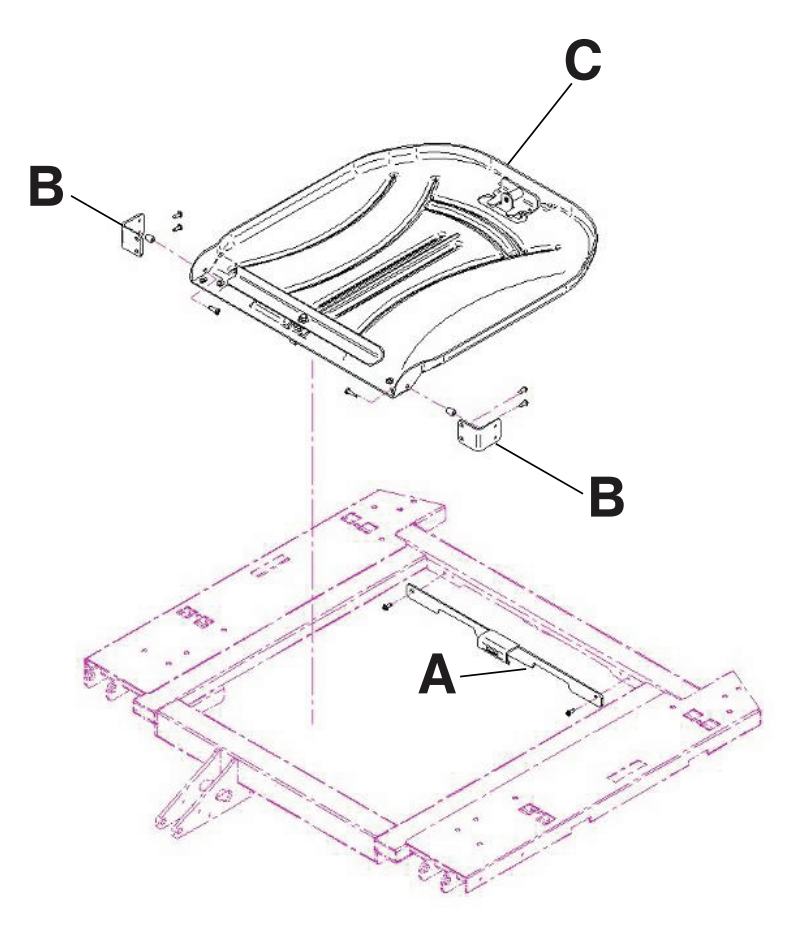

Figure 98: X-ray cassette holder
## 

- Do not clean, service, or perform maintenance while the product is in use.
- Always unplug the power cord and turn the battery switch to the OFF (O) position before cleaning, servicing, or performing maintenance.
- Always immediately unplug the power cord from the wall outlet when large spills occur near the circuit boards, cables, and motors. Remove the patient from the product, clean up the fluid, and have service personnel completely inspect the product. Fluids can cause unpredictable operation and decreased functionality of any electrical product. Do not return the product to service until it is completely dry and has been thoroughly tested for safe operation.

## 

- Always unplug the product before cleaning or servicing.
- Always unplug the product, set the brakes, and place blocks under the litter frame for support when working under the product.

The recommended cleaners for this product's surfaces include the following:

- Quaternary cleaners (active ingredient ammonium chloride)
- · Phenolic cleaners (active ingredient o-phenylphenol)
- Chlorinated bleach solution (5.25% less than 1 part bleach to 100 parts water)

Hand wash all surfaces of the product with warm water and mild detergent. Dry thoroughly.

Avoid oversaturation and make sure the product does not stay wet longer than the chemical manufacturer's guidelines for proper disinfecting.

### 

- Always make sure that you wipe each product with clean water and thoroughly dry each product after cleaning. Some cleaning products are corrosive in nature and may cause damage to the product if you use them improperly. If you do not properly rinse and dry the product, a corrosive residue may be left on the surface of the product that could cause premature corrosion of critical components. Failure to follow these cleaning instructions may void your warranty.
- Do not steam clean, pressure wash, ultrasonically clean, or immerse any part of the product in water. Exposure to
  water may damage the internal electric parts. These methods of cleaning are not recommended and may void this
  product's warranty.
- Always clean **Velcro**<sup>®</sup> after each use. Saturate **Velcro** with disinfectant and allow the disinfectant to evaporate. Appropriate disinfectant for nylon **Velcro** should be determined by hospital protocol.

#### Cleaning a support surface

To clean and disinfect a support surface, see the cleaning and disinfecting instructions in the support surface operations manual.

# A WARNING

Do not clean, service, or perform maintenance while the product is in use.

At a minimum, check all items listed during annual preventive maintenance for all Stryker Medical products. You may need to perform preventive maintenance checks more frequently based on your level of product usage.

Remove product from service before performing preventive maintenance. Preventive maintenance should only be performed by trained or certified personnel.

#### Notes

- · Clean and disinfect the exterior of the support surface before inspection, if applicable.
- For Isolibrium preventive maintenance items, see the Isolibrium operations/maintenance manual.
- Inspect the following items:
- \_\_\_\_\_ All welds and all fasteners are secure
- \_\_\_\_\_ Tubing or sheet metal for bends or breaks
- \_\_\_\_\_ Casters are free of debris
- \_\_\_\_\_ Casters are secure and swivel properly
- \_\_\_\_\_ Casters lock securely by depressing the brake pedal
- \_\_\_\_\_ Manual and electric brakes apply and release properly
- \_\_\_\_\_ Brake Not Set LED on the footboard and head end siderails when brakes are not engaged
- Locking steer caster engages and disengages properly (model 2131)
- \_\_\_\_\_ Steer caster latches properly
- \_\_\_\_\_ Fowler operates properly
- \_\_\_\_\_ Litter up/down operates properly
- \_\_\_\_\_ Trend operates properly
- \_\_\_\_\_ IV pole is intact and operating properly (optional)
- \_\_\_\_\_ Support surface cover after each use
- \_\_\_\_\_ Support surface cover for rips or cracks
- \_\_\_\_\_ Headboard, footboard, and siderail panels for cracks or splits
- \_\_\_\_\_ All covers are not damaged and are not producing sharp edges
- \_\_\_\_\_ Night light operating properly
- \_\_\_\_\_ CPR release operating properly
- \_\_\_\_\_ All siderail motion functionality
- \_\_\_\_\_ Siderails move, latch, and stow properly
- \_\_\_\_\_ Siderail switches working properly (*iBed* Awareness option)
- \_\_\_\_\_ iBed Awareness light bars on footboard and siderails are working properly (iBed Awareness option)
- \_\_\_\_\_ All functions on head end siderails working properly (including LEDs)
- \_\_\_\_\_ All functions on footboard working properly (buttons, touch screen display, and LEDs)
- \_\_\_\_\_ Touch screen is accurately calibrated
- \_\_\_\_\_ Product is accurately calibrated
- \_\_\_\_\_ Scale and bed exit system operating properly
- \_\_\_\_\_ Drive wheel to make sure it is operating properly (Zoom motorized drive) (Model 2141) (option)
- \_\_\_\_\_ Motion release switches working properly (Zoom motorized drive) (Model 2141) (option)
- Head end Zoom handle functionality operates properly (Zoom motorized drive) (Model 2141) (option)
- \_\_\_\_\_ Batteries for replacement (every two years) (use only QDF9188 for battery replacement)
- \_\_\_\_\_ Batteries for corrosion at the terminals, cracking, expanded or bulging at the sides, or can no longer maintain a full charge
- \_\_\_\_\_ Nurse call functionality (optional)
- \_\_\_\_\_ Lubricate where required
- \_\_\_\_\_ Pendant for any physical damage

- \_\_\_\_\_ Power cord not frayed
- \_\_\_\_\_ Cables not worn or pinched
- \_\_\_\_\_ All electrical connections tight
- \_\_\_\_\_ All grounds secure to the frame
- **\_\_\_\_\_** Ground impedance not more than 100 m $\Omega$  (milliohms)
- \_\_\_\_\_ Current leakage not more than 300 μA (microamps)
- Ground chains are clean, intact, and have at least two links touching the floor
- \_\_\_\_\_ Enclosure is free from wear, tear, stresses and mechanical damage
- \_\_\_\_\_ No rust or corrosion of parts
- \_\_\_\_\_ Labels for legibility, proper adherence, and integrity
- *iBed* Wireless Module and IR Module are intact and footboard icons are displaying (*iBed* Wireless option)

| Product Serial Number: |  |
|------------------------|--|
|                        |  |
|                        |  |

Completed by: \_\_\_\_\_ Date: \_\_\_\_\_

## Limited warranty

Stryker Medical Division, a division of Stryker Corporation, warrants to the original purchaser the **InTouch** Critical Care bed, Model FL27 (2151/2152) to be free from defects in material and workmanship for a period of **one** (1) year after date of delivery. Stryker's obligation under this warranty is expressly limited to supplying replacement parts and labor for, or replacing, at its option, any product which is, in the sole discretion of Stryker, found to be defective. If requested by Stryker, products or parts for which a warranty claim is made shall be returned prepaid to the factory. Any improper use or any alteration or repair by others in such manner as in Stryker's judgment affects the product materially and adversely shall void this warranty. Any repair of Stryker products using parts not provided or authorized by Stryker shall void this warranty. No employee or representative of Stryker is authorized to change this warranty in any way.

Stryker Medical Bed products are designed for a 10 year expected service life under normal use, conditions, and with appropriate periodic maintenance as described in the maintenance manual for each device. Stryker warrants to the original purchaser that the welds on its bed products will be free from structural defects for the expected 10 year life of the bed product as long as the original purchaser owns the product.

#### Warranty exclusion and damage limitations

The express warranty set forth herein is the only warranty applicable to the product. Any and all other warranties, whether express or implied, including any implied warranty of merchantability or fitness for a particular purpose are expressly excluded by Stryker. In no event shall Stryker be liable for incidental or consequential damages.

### To obtain parts and service

Stryker products are supported by a nationwide network of dedicated Stryker Field Service Representatives. These representatives are factory trained, available locally, and carry a substantial spare parts inventory to minimize repair time. Simply call your local representative or call Stryker Customer Service at 1-800-327-0770.

### **Return authorization**

Product cannot be returned without prior approval from the Stryker Customer Service Department. An authorization number will be provided which must be printed on the returned product. Stryker reserves the right to charge shipping and restocking fees on returned product. Special, modified, or discontinued products are not subject to return.

### **Damaged product**

ICC Regulations require that claims for damaged product must be made within fifteen (15) days of receipt of the product. Do not accept damaged shipments unless such damage is noted on the delivery receipt at the time of receipt. Upon prompt notification, Stryker will file a freight claim with the appropriate carrier for damages incurred. Claims will be limited in amount to the actual replacement cost. In the event that this information is not received by Stryker within the fifteen (15) day period following the delivery of the product, or the damage was not noted on the delivery receipt at the time of receipt, the customer will be responsible for payment of the original invoice in full within thirty (30) days of receipt. Claims for any incomplete shipments must be made within thirty (30) days of invoice.

#### International warranty clause

This warranty reflects U.S. domestic policy. Warranty outside the U.S. may vary by country. Contact your local Stryker Medical representative for additional information.

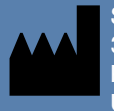

Stryker Medical 3800 E. Centre Avenue Portage, MI 49002 USA

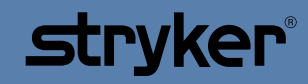

2151-409-005 REV D